# Zenfone Selfie

# ASUS\_ZOOUD (ZD551KL) Bruksanvisning

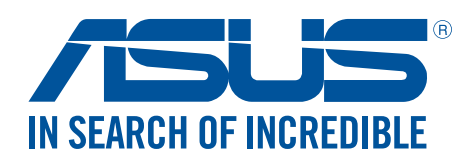

#### SW10833

Augusti 2015 Andra utgåvan

## Skötsel och säkerhet

#### Riktlinjer

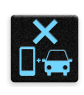

Vägsäkerheten är viktigast. Vi rekommenderar starkt att du inte använder enheten under bilkörning eller användning av andra typer av fordon.

|   | $\cap$ | 1.5 | 1 |  |
|---|--------|-----|---|--|
|   | П      |     | 5 |  |
| 1 |        | 18  | * |  |
|   | ۳      | ) = | 1 |  |

Denna enhet ska endast användas i miljöer med en omgivande temperatur på -10 °C - 35 °C (14 °F - 95 °F).

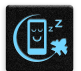

Stäng av enheten i slutna utrymmen där det råder förbud mot användning av mobilenheter. Följ alltid lagar och regler i slutna utrymmen, som t.ex. flygplan, bio, sjukhus eller i närheten av medicinsk utrustning, i närheten av bensin eller bränsle, byggarbetsplatser, blästringsanläggningar m.m.

Använd enbart strömadaptrar och kablar som godkänts av ASUS för användning med enheten. Läs märketiketten på enhetens undersida, och kontrollera att strömadaptern uppfyller dessa märkdata.

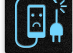

Använd inte skadade nätkablar, tillbehör och annan kringutrustning med enheten.

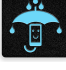

Håll enheten torr. Använd eller exponera inte enheten i närheten av vätskor, i regn eller fukt.

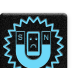

Enheten kan passera röntgenmaskiner (t.ex. på transportbandet i flygplatsernas säkerhetskontroll), men enheten ska inte exponeras för magnetiska detektorer eller stavar.

| Ē | 7 |  |
|---|---|--|
| 1 |   |  |

Enhetens skärm är tillverkad av glas. Om glaset går sönder, använd inte enheten och rör inte de trasiga glasdelarna. Skicka genast enheten för reparation till en ASUS-kvalificerad serviceverkstad.

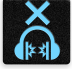

Lyssna inte på höga ljudnivåer under lång tid, för att förhindra risk för hörselskador.

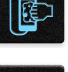

Koppla ifrån strömmen innan du rengör enheten. Använd en endast en ren cellulosasvamp eller sämskskinn för att rengöra skärmen.

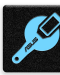

Skicka enheten för reparation till en ASUS-kvalificerad serviceverkstad.

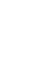

#### Korrekt avyttring

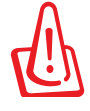

Risk för explosion om fel typ av batteri används. Lämna in uttjänta batterier på närmaste återvinningscentral.

X

Kasta INTE den bärbara pekdatorn i hushållssoporna. Denna produkt har konstruerats för att möjliggöra korrekt återanvändning av delar och för återvinning. Symbolen med den överkorsade soptunnan indikerar att produkten (elektriska och elektroniska utrustningar samt knappcellsbatterier som innehåller kvicksilver) inte får kastas i de vanliga hushållssoporna. Kontrollera de lokala bestämmelserna för avyttring av elektroniska produkter.

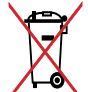

Kasta INTE batteriet i hushållssoporna. Symbolen med den överkorsade soptunnan indikerar att batteriet inte får kastas i de vanliga hushållssoporna.

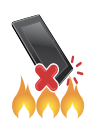

Kasta inte ASUS Pekdator i elden. Kortslut inte kontakterna. Demontera inte ASUS Pekdator.

ZenTalk fan-forum (<u>http://www.asus.com/zentalk/global\_forward.php</u>)

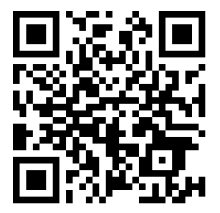

# Innehållsförteckning

# 1 Grunder

# 2 Vi tar det från start

| Zen Home features                      |    |
|----------------------------------------|----|
| Home screen                            | 23 |
| Snabbinställningar                     | 25 |
| Använda Systemmeddelanden              | 26 |
| Anpassa din startsida                  | 27 |
| App-genvägar                           | 27 |
| Widgetar                               |    |
| Bakgrundsbilder                        | 29 |
| Utökad startsida                       |    |
| Easy Mode                              |    |
| Ställa in datum och tid                | 32 |
| Ställ in ringsignal och aviseringsljud | 32 |
| Låsskärmen                             | 33 |
| Anpassa låsskärmen                     | 33 |
| Anpassa snabbåtkomstknapparna          | 34 |

# 3 Arbeta hårt, spela hårdare

| Webbläsaren                                  | 35 |
|----------------------------------------------|----|
| Starta appen Webbläsare                      | 35 |
| Dela en sida                                 | 36 |
| Läsa sidorna senare                          | 36 |
| Lägga till en ny flik                        | 36 |
| Bokmärka sidor                               | 37 |
| Läs smart online                             | 37 |
| Rensa webbläsarens cache                     |    |
| E-post                                       |    |
| Installera ett e-postkonto                   |    |
| Lägga till e-postkonton                      | 39 |
| Ställa in ett användarkonto                  |    |
| Bjud in till händelser med e-post            | 40 |
| Skicka e-post senare                         | 40 |
| Kalender                                     | 41 |
| Skapa händelser                              | 41 |
| Lägga till ett konto i kalendern             | 41 |
| Skapa en händelse från ditt konto            | 42 |
| Aktivera aviseringspåminnelser för händelser | 42 |
| What's Next                                  | 43 |
| Få händelsepåminnelser                       | 43 |

| Acceptera eller avvisa inbjudningar till händelser | 44 |
|----------------------------------------------------|----|
| Få händelserelaterade aviseringar                  | 45 |
| Få väderuppdateringar                              | 47 |
| Do It Later                                        |    |
| Lägga till att göra-uppgifter                      | 48 |
| Prioritera att göra-uppgifter                      | 48 |
| Ring tillbaka nu                                   | 49 |
| Skicka e-post nu                                   | 49 |
| Kom ikapp min onlineläsning nu                     | 49 |
| Svara nu                                           | 50 |
| Radera att göra-uppgifter                          | 50 |
| SuperNote                                          |    |
| Skapa en ny anteckningsbok                         | 52 |
| Dela en anteckningsbok i molnet                    | 52 |
| Dela en anteckning med molnet                      | 52 |
| Filhanterare                                       | 53 |
| Åtkomst till den interna lagringen                 | 53 |
| Åtkomst till den externa lagringsenheten           | 53 |
| Öppna molnlagring                                  | 53 |
| Molnet                                             | 54 |
| ASUS WebStorage                                    | 54 |
| Dataöverföring                                     | 55 |
|                                                    |    |

#### 4 Hålla kontakten

| Ring med stil                             | 56 |
|-------------------------------------------|----|
| Dubbel SIM-funktion                       | 56 |
| Ringa                                     | 58 |
| Ta emot samtal                            | 62 |
| Hantera dina samtalsloggar                | 62 |
| Andra samtalsalternativ                   | 64 |
| Hantera flera samtal                      | 65 |
| Spela in samtal                           | 68 |
| Hantera kontakter                         | 69 |
| Kontaktinställningar                      | 69 |
| Inställning av din profil                 | 69 |
| Lägga till kontakter                      | 70 |
| Ställ in dina VIP:ar                      | 71 |
| Markera dina favorikontakter              | 73 |
| Importera kontakter                       | 73 |
| Exportera kontakter                       | 74 |
| Hantera din blockeringslista              | 74 |
| Sociala nätverk med dina kontakter        | 75 |
| Länka dina kontakters information         | 76 |
| Säkerhetskopiera/återställa samtalsloggar | 76 |
| Skicka meddelanden m.m                    | 78 |
| Meddelanden                               | 78 |
| Omlet Chat                                | 80 |

# 5 Nöje och underhållning

| Använda headset          |    |
|--------------------------|----|
| Ansluta en ljudkontakt   | 93 |
| Musik                    |    |
| Starta Musik             | 94 |
| Spela låtar              | 94 |
| Strömma molnmusik        | 95 |
| Skapa en spellista       | 96 |
| Spela till andra enheter | 97 |
| FM Radio                 |    |
|                          |    |

# 6 Dina bästa stunder

| Fånga ögonblicken                                      |  |
|--------------------------------------------------------|--|
| Starta appen Kamera                                    |  |
| Använda kameran första gången                          |  |
| Avancerade kamerafunktioner                            |  |
| Använda galleri                                        |  |
| Visa filer från ditt sociala nätverk eller molnlagring |  |
| Visa platsen för fotot                                 |  |
| Dela filer från galleri                                |  |
| Radera filer från galleri                              |  |
| Redigera en bild                                       |  |
| Använda MiniMovie                                      |  |
|                                                        |  |

# 7 Håll dig uppdaterad

| Mobilt nätverk                                     |  |
|----------------------------------------------------|--|
| Aktivera det mobila nätverket                      |  |
| Wi-Fi                                              |  |
| Aktivera Wi-Fi                                     |  |
| Ansluta till ett Wi-Fi-nätverk                     |  |
| Inaktivera Wi-Fi                                   |  |
| Bluetooth <sup>®</sup>                             |  |
| Aktivera Bluetooth®                                |  |
| Länka din ASUS pekdator till en Bluetooth-enhet    |  |
| Ta bort ASUS pekdator-länk från Bluetooth®-enheten |  |
| Tjudring                                           |  |
| Wi-Fi-surfzon                                      |  |
| Bluetooth-tjudring                                 |  |

# 8 Resor och kartor

| Väder               |     |
|---------------------|-----|
| Starta appen Väder  |     |
| Startsida för Väder |     |
| Klocka              | 123 |
| Världsklocka        |     |
| Väckarklocka        |     |
| Stoppur             |     |
| Timer               |     |

# 9 ZenLink

| ära känna ZenLink 1 | 26  |
|---------------------|-----|
| Delningslänk        | 126 |
| Datorlänk           | 127 |
| Fjärrlänk           | 129 |

# 10 Zen överallt

| Speciella Zen-verktyg    |  |
|--------------------------|--|
| Flashlight (Ficklampa)   |  |
| Kalkylator               |  |
| Snabbmemo                |  |
| Ljudinspelaren           |  |
| Ljudguide                |  |
| Splendid                 |  |
| Energisparläge           |  |
| Det finns mer på din Zen |  |
| ASUS-skal                |  |

# 11 Underhåll din Zen

| Håll enheten uppdaterad        |  |
|--------------------------------|--|
| Uppdatera ditt system          |  |
| Lagring                        |  |
| Säkerhetskopiera och återställ |  |
| Säkra din ASUS pekdator        |  |
|                                |  |

# Bilagor

| Meddelanden 1 | 5 | 5 | 1 | ) |
|---------------|---|---|---|---|
|---------------|---|---|---|---|

# Grunder

1

#### Välkommen!

Upptäck den intuitiva enkelheten hos ASUS Zen UI 2.0!

ASUS Zen UI 2.0 är ett oemotståndligt och intuitivt gränssnitt exklusivt för ASUS pekdatorer. Det tillhandahåller dig speciella appar, som är integrerade i eller med andra appar, för att passa dina unika och personliga behov, och för att göra livet lättare när du kan ha roligt med din ASUS pekdator.

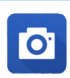

#### <u>Kamera</u>

Ta tydliga foton och spela in videor med hög kvalitet av de bästa stunderna med PixelMasterteknik.

| 1 |              |
|---|--------------|
| l | $\checkmark$ |
| ų |              |

#### <u>Gör det senare</u>

Få tillgång till och agera på din viktiga e-post, SMS-meddelanden, intressanta webbplatser eller andra viktiga uppgifter när det är mer praktiskt för dig.

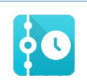

#### <u>På gång</u>

Visa mötesdetaljer, e-post och andra relevanta aviseringar eller meddelanden i en översikt direkt från din startsida, låsskärm eller appen På gång.

|        | Contraction of |
|--------|----------------|
| 8      | 8              |
| Valle  | aren h         |
| 28     | 11/1           |
| Inward | 111 14         |

#### **ZenLink**

Få maximal produktivitet från ZenLink, som består av apparna Fjärrlänk, Delningslänk, PC Link (Datorlänk). Använd någon av dessa appar för att ansluta till andra enheter för att dela och ta emot filer.

**OBS**! ZenLink-apparnas tillgänglighet varierar mellan olika modeller av ASUS pekdator.

**OBS!** ASUS Zen UI 2.0-apparnas tillgänglighet varierar mellan olika regioner och modellen på ASUS pekdator. Tryck på **s** från startsidan för att se vilka appar som finns för din ASUS pekdator.

# Gör din ASUS Phone klar!

#### Delar och funktioner

Ta upp din enhet och få den körklar på momangen.

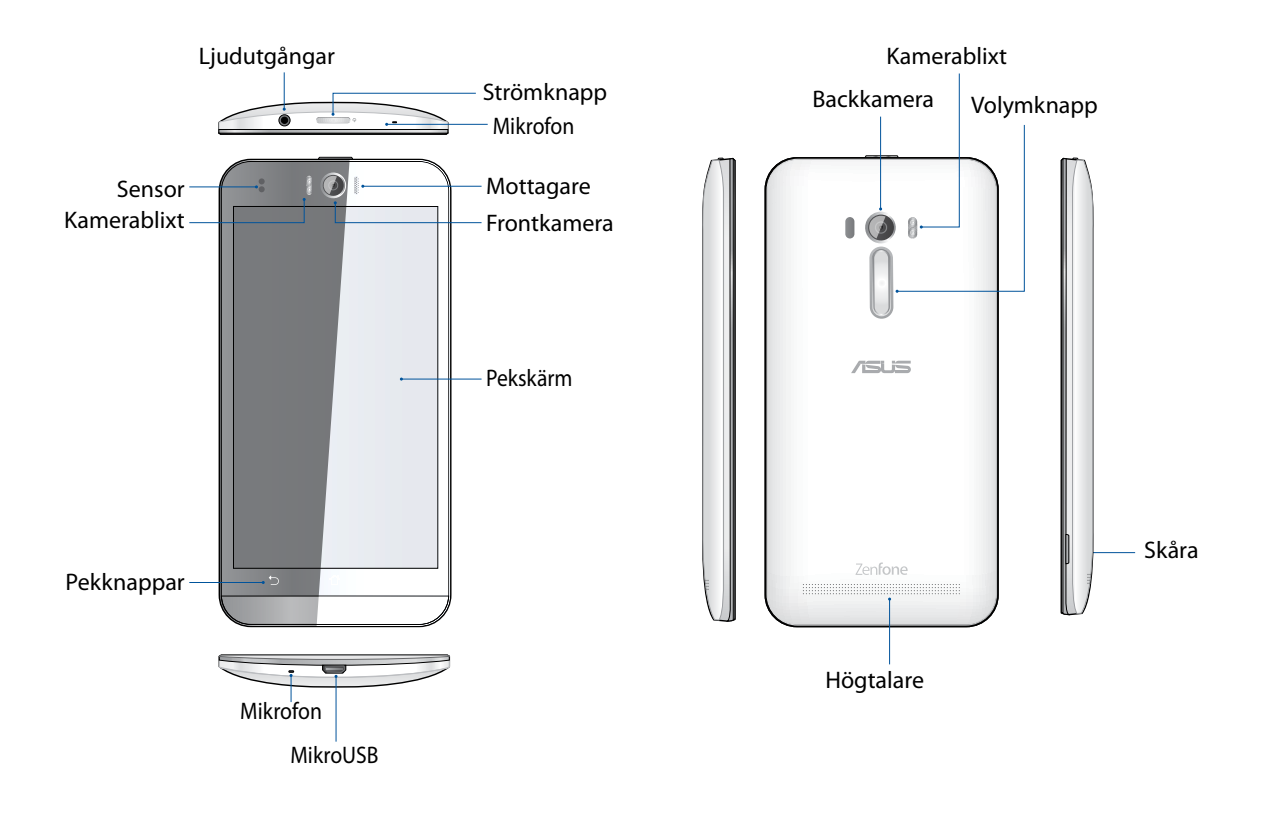

#### NOTES:

- Remove the rear cover to display the dual micro SIM and microSD card slots.
- The micro SIM card slots support LTE, WCDMA, and GSM/EDGE network bands.

The microSD card slot supports microSD and microSDHC card formats.

#### VIKTIGT:

- Vi rekommenderar inte användning av skärmskydd eftersom det kan störa närhetsgivaren. Om du vill använda ett skärmskydd, får det inte blockera närhetssensorn.
- Förvara alltid enheten, speciellt pekskärmen, torrt. Vatten eller andra vätskor kan störa pekskärmens funktion.
- · Locket till micro-SIM-/minneskortet måste alltid vara stängt när du använder eller bär med dig enheten.

## Sätt i Micro-Sim-kortet

Ett micro-SIM-kort (micro-subscriber identity module) lagrar information som t.ex. ditt mobiltelefonnummer, kontakter, meddelanden och andra uppgifter som ger dig åtkomst till ett mobilt nätverk.

Din ZenFone har två micro-SIM-kortsöppningar så att du kan installera och använda två mobila nätverkstjänster utan att behöva använda två mobilenheter samtidigt

#### VARNING:

- Denna enhet är utformad för att användas enbart med ett mobilleverantörsgodkänt mico-SIM-kort.
- Vi rekommenderar att du använder klippta SIM-kort i öppningen för micro-SIM-kortet.
- Stäng av enheten innan micro-SIM-kortet sätts i.
- Var extra försiktig vid hanteringen av ett micro-SIM-kort. ASUS tar inte ansvar för förlust eller skador som uppstår på ditt micro-SIM-kort.
- Sätt inte något minneskort i micro-SIM-kortsöppningen! Om minneskortet av misstag sätts i micro-SIM-kortsöppningen, skicka enheten till en ASUS-kvalificerad serviceverkstad.

Sätt i Micro-Sim-kortet:

- 1. Stäng av enheten.
- 2. Sök upp skåran i nedre högra hörnet på dina ASUS Phone.

FARA! Var försiktig när du bänder upp höljet.

3. Bänd upp skalet och dra av det baksidan.

VARNING! Var försiktig när du bänder upp skalet.

#### VARNING!

- Använd INGA verktyg som skruvmejsel för att ta bort locket på baksidan.
- Bänd INTE upp micro-USB-porten
- 4. Ta bort batteriet.

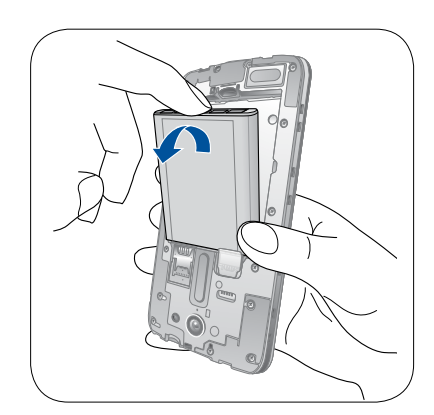

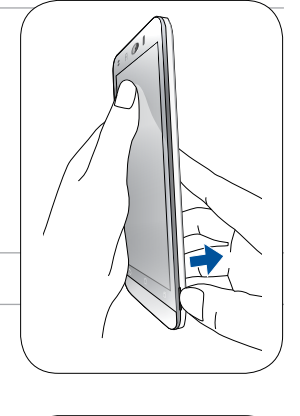

5. Sätt i micro-SIM-kortet i en av öppningarna, sätt därefter i batteriet och sätt tillbaka baksidan.

#### VIKTIGT!

- Enheten använder Micro-SIM-standard. Ett Micro-SIM-kort finns att få från din mobiltjänstleverantör. Undvik att själv klippa i Micro-SIM-kortet, eftersom det kan skapa problem med enhetens SIM-kortöppning.
- Båda micro-SIM-kortplatser stöder 3G WCDMA-nätverksband. Men bara ett micro-SIM-kort kan ansluta till 3G WCDMA-tjänsten åt gången.

#### Ta bort ett micro-SIM-kort

**VARNING:** Var extra försiktig vid hanteringen av ett micro-SIM-kort. ASUS tar inte ansvar för förlust eller skador som uppstår på ditt micro-SIM-kort.

Ta bort ett micro-SIM-kort:

- 1. Stäng av enheten.
- 2. Sök upp skåran i nedre högra hörnet på dina ASUS Phone.

FARA! Var försiktig när du bänder upp höljet.

3. Bänd upp skalet och dra av det baksidan.

**VARNING!** Var försiktig när du bänder upp skalet.

#### VARNING!

- Använd INGA verktyg som skruvmejsel för att ta bort locket på baksidan.
- Bänd INTE upp micro-USB-porten

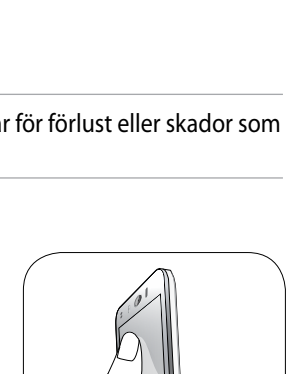

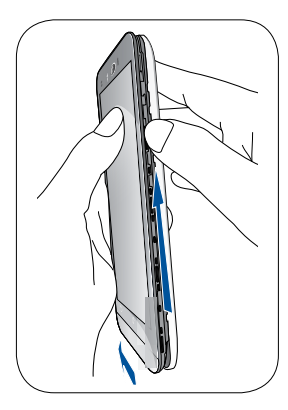

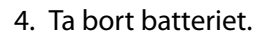

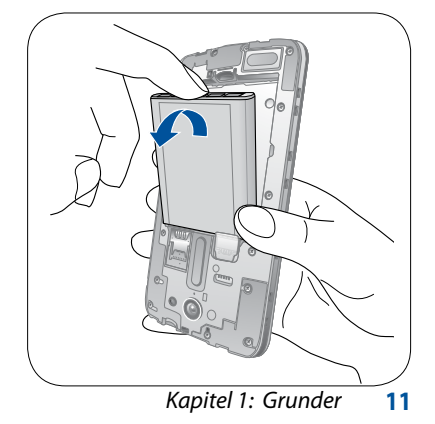

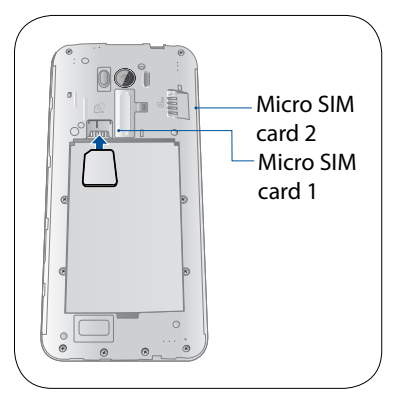

- 5. Ta bort micro-SIM-kortet från micro-SIM-kortöppningen.
- 6. Sätt tillbaka bakhöljet.

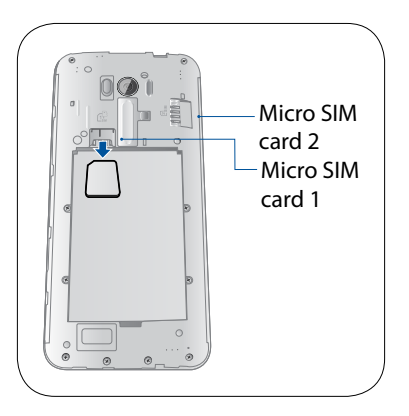

#### Sätta i ett minneskort

Din ZenFone stödjer ett microSD™-, microSDHC™- och microSDXC™-minneskort med upp till 64 GB kapacitet.

**OBS!** Vissa minneskort kan vara inkompatibla med din ZenFone. Kontrollera att du bara använder kompatibla minneskort för att inte förlora data, orsaka skador på enheten eller minneskortet, eller både ock.

#### FARA!

- Var extra försiktig vid hanteringen av ett minneskort. ASUS tar inte ansvar för förlust eller skador som uppstår på ditt minneskort.
- Sätt inte något micro-SIM-kort i minneskortsöppningen! Om ett micro-SIM-kort av misstag sätts i minneskortsöppningen, skicka enheten till en ASUS-kvalificerad serviceverkstad.

#### Installera ett minneskort:

- 1. Stäng av enheten.
- 2. Sök upp skåran i nedre högra hörnet på dina ASUS Phone.

FARA! Var försiktig när du bänder upp höljet.

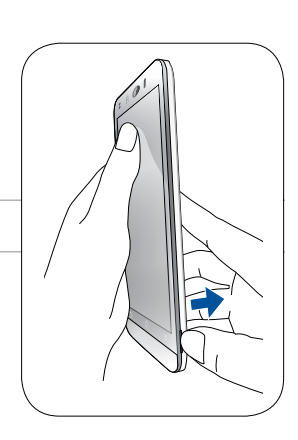

3. För att ta av bakstycket, bänd upp locket från spåret och sedan från spåret nedåt åt vänster.

VARNING! Var försiktig när du bänder upp skalet.

#### VARNING!

- Använd INGA verktyg som skruvmejsel för att ta bort locket på baksidan.
- Bänd INTE upp micro-USB-porten

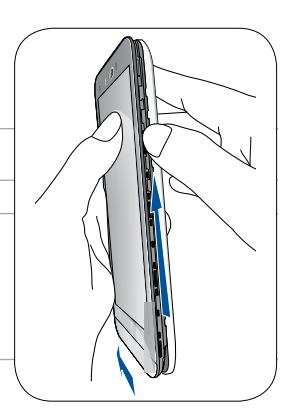

#### 4. Ta bort batteriet.

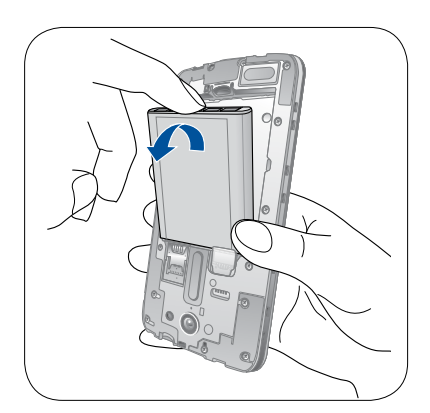

5. Sätt in microSD-kortet i microSD-kortöppningen.

#### 6. Sätt tillbaka bakhöljet.

**VARNING:** Använd inga verktyg eller lösningsmedel på enheten för att undvika repor på den.

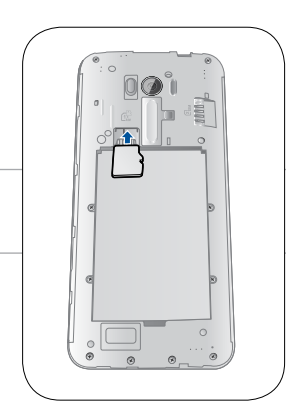

#### Ta bort minneskort

#### FARA!

- Var extra försiktig vid hanteringen av ett minneskort. ASUS tar inte ansvar för förlust eller skador som uppstår på ditt minneskort.
- Mata ut minneskortet riktigt f
  ör att ta bort det s
  äkert fr
  ån enheten. F
  ör att mata ut minneskortet, g
  å till Home
  (Start) > All Apps (Alla appar) > Settings (Inst
  ällningar) > Storage (Lagring) > Remove (Ta bort)

#### Ta bort ett minneskort:

- 1. Stäng av enheten.
- 2. Sök upp skåran i nedre högra hörnet på dina ASUS Phone.

FARA! Var försiktig när du bänder upp höljet.

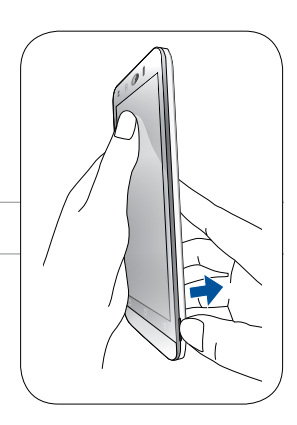

3. För att ta av bakstycket, bänd upp locket från spåret och sedan från spåret nedåt åt vänster.

VARNING! Var försiktig när du bänder upp skalet.

#### VARNING!

- Använd INGA verktyg som skruvmejsel för att ta bort locket på baksidan.
- Bänd INTE upp micro-USB-porten
- 4. Ta bort batteriet.

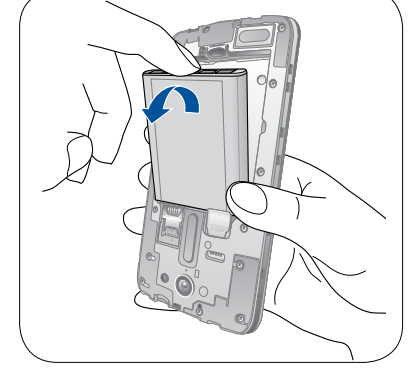

- 5. Ta bort microSD-kortet från microSD-kortöppningen.
- 6. Sätt tillbaka bakhöljet.

**VARNING:** Använd inga verktyg eller lösningsmedel på enheten för att undvika repor på den.

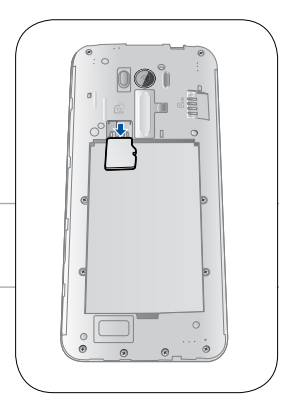

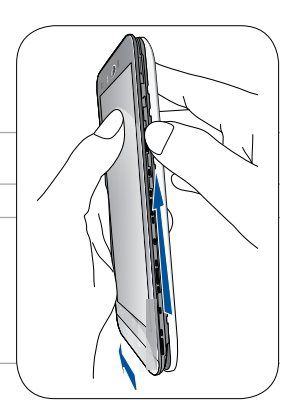

## Ladda din ZenFone

Din ZenFone levereras delvis laddad, men du måste ladda den helt innan den används första gången. Läs följande viktiga information och försiktighetsåtgärder innan du laddar enheten.

#### VIKTIGT:

- Använd enbart den medföljande strömadaptern och micro-USB-kabeln för att ladda din ZenFone. Användning av en annan strömadapter och kabel kan skada din enhet.
- peta bort den skyddande filen på strömadaptern och micro-USB-kabeln innan du använder den med enheten.
- Kontrollera att strömadapterns kontakt är kompatibel med vägguttaget. Strömadaptern kan anslutas till alla kompatibla 100~240 V uttag.
- Strömadapterns utspänning för denna enhet är 5 V, 2A 10W likström.
- När du använder ZenFone medan den är ansluten till ett vägguttag, måste vägguttaget vara nära enheten och lättåtkomligt.
- För att spara ström, dra ut strömadaptern ur vägguttaget när enheten inte används.
- Placera inga tunga föremål ovanpå din ZenFone.

#### FARA!

- Din ZenFone kan bli varm medan den laddas. Detta är normalt, men om enheten blir onormalt varm, koppla ifrån micro-USB-kabeln från enheten och skicka enheten, strömadaptern och kabeln till en ASUS-kvalificerad serviceverkstad.
- För att undvika skador på din ZenFone, strömadapter eller micro-USB-kabel. Kontrollera att micro-USB-kabeln, strömadaptern och enheten är riktigt anslutna innan enheten laddas.

#### Ladda din ZenFone:

- 1. Anslut micro USB-kabeln till strömadaptern.
- 2. Koppla in strömsladden i ett jordat vägguttag.
- 3. Anslut micro-USB-kabeln till din ZenFone.

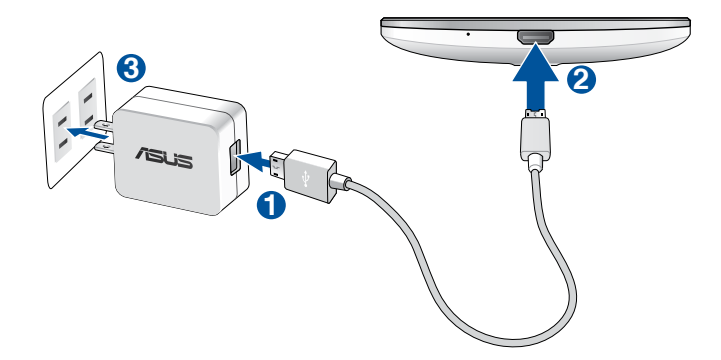

#### VIKTIGT!

- När du använder ASUS Phone när den är inkopplad i ett strömuttag, måste det jordade eluttaget finnas lättillgängligt i närheten av enheten.
- När du laddar ASUS Phone genom datorn, måste du ansluta mikro USB-kabeln till datorns USB 2.0/ USB 3.0-port.
- Undvik att ladda ASUS Phone i en miljö med omgivande temperatur som är över 35 °C (95 °F).
- Ladda din ZenFone i åtta (8) timmar innan du använder den i batteriläge första gången.
- Batteriets laddningsstatus indikeras med följande ikoner:

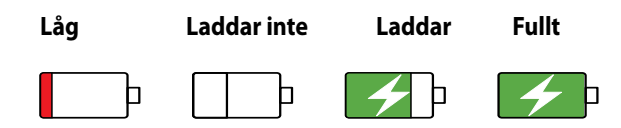

#### NOTERA

- Använd endast strömadaptern som följer med din enhet. Användning av en annan strömadapter kan skada din enhet.
- Att använda den medföljande strömadaptern och ASUS Phone signalkabel för att ansluta ASUS Phone till ett strömuttag är det bästa sättet att ladda din ASUS Phone.
- Den inmatade spänningsområdet mellan vägguttaget och denna adapter är AC 100V 240V; den utmatade spänningen via mikro-USB-kabeln är +5V=2A, 10W.
- 4. När batteriet är fulladdat, ta bort USB-kabeln från din ZenFone innan du drar ut strömadapterns kontakt ur vägguttaget.

#### **ANMÄRKNINGAR:**

- Du kan använda enheten medan den laddas, men det kan ta längre tid att ladda enheten helt.
- Laddning via USB-uttag på en dator kan ta längre tid för att ladda helt.
- Om datorn inte kan tillhandahålla tillräcklig effekt för att ladda via USB-port, ladda din ZenFone med strömadaptern ansluten till ett vägguttag istället.

#### Starta eller stänga av din ZenFone

#### Sätta på enheten

För att sätta på enheten, håll strömbrytaren intryckt tills enheten vibrerar och startar.

#### Stänga av enheten.

Stänga av enheten:

- 1. Om skärmen är avstängd, tryck på strömbrytaren för att sätta på den. Om skärmen är låst, lås upp enhetens skärm.
- 2. Håll strömbrytaren intryckt, och när du blir uppmanad, tryck på **Power off (Stäng av)** och tryck därefter på **OK**.

#### Viloläge

För att försätta enheten i viloläge, tryck på strömbrytaren en gång tills skärmen stängs av.

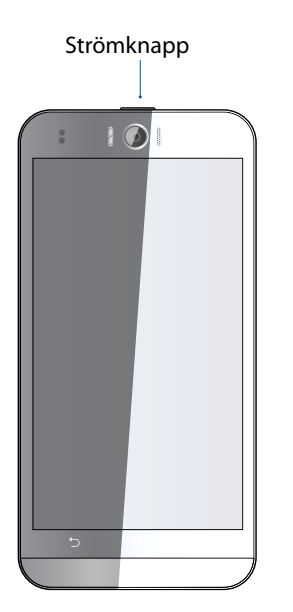

# Första användning

När du sätter på ASUS pekdator första gången, hjälper installationsguiden dig igenom installationsprocessen. Följ instruktionerna på skärmen för att välja språk, välj inmatningsmetoder, installera ditt mobila nätverk och Wi-Fi, synkronisera konton och konfigurera dina lokala tjänster.

Du kan även överföra dina data, t.ex. dina kontakter och annan relevant information, från din gamla mobilenhet till din nya ASUS Phone via appen Data Transfer (Dataöverföring).

OBS: Du kan även använda Data Transfer-appen när du vill. Från Home screen (Startsida) trycker du på ■■■ > Data transfer (Dataöverföring). För mer information, se <u>Data transfer (Dataöverföring)</u>.

Använd ditt Google- eller ASUS-konto för att ställa in enheten, om du inte har något Google- eller ASUS-konto ännu, kan du skapa ett.

#### Google-konto

Med ett Google-konto kan du använda dessa Android OS-funktioner fullt ut, inklusive:

- Organisera och visa all din information överallt.
- Automatiskt säkerhetskopiera alla dina data.
- Bekvämt påverka Google-tjänsterna överallt.

#### ASUS-konto

Med ett ASUS-konto kan du använda följande földelar:

- Anpassad ASUS supporttjänst och utökad garanti för registrerade produkter.
- 5 GB molnlagringsutrymme utan kostnad.
- Få de senaste uppdateringarna för enheten och den inbyggda programvaran.

**OBS!** Du kan även använda installationsguiden för att konfigurera om enheten när som helst när det passar dig. Från **Startsida** går du till **Startsida** var du till **Startsida** var det passar dig.

#### Tips för att spara batteriström

Batteriladdningen är ASUS pekdatorns livlina. Här får du några tips för att spara batteriström på ASUS pekdatorns batteri.

- täng alla öppna appar som inte används.
- När du inte använder enheten, tryck på strömbrytaren för att ställa enheten i viloläge.
- Aktivera Smart besparing i appen Strömsparfunktion.
- Ställ ljudet på Smart Mode (Smart läge).
- Sänk skärmens ljusstyrka.
- Håll högtalarvolymen på en låg nivå.
- Inaktivera Wi-Fi-funktionen.
- Inaktivera Bluetooth-funktionen.
- Inaktivera skärmens autorotationsfunktion.
- Inaktivera alla automatiska synkroniseringsfunktioner på enheten.

# Använda pekskärmen

Använd dessa gester på pekskärmen för att starta apppar, öppna inställningar och navigera på din ASUS pekdator.

#### Starta appar eller välja objekt

Gör något av följande:

- För att starta en app trycker du bara på den.
- För att välja ett objekt som i appen Filhanterare trycker du bara på den.

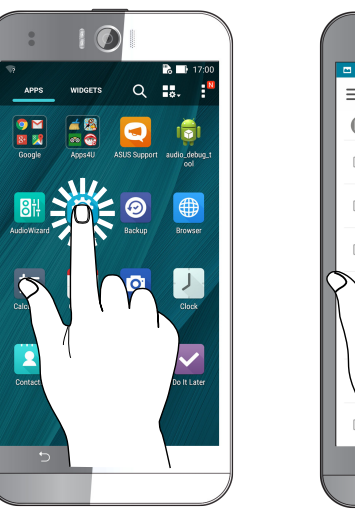

| □ 🤋<br>Ξ Interna | al storage                    | Q : |
|------------------|-------------------------------|-----|
| /sdcar           | d/                            |     |
|                  | 01/02/1970 11:37              | ~   |
|                  | 05/05/2015 17:00<br>Ringtones | ~   |
| $\sim$           | 01/02/1970 11:38              | ~   |
| $\mathbb{N}$     |                               | ~   |
|                  | 7                             | ×   |
|                  | 1:37                          | ~   |
|                  | 11:37                         |     |
|                  |                               |     |

## Flytta eller ta bort objekt

Gör något av följande:

- För att flytta en app eller widget, håll den intryckt och dra den dit du vill ha den.
- För att ta bort en app eller widget från startskärmen, håll den intryckt och dra den upp till **Ta bort**.

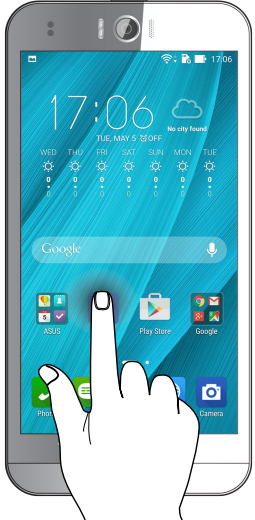

# Flytta genom sidor eller skärmar

Gör något av följande:

- Svep med fingret åt vänster eller höger för att växla mellan skärmar eller bläddra igenom ett bildgalleri.
- Dra fingret upp eller ner för att gå igenom webbsidor eller objektlista.

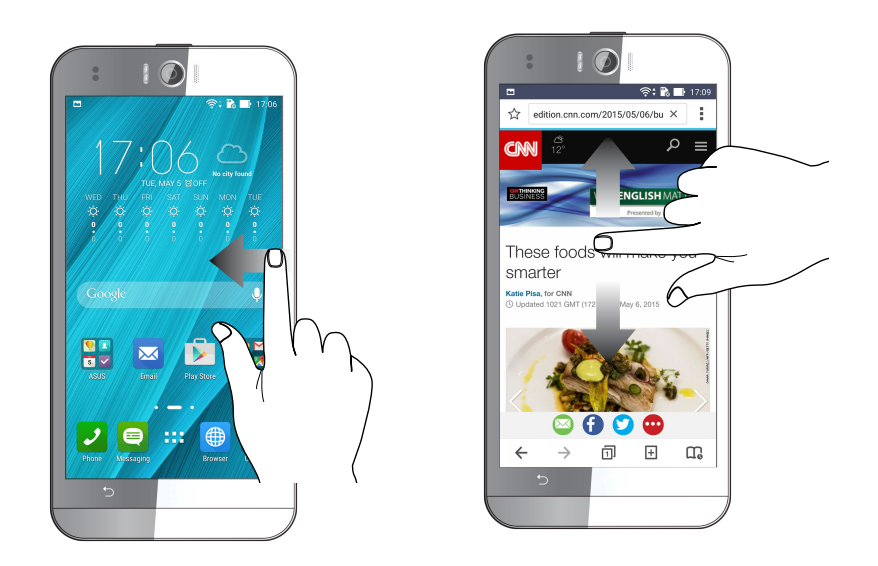

#### Zooma in

Sprid isär två fingrar på pekskärmspanelen för att zooma in en bild i Gallery (Galleri) eller Maps (Kartor), eller zooma in en webbsida.

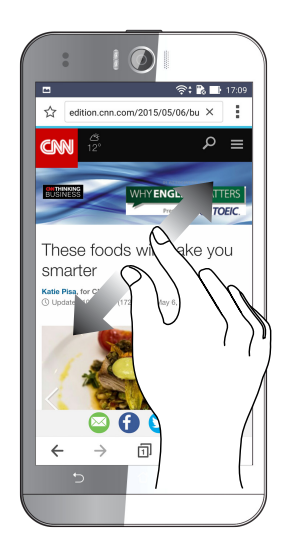

#### Zooma ut

För ihop två fingrar på pekskärmspanelen för att zooma ut en bild i Gallery (Galleri) eller Maps (Kartor), eller zooma ut en webbsida.

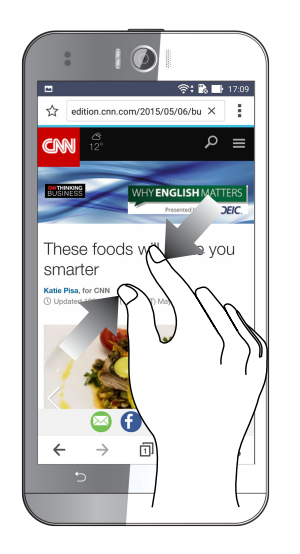

**OBS:** Vissa sidor kan du inte zooma in/ut eftersom dessa sidor har utformats uteslutande för att passa din mobilskärm.

# Vi tar det från start

# 2

# Zen Home features

#### Home screen

Get reminders of important events, app and system updates, weather forecasts, and text messages from people who really matter to you, right from your Home screen.

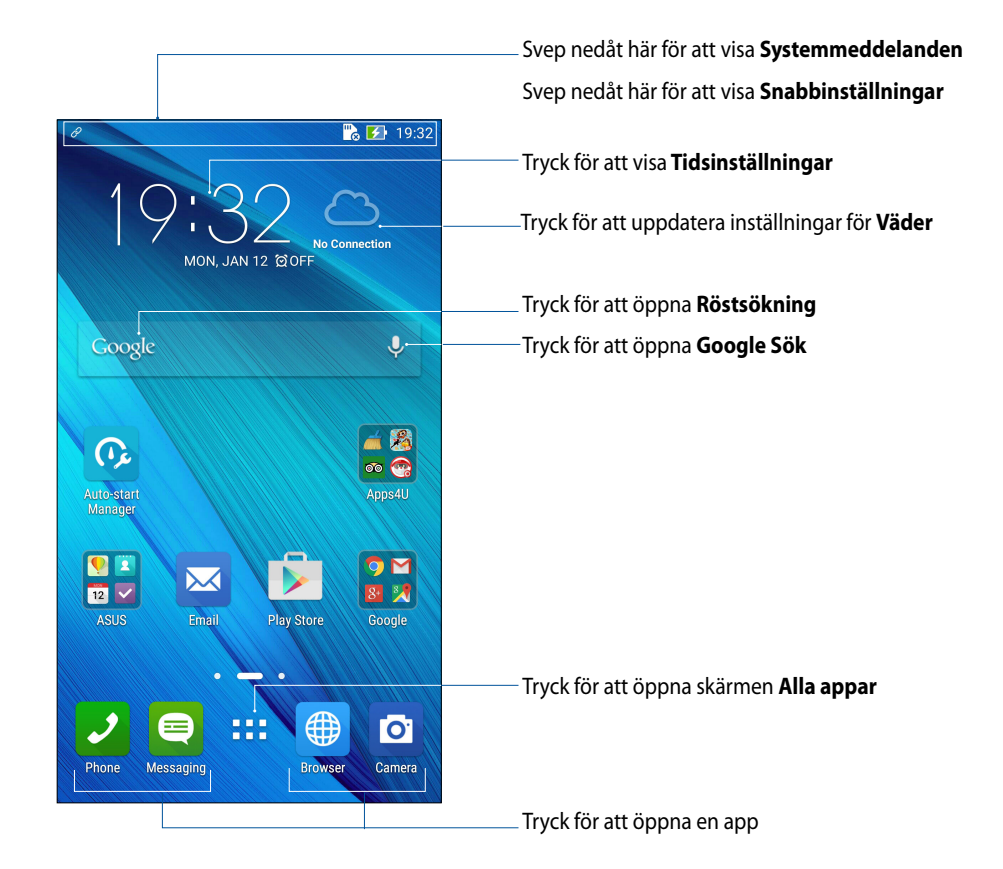

Svep åt vänster eller höger på startsidan för att visa den utökade startsidan

**OBS!** För att lägga till fler sidor till din startsida, se <u>Utökad startsida</u>.

# Förstå ikonerna

Dessa ikoner visas på statusfältet och informerar dig om din ASUS pekdators aktuella status.

| ıII      | Mobilt natverk<br>Visar signalstyrkan för ditt mobila nätverk.                                     |
|----------|----------------------------------------------------------------------------------------------------|
| 1        | Micro SIM-kort 1<br>Visar att micro-SIM-kortet sitter i micro-SIM-kortöppning 1.                   |
| 2        | Micro SIM-kort 2<br>Visar att micro-SIM-kortet sitter i micro-SIM-kortöppning 2.                   |
|          | <b>OBS!</b> Om SIM-kortsikonen visas i grönt, betyder det att det är inställt som primärt nätverk. |
|          | <b>Meddelanden</b><br>Visar att du har ett oläst meddelande.                                       |
| ((i·     | <b>Wi-Fi</b><br>Ikonen visar signalstyrkan för din Wi-Fi-anslutning.                               |
| <b>*</b> | <b>Batteritid</b><br>Ikonen visar batteristatusen för din ASUS pekdator.                           |
|          | <b>MicroSD-kort</b><br>Ikonen visar att ett microSD-kort sitter i din ASUS pekdator.               |
|          | <b>Skärmdumpar</b><br>Ikonen visar att du tagit skärmdumbar av din ASUS pekdator.                  |
| ₹        | <b>Flygplansläge</b><br>Ikonen visar att din ASUS pekdator är i flygplansläge.                     |
| 0        | <b>Wi-Fi-surfzon</b><br>Ikonen visar att Wi-Fi-surfzonen för din ASUS pekdator är aktiverad.       |
| Ø        | <b>Spara smart-läge</b><br>konen visar att energisparläget är aktiverat.                           |
|          | <b>OBS!</b> För mer information, se <u>Energisparläge.</u>                                         |
| 6        | <b>Ljud av-läge</b><br>Ikonen visar att tyst läge är aktiverat.                                    |
| ı[] ı    | <b>Vibrationsläge</b><br>Visar att läget vibrationsläget är aktiverat.                             |
| ↓        | <b>Hämtningsstatus</b><br>Ikonen visar hämtningsstatusen för en app eller fil.                     |
|          |                                                                                                    |

# Snabbinställningar

Meddelandepanelen för Snabbinställningar har en entrycksåtkomst till några av de trådlösa funktionerna och inställningarna på din ASUS pekdator. Var och en av funktionerna representeras av en knapp.

För att starta panelen Quick settings (Snabbinställningar) sveper du ner från övre högra hörnet på ASUS Phone för att visa skärmen System notifications (Systemmeddelanden), och svep sedan ner från systemmeddelandeskärmen.

**OBS!** En blå knapp indikerar att funktionen är aktiverad, medan en grå knapp indikerar en inaktiverad funktion. De gröna knapparna hänvisar till individuella verktyg som du snabbt kan få åtkomst till via meddelandepanelen för Snabbinställningar.

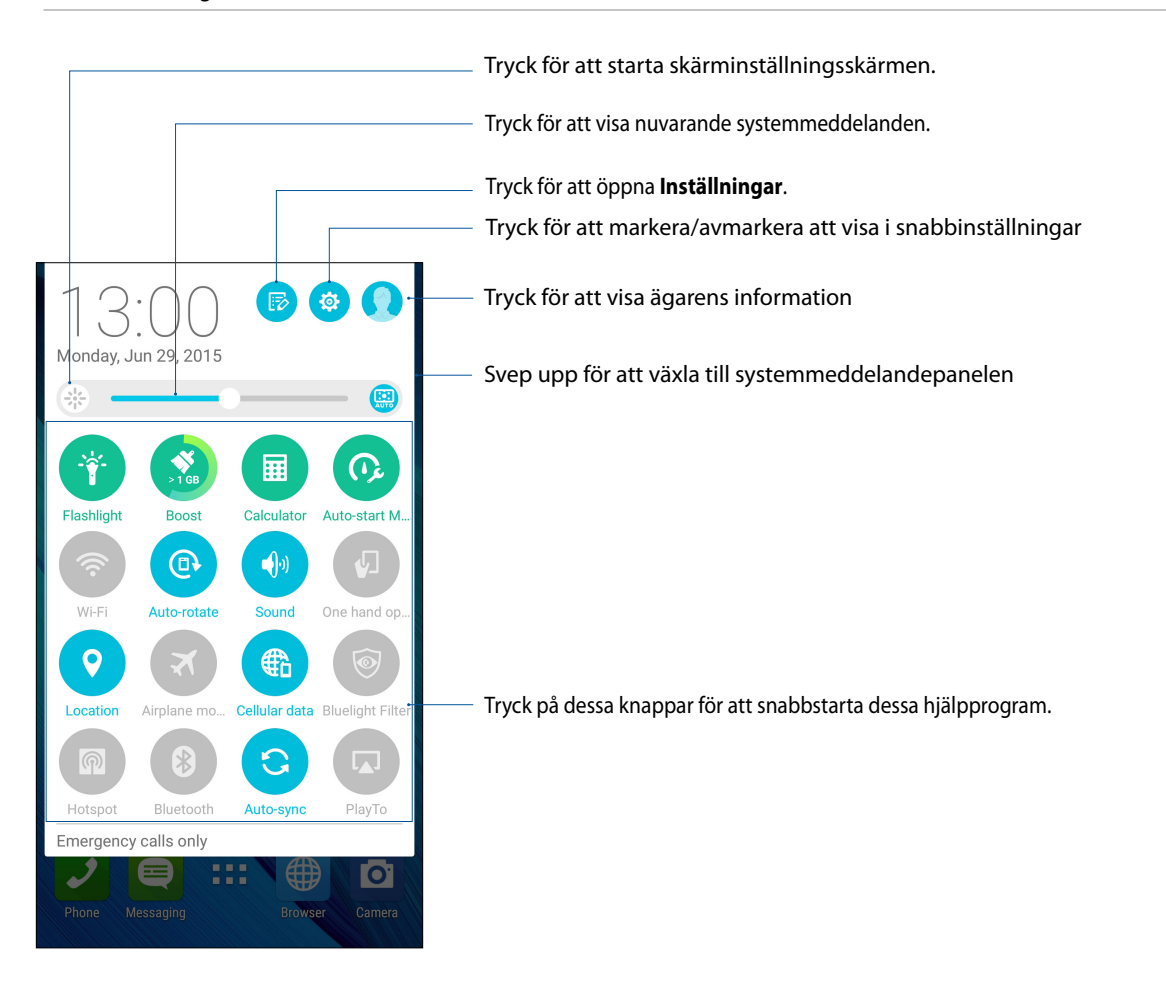

#### Lägga till eller ta bort knappar

För att lägga till eller ta bort knappar från meddelandepanelen för ASUS Snabbinställningar:

- 1. Starta Snabbinställningar och tryck på 🕞.
- 2. Tryck på rutan bredvid funktionen för att lägga till eller ta bort den från meddelandepanelen för ASUS snabbinställningar.

**OBS!** Den markerade rutan indikerar att funktionens knapp kan nås via meddelandepanelen för ASUS snabbinställningar, medan en omarkerad ruta innebär motsatsen.

3. Tryck på **<** för att gå tillbaka och visa meddelandepanelen för ASUS snabbinställningar.

## Använda Systemmeddelanden

I Systemmeddelanden kan du se de senaste uppdateringarna som gjorts och systemändringarna som gjorts på din ASUS pekdator. De flesta av dessa ändringar är data- och systemrelaterade.

Svep ner från övre vänstra hörnet på ASUS pekdator, för att starta systemmeddelandepalenen.

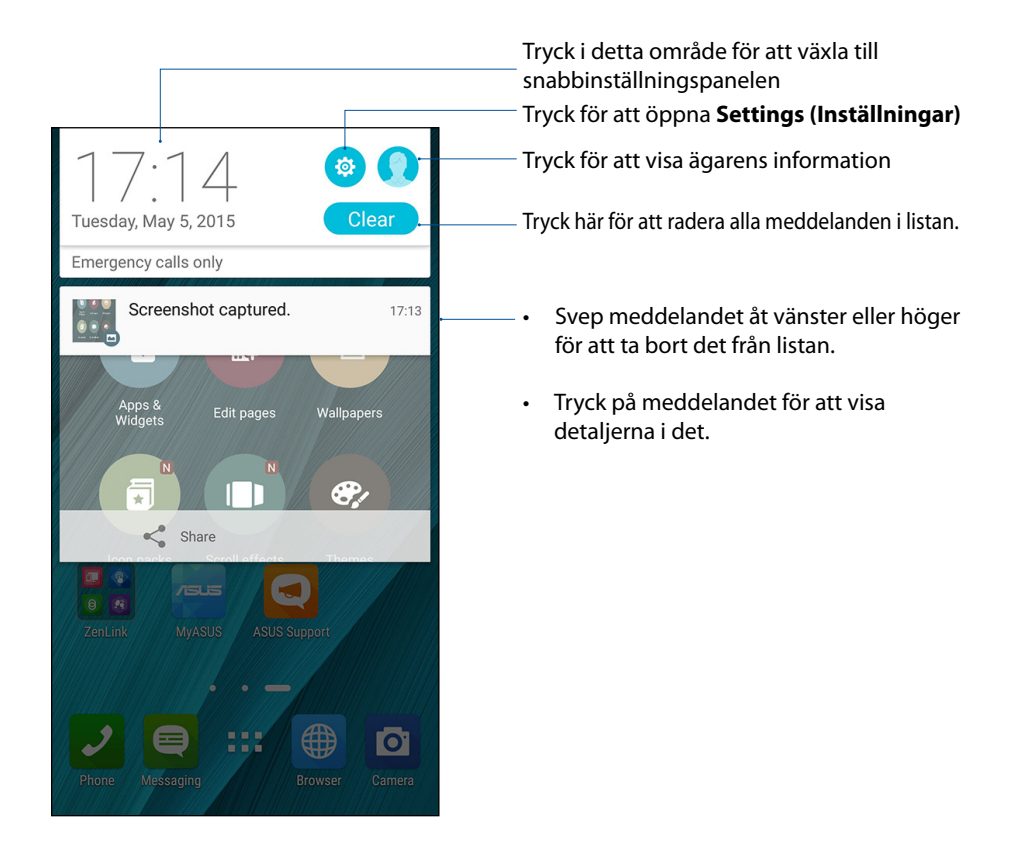

# Anpassa din startsida

Sätt din personliga prägel på startsidan. Välj en vacker design som bakgrund, lägg till genvägar för snabbåtkomst till din favoritappar, och lägg till widgetar för snabbgranskning av viktig information. Du kan även lägga till fler sidor så att du kan lägga till och snabbt öppna eller granska fler appar eller widgetar på startsidan.

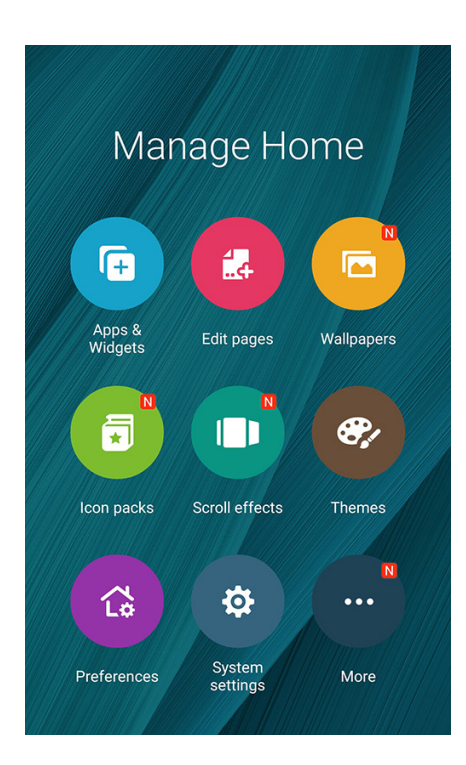

# App-genvägar

App-genvägar gör det enklare att snabbt komma åt ofta använda eller favoritappar från statsidan. Du kan lägga till, ta bort eller gruppera apparna i en mapp.

#### Lägg till en app-genväg:

Lägg till genvägar för att snabbt öppna de appar du använder ofta, direkt från startsidan.

- 1. Håll ett tomt område på startsidan intryckt och välj **Appar**.
- 2. Från Alla appar, håll en app intryckt, och dra den till en tom plats på din startsida.

#### Ta bort en app-genväg:

Från din startsida, håll en app intryckt och dra den till **X Ta bort** överst på skärmen. Appen som tagits bort från startsidan kommer att finnas kvar på sidan Alla appar.

#### Gruppera dina app-genvägar i en mapp

Skapa mappar för att organisera dina app-genvägar på startsidan.

- 1. På startsidan trycker du och drar en app till en annan app, så öppnas en mapp.
- 2. Tryck på den nya mappen och tryck på **Unnamed Folder (Ej namngiven mapp)** för att ge mappen ett namn.

#### Widgetar

Du kan lägga widgetar, som är små dynamiska appar, på startsidan. Widgetar ger dig snabböversikter över väderprognosen, information om kalenderhändelser, batteristatus osv.

#### Lägga till widgetar

Lägga till en widget:

- 1. Håll ett tomt område på startsidan intryckt och välj Widgetar.
- 2. Från **Widgetar**, håll en widget intryckt, och dra den till en tom plats på din startsida.

#### Ta bort en app-genväg:

Från din startsida, håll en widget intryckt, och dra den till **Ta bort** överst på skärmen.

**OBS!** Du kan även trycka på **BBB** på startsidan för att visa **Alla appar** och **Widgetar.** 

# Bakgrundsbilder

Låt dina appar, ikoner och andra Zen-element sitta på en bakgrund med tilltalande utformning. Du kan lägga till en transparent bakgrundsnyans på din bakgrund, för att den ska bli lättläslig och tydlig. Du kan också välja en animerad bakgrund för att ge liv åt skärmen.

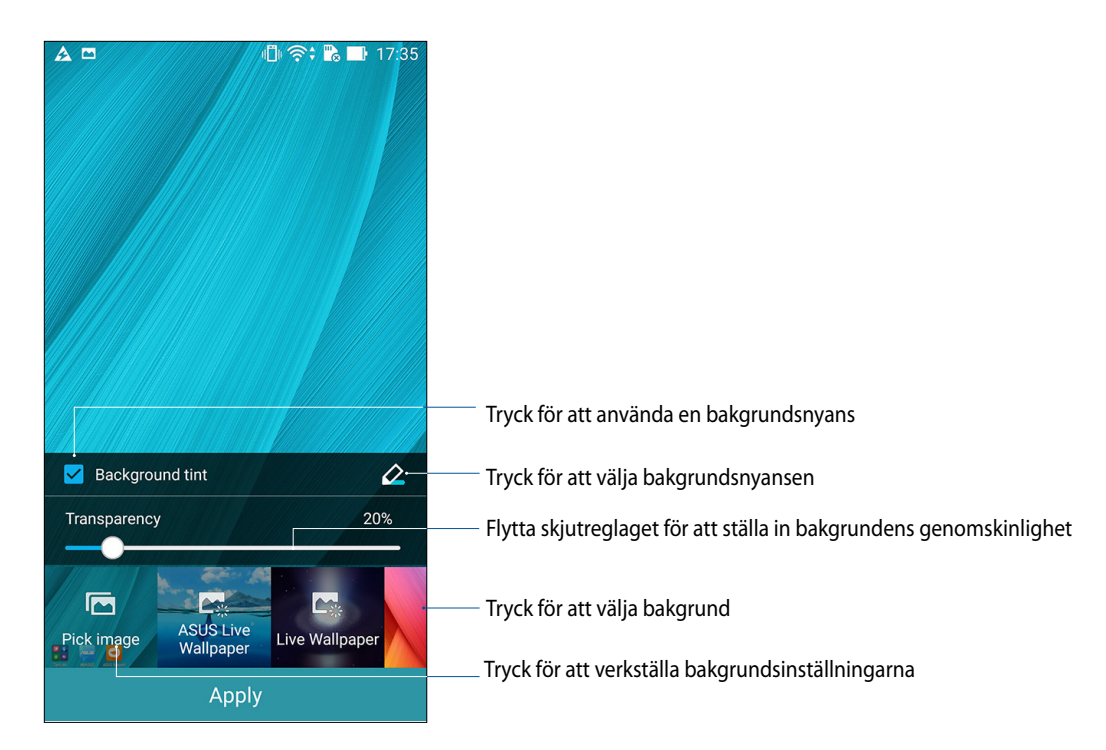

#### Använda bakgrund och bakgrundsnyans

Använda bakgrund och bakgrundsnyans:

- 1. Håll ett tomt område på startsidan intryckt och välj **Bakgrunder**.
- 2. Välj var du vill ha din bakgrund: på **Startskärmen**, **Låsskärmen** eller **Start och låsskärmen**. Vill du inte lägga till någon bakgrundsnyans på bakgrunden, hoppa till steg 5.
- 3. Markera Bakgrundsnyans, och justera transparensnivån.
- 4. Tryck på 🖉 och välj en färg.
- 5. Välj en bakgrund, och tryck på **Använd**.

ANMÄRKNINGAR: En bakgrundsnyans kan appliceras på Startskärmen eller Start och låsskärmen.

#### Använda en animerad bakgrund

Använda en animerad bakgrund:

- 1. Håll ett tomt område på startsidan intryckt och välj Bakgrund.
- 2. Välj var du vill ha din bakgrund: på din Startskärmen eller Start och Låsskärmen.
- 3. Välj en animerad bakgrund och tryck på Använd.

**OBS!** Du kan även installera dina bakgrundsinställningar från **Skärm**. **Skärm**.

#### Utökad startsida

#### Utöka din starsida

Du kan lägga tillfler sidor för att utöka startsidan, och lägga fler appgenvägar och widgetar på den.

- 1. Tryck på och håll ett tomt område på startsidan intryckt och välj Edit page (Redigera sida).
- 2. Tryck på + för att lägga till en ny sida. Om du vill ta bort en utökad startsida, välj och dra och släpp den i 📅.

#### Easy Mode

Navigera din ASUS Phone bättre med Easy Mode (Enkelt läge), ett intuitivt gränssnitt med stora ikoner, knappar och teckensnitt för bättre läsbarhet och enklare användarupplevelse. Du kan även utföra dina basåtgärder som att ringa, skicka meddelanden och mycket annat i Easy Mode.

#### Aktivera Easy Mode

Aktivera Easy Mode:

- 1. Starta inställningskärmen genom att göra något av följande:
  - Starta Quick Settings (Snabbinställningar) och tryck på 🤨.
  - Tryck på
- 2 Rulla ner på skärmen Settings (Inställningar) och välj Easy Mode (Enkelt läge).
- 3 Dra Easy Mode (Enkelt läge) till ON (PÅ).

#### Lägga till genvägar

I Easy Mode kan du lägga till upp till tolv (12) app-genvägar på startsidan.

- 1. Svep åt höger på startsidan, och tryck på 🕂.
- 2. Från skärmen All apps (Alla appar) väljer du en app som du vill lägga till listan.

#### Ta bort genvägar

Gör följande:

- 1. Svep åt höger på startsidan, och tryck på 🕂.
- 2. Tryck på Edit shortcuts (Redigera genvägar).
- 3. Välj vilken eller vilka appar du vill ta bort från listan, och tryck på **Delete (Ta bort)**.

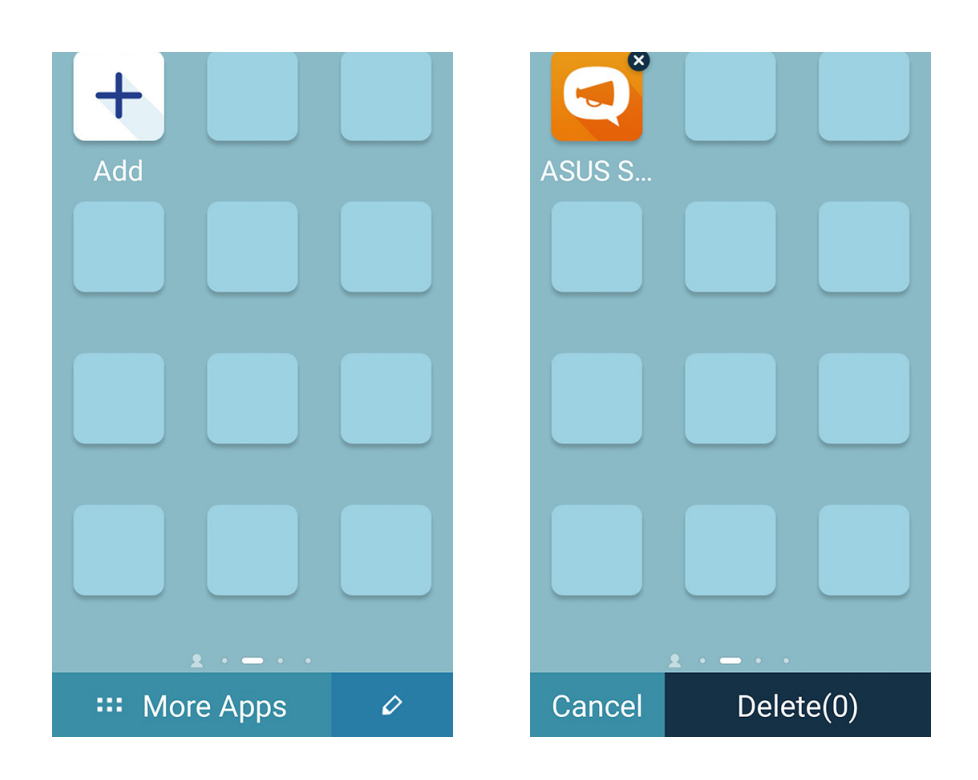

# Ställa in datum och tid

Som standard synkroniseras datumet och tiden som visas på startsidan automatiskt med mobilleverantörens inställningar.

Ändra datum- och tidsinställningarna:

- 1. Starta skärmen Inställningar genom att göra något av följande:
  - Starta Snabbinställningar och tryck på 🥸.
  - Tryck på
- 2. Rulla ner på skärmen Inställningar och välj Date & time (Datum och tid).
- 3. Avmarkera Automatic date & time (Automatisk datum och tid) och Automatic time zone (Automatisk tidszon).
- 4. Välj tidszon och ställ in datum och tid manuellt.
- 5. Du kan välja att använda 24-timmarsformatet om du föredrar det.
- 6. Välj det datumformat som du vill visa.

OBS! Se även Klocka.

#### Ställ in ringsignal och aviseringsljud

Ställ in ljudet för telefonens ringsignal, meddelanden som SMS, e-post och händelseaviseringar. Du kan även välja att aktivera eller inaktivera knappsatsens knapptoner, trycktoner, skärmlåsljud eller kan du välja att din ASUS pekdator ska vibrera när du trycker på den.

Ställ in ljudinställningarna:

- 1. Starta skärmen Inställningar genom att göra något av följande:
  - Starta Snabbinställningar och tryck på 🤨.
  - Tryck på
- 2. Skrolla ner på skärmen Inställningar och välj Sound & notification (Ljud och meddelande).
- 3. Ställ in din primära ljudinställning.

# Låsskärmen

Som standard öppnas låsskärmen när du startar enheten och medan den vaknar ur viloläge. Från låsskärmen kan du fortsätta till enhetens Android®-system genom att svepa på pekskärmspanelen.

Enhetens låsskärm kan även anpassas för att reglera åtkomst till dina mobildata och appar.

#### Anpassa låsskärmen

Om du vill ändra låsskärmens inställningar från **Svep** som är standard, se följande steg:

- 1. Starta Snabbinställningar och tryck på 🔅.
- 2. Rulla ner på skärmen Inställningar och välj Låsskärmen.

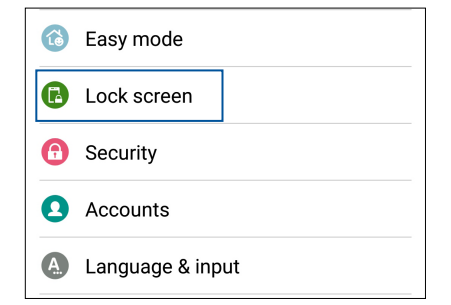

3. Tryck på **Skärmlås** på nästa sida.

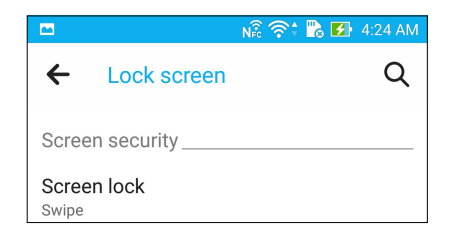

4. Tryck på skärmlåsalternativet som du vill använda.

**OBS!** För mer information, se <u>Säkra din ASUS pekdator</u>.

## Anpassa snabbåtkomstknapparna

Som standard har låsskärmen snabbåtkomstknappar för dessa appar: Telefon, Meddelanden och Kamera. Ändra standardinställningarna och anpassa knapparna för att starta andra appar på låsskärmen genom följande steg:

- 1. Starta Snabbinställningar och tryck på 🔯.
- 2. Rulla ner på skärmen Inställningar och välj Låsskärmen.
- 3. Under **Display (Visning)** dras reglaget från **OFF (AV)** till **ON (PÅ)**bredvid **Snabbåtkomst** för att aktivera funktionen.
- 4. Tryck på Snabbåtkomst.
- 5. Under skärmen Snabbåtkomst väljer du vilken knapp du vill anpassa.

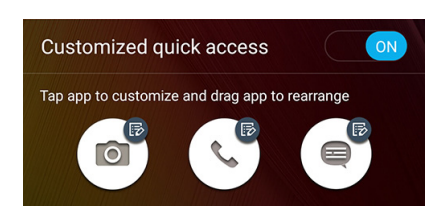

6. Tryck på appen du vill förinställa på snabbåtkomstknappen du väljer att konfigurera.

OBS! Rulla upp och ner för att visa den aktuella listan över appar som du kan förinställa.

| ← Select App as shortcut |
|--------------------------|
| Do It Later              |
| Gallery                  |
| ★ → Calculator           |
| 25 Calendar              |
| Phone                    |
| Contacts                 |
| Email                    |
| Messaging                |
| Music                    |
| File Manager             |
| O Share Link             |

# Arbeta hårt, spela hårdare

# 3

# Webbläsaren

Webbläsarens ultramoderna krombaserade motor ger dig möjlighet att surfa på Internet med snabb inläsningshastighet. Det rena och intuitiva Zen-gränssnittet som drivs med teknik för flödesomformning av text optimerar webbinnehåll för att bättre passa skärmen på din ASUS pekdator. Med sitt tidningsvisningsläge via Smart Reader-funktionen, kan du bekvämt läsa ditt webbinnehåll online eller offline utan några distraherande objekt som webbannonser. Du kan också markera en intressant del som en läsa senare-aktivitet, som du kan hämta från appen Gör senare och läsa i din egen takt.

**VIKTIGT!** Innan du surfar på Internet eller gör några Internet-relaterade aktiviteter, måste ASUS pekdator vara ansluten till en Wi-Fi eller mobilt nätverk. För mer information, se <u>Håll dig uppdaterad</u>.

## Starta appen Webbläsare

Gör något av följande för att starta appen Webbläsare från startsidan:

- Tryck på 🌐
- Tryck på

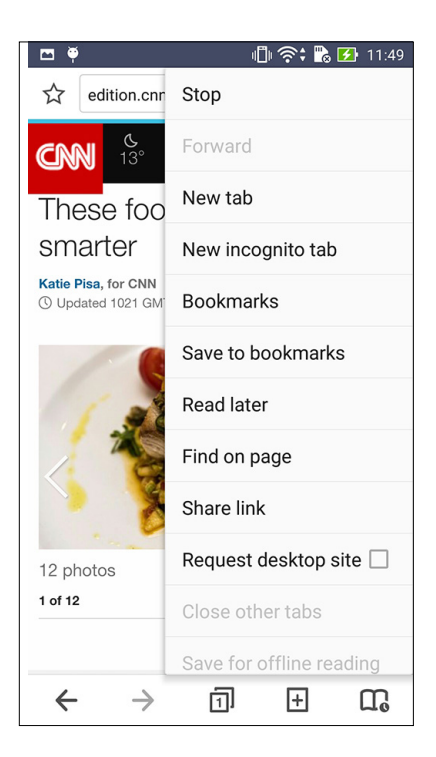

# Dela en sida

Dela intressanta sidor från din ASUS pekdator med andra via ett e-postkonto, molnlagringskonto, Bluetooth eller andra ASUS pekdatorappar.

- 1. Starta webbläsaren.
- 2. Tryck på > Share link (Delningslänk) från en webbsida.
- 3. Tryck på kontot eller appen som du vill använda som medium när sidan ska delas.

#### Läsa sidorna senare

När det finns intressant information online, men du inte har tid att läsa den, kan du markera den som en läs senare-aktivitet. Du kan hämta och läsa sidan när det passar dig bättre från appen Gör senare.

- 1. För att markera en läs senare-aktivitet gör du följande:
  - Tryck på > Read later (Läs senare) från sidan.
- 2. Tyck på Asus > **Do It Later** från startsidan, för att hämta sidan.

OBS! För information om hur man bläddrar bland läs senare-sidor, se Kom ikapp min onlineläsning nu.

## Lägga till en ny flik

Dölj den aktuella webbplatsen och öppna ett nytt fönster för att fortsätta att surfa eller söka igenom en annan webbplats.

- 1. Tryck på > New tab (Ny flik) efrån sidan.
- 2. Ange URL-adressen i URL-fältet, och fortsätt att söka på Internet från din ASUS pekdator.
- 3. Om du vill lägga till en ny flik, följ steg 1 igen.

#### ANMÄRKNINGAR:

- Om du öppna många webbplatser i webbläsaren blir inläsningsprestandan långsammare.
- Prova att rensa cache-minnet om Internet-anslutningen blir långsam. För mer information, se avsnittet <u>Rensa</u> webbläsarens cache.
# Bokmärka sidor

Bokmärk dina favoritsidor eller webbplatser så att du kan gå tillbaka och bläddra i dem igen.

Bokmärka en sida:

Tryck på > Save to bookmarks (Spara till bokmärken) från sidan. Nästa gång du öppnar webbläsaren, kan du snabbt trycka på den bokmärkta sidan.

# Läs smart online

Din ASUS pekdator aktiverar automatiskt läget Smart läsare på sidor som innehåller många objekt som du tycker är onödiga eller distraherande som webbannonser, ikoner eller menyposter. Du kan ta bort dessa objekt och bara läsa huvudinnehållet på sidan.

OBS! Läget Smart läsare stödjer webbplatserna Wikipedia, CNN, ESPN, BCC och NY Times.

Använda läget Smart läsare:

- Tryck på ikonen för läget Smart läsare 🛄 för att automatiskt ta bort onödiga och distraherande objekt, och bara visa huvudinnehållen på sidan.
- Gör något av följande från sidan Smart läsare- läge:
  - Tryck på 🕮 för att visa din Läslista eller sparade sidor.

  - För ihop eller sprid två fingrar för att zooma in/ut en sida.

|                                                                                                    | Tryck för att öppna Läslista                                     |
|----------------------------------------------------------------------------------------------------|------------------------------------------------------------------|
| Why Chinese people call Katy     Image: Solid AM       Image: Why Chinese people call Katy     Image: Solid AM       Image: Perry "Fruit Sister" - CNN.com     Image: Solid AM       Perry "Fruit Sister" - CNN.com     Image: Solid AM | Tryck för att dela sidan med andra<br>eller spara den i Läslista |
| Story highlights                                                                                                    |                                                                  |
| <ul> <li>In China, Katy Perry is known as "Fruit<br/>Sister" because of her fruity costumes</li> <li>Jennifer Lopez is called "Lord of Butt"</li> <li>Benedict Cumberbatch is called "Curly<br/>Blessing"</li> </ul>                    | Zooma in/ut en sida.                                             |
| Sounds mysterious, but you already know who<br>she is. "Fruit Sister," or "shui guo jie," is what<br>people in China call Katy Perry – referring to<br>her tendency to wear fruit costumes and bring<br>giant fruit with her on stage.  |                                                                  |
| In the past, the pop star has performed in<br>sparkly, watermelon-cup bras, sung while<br>holding a large inflatable strawberry, and even                                                                                               | Tryck för att starta märkverktyget                               |
| burst out of a giant banana.                                                                                                    |                                                                  |
| She's also talked about growing and eating her                                                                                                    | Iryck for att dela sidan                                         |
| Rut "Fruit Sister" isn't the only American celeb                                                                                                    | ———— Tryck för att spara sidan i Reader's List (Läslista)        |
|                                                                                                    | ——— Tryck för att spara sidan som läs senare-uppgift             |

# Rensa webbläsarens cache

Rensa webbläsarens cache för att ta bort tillfälliga Internet-filer, webbplatser och cookies, som tillfälligt lagras på din ASUS pekdator. Det bidrar till att förbättra webbläsarens inläsningsprestanda.

- 1. Starta webbläsaren.
- 2. Tryck på > Inställningar > Privacy & security (Sekretess och säkerhet) > Clear cache (Rensa cache).
- 3. Tryck på **OK** på bekräftelsemeddelandet.

# E-post

Lägg till Exchange-, Gmail-, Yahoo! Mail-, Outlook.com-, POP3/IMAP-konton så att du kan ta emot, skapa och granska e-post direkt från enheten. Du kan även synkronisera din e-postkontakter från dessa konton till din ASUS pekdator.

**VIKTIGT!** ASUS pekdator måste vara ansluten till en Wi-Fi eller mobilt nätverk, så att du kan lägga till ett e-postkonto eller skicka och ta emot e-post från tillagda konton. För mer information, se <u>Håll dig uppdaterad</u>.

# Installera ett e-postkonto

Ställ in ditt befintliga personliga eller arbetets e-postkonto så att du kan ta emot, läsa och skicka e-post från din ASUS pekdator.

- 1. Tryck på **E-post** från startsidan, för att starta appen E-post.
- 2. Tryck på e-postleverantören du vill installera.
- 3. Ange din e-postadress och lösenord och tryck på Nästa.

**OBS!** Vänta medan din enhet automatiskt kontrollerar serverinställningarna för din inkommande och utgående post.

- 4. Konfigurera **Kontoinställningar** för hur ofta inkorgen ska kontrolleras, synkroniseringsdagar eller meddelanden om inkommande e-post. När du är klar, tryck på **Nästa**.
- 5. Ange ett kontonamn som du vill visa i utgående meddelanden, och tryck på **Nästa** för att logga in på din inkorg.

**OBS!** Om du vill ställa in e-postkontot från arbetet på din ASUS pekdator, ska du be nätverksadministratören om e-postinställningarna.

# Lägga till e-postkonton

Om du inte har något befintigt e-postkonto kan du skapa ett så att du kan ta emot, läsa och skicka e-post direkt från din ASUS pekdator.

- 1. Tryck på **E-post** från startsidan, för att starta appen E-post.
- 2. Tryck på e-postleverantören du vill installera.
- 3. Följ de följande instruktionerna för att avsluta inställningen av ditt nya e-postkonto.

**OBS!** Du kan även se steg 3 till 5 i avsnittet Installera ett e-postkonto i denna manual, för att slutföra installationen.

# Ställa in ett användarkonto

Med hjälp av Gmail-appen kan du skapa ett nytt Gmail-konto eller synkronisera dit befintliga Gmail-konto för att skicka, ta emot och granska e-post direkt från din enhet.

- 1. Tryck på **Google** och därefter på **Gmail**.
- 2. Klicka på **Befintlig** och öppna befintlig **E-post** och **lösenord** och klicka sedan på .

#### **OBS:**

- Klicka på **Nytt** om du inte har ett **Google-konto**.
- När du loggar in måste du vänta medan enheten kommunicerar med Googles servrar för att installera ditt konto.
- 3. Använd ditt Google-konto för att säkerhetskopiera och återställa dina inställningar och data. Klicka på ► för att logga in till ditt Gmail-konto.

**VIKTIGT!** Om du har flera andra e-postkonton utöver ditt Gmail-konto, kan du använda E-post för att spara tid och komma åt alla dina e-postkonton samtidigt.

# Bjud in till händelser med e-post

Du kan skicka inbjudningar till händelser direkt från din ASUS Phone och ställa in en avisering för händelsen.

- 1. Från Home screen (Startsida) trycker du på Email (E-post).
- 2. Tryck på > Meeting invitation (Mötesinbjudan).
- 3 I fältet Event name (Händelsenamn) anger du namnet på händelsen.
- 4 I fältet **Location (Plats)** anger du gata/väg, ort/provins, land och postnummer där händelsen ska äga rum.
- 5 Sätt nedräkningen på **ON (PÅ)**. Du får ett nedräkningsmeddelande på systemmeddelandepanelen om hur många dagar det är kvar tills händelsen äger rum.

**OBS:** För information om systemmeddelandepanelen, se <u>System notifications</u> (Systemmeddelanden).

6 På fältet **Reminders (Påminnelser)** väljer du vilken tid du vill få en avisering eller påminnelse om händelsen.

**OBS:** Du får en avisering om händelsen som din What's Next-aktivitet. För mer information, se <u>What's Next (På gång)</u>.

- 7 Tryck på fältet Guests (Gäster) och välj vilka kontakter du vill skicka inbjudningarna till.
- 8. När det är klart, tryck för 🖌 att spara och avsluta.

**OBS:** Du kan också skicka e-postinbjudningar från appen Calendar (Kalender). För mer information, se <u>Creating events (Skapa händelser)</u>.

#### Skicka e-post senare

När du får ett e-postmeddelande, kan du ställa in det som e-posta senare-aktivitet och du kan svara på e-posten när det passar bättre från appen Do It Later (Gör det senare).

- 1 Från Home screen (Startsida) trycker du på Email (E-post).
- 2 Välj vilket e-postmeddelande du vill skicka senare från din inkorg.
- 3. Tryck på > Reply Later (Svara senare).
- 4 För att hämta e-posten, tryck på **Asus** > **Do It Later (Gör senare)** från startsidan.

**OBS:** För mer information om hur man besvarar svara senare-meddelanden, se **Emailing now**.

# Kalender

Appen Kalender ger dig möjlighet att hålla reda på viktiga händelser med hjälp av ASUS pekdator. Utöver att skapa händelser kan du ställa in påminnelser eller skapa ett nedräkningsmeddelande, för att vara säker på att du inte glömmer dessa viktiga händelser. Det sparar också händelserna, som födelsedagar och högtidsdagar, som du ställt in för dina VIP-kontakter.

# Skapa händelser

Skapa en händelse:

- 1. Tryck på Asus > Kalender.
- 2. Tryck på <table-cell-rows> för att börja skapa en ny händelse.
- 3. För in alla nödvändiga uppgifter för din händelse på skärmen Ny händelse.
- 4. Ställ Nedräkning på **ON (PÅ)**. Du får ett nedräkningsmeddelande på systemmeddelandepanelen om hur många dagar det är kvar tills händelsen äger rum.

OBS! För information om systemmeddelandepanelen, se Använda Systemmeddelanden.

- 5 På fältet **Reminders (Påminnelser)** väljer du vilken tid du vill få en avisering eller påminnelse om händelsen.
- 6. När det är klart, tryck på Klar för att spara och avsluta.

# Lägga till ett konto i kalendern

Utöver att skapa en händelse när du är inloggad på ASUS pekdator kan du även använda kalendern för att skapa händelser som automatiskt synkroniseras med dina online-konton. Men först måste dessa konton läggas till kalendern med följande steg:

- 1. Tryck på Asus > Kalender.
- 2. Tryck på > Konton > +.
- 3. Tryck på kontot som du vill lägga till.
- 4. Följ instruktionerna på skärmen för att slutföra arbetet med att lägga till det nya kontot till kalendern.

# Skapa en händelse från ditt konto

När du lagt till online-konton som du vill synkronisera med kalendern, kan du nu använda ASUS pekdator för att skapa meddelanden för dessa konton med följande steg:

- 1. Tryck på Asus > Kalender.
- 2. Tryck på Ny händelse för att börja skapa en ny händelse.
- 3. Tryck på **Min kalender** på skärmen Ny händelse för att visa alla konton som synkroniserats med kalendern.
- 4. Tryck på kontot där du vill skapa en ny händelse.
- 5. För in alla nödvändiga uppgifter för din händelse på skärmen Ny händelse.

**OBS**! Ditt online-konto måste redan ha lagts till Kalender innan du kan fortsätta med följande steg. För mer information, se Lägga till ett konto i kalendern.

# Aktivera aviseringspåminnelser för händelser

Sätt på aviseringsfunktionen från appen Kalender och få aviseringspåminnelser och meddelanden för speciella händelser som födelsedagar, högtidsdagar, möten och andra viktiga händelser som är viktiga för dig.

- 1. Tryck på Asus > Kalender.
- 2. Tryck på > Konton.
- 3. Tryck på de konton som du vill få aviseringspåminnelser från.

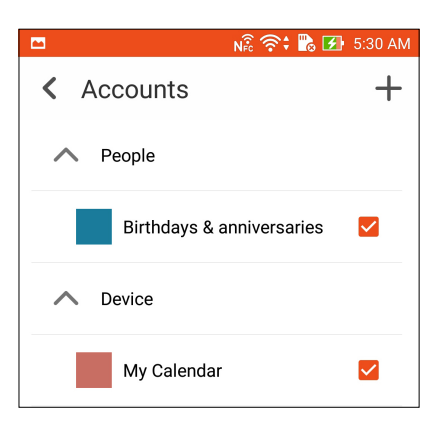

#### **ANMÄRKNINGAR:**

- För mer information om hur man ställer in händelseaviseringar om VIP:ar, se Lägga till en händelse till en VIPkontakt.
- Få aviseringar eller påminnelser som What's Next.

# What's Next

Missa inte några viktiga händelser, som att var ute i solen eller få meddelanden/e-post/samtal från dina favoritkontakter. Ställ in din kalender med händelser, favoriter och VIP-grupper eller väderuppdateringasinställningar för att få aviseringar och påminnelser om vad som är på gång. Dina What's Next-aviseringar från What's Next-widgeten eller appen.

Starta appen What's Next:

• Tryck på

# Få händelsepåminnelser

Säkerställ följande för att få dina händelsepåminnelser och meddelanden från What's Next (På gång):

- Ställ in dina VIP:ars händelseinformation som födelsedagar eller högtidsdagar i apen Kontakter. För mer information, se Lägga till en händelse till en VIP-kontakt.
- Du kan skicka e-postinbjudningar till en händelse och ställa in en påminnelsetid i appen Email (E-post). För mer information, se <u>Emailing invites to events (Bjud in till händelser</u> <u>med e-post)</u>.
- Du kan ställa in en händelse och ställa in en påminnelsetid i appen Kalender. För mer information, se <u>Skapa händelser</u>.

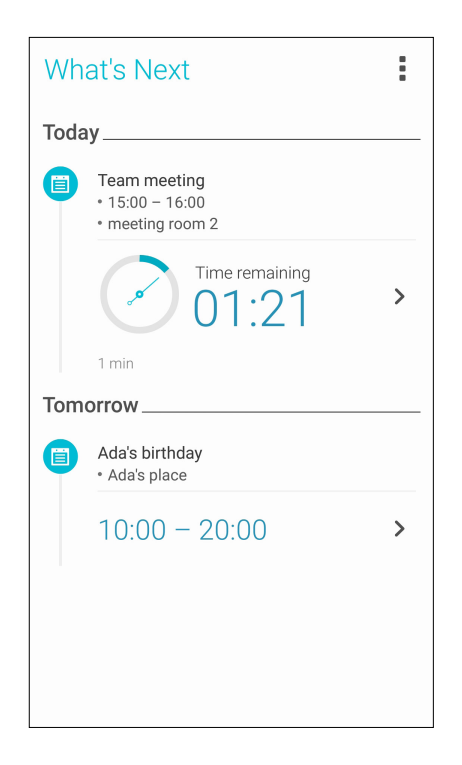

# Acceptera eller avvisa inbjudningar till händelser

Ställ in ditt e-postkonto i appen E-post för att skicka eller ta emot e-post som inbjudningar till händelser. När du accepterar e-postinvitationer, kommer händelsen att synkroniseras med appen Kalender.

OBS! För mer information, se Email (E-post) och Calendar (Kalender).

**VIKTIGT!** Din ASUS pekdator måste anslutas till en Wi-Fi eller ett mobilt nätverk för att få e-postinvitationer eller händelserelaterade aviseringar. För mer information, se <u>Håll dig uppdaterad</u>.

Acceptera eller avvisa en inbjudan:

- 1. Tryck på e-postinvitationen för att öppna den.
- 2. Tryck på **Yes (Ja)** för att acceptera eller **No (Nej)** för att avvisa inbjudan. Ditt svar kommer att skickas med e-post till händelsens organisatör eller värd.

| 40 <b>m</b>                                                                      | - <b>1</b> - <b>P</b>   |                | 8:0       | 3 AM   |
|----------------------------------------------------------------------------------|-------------------------|----------------|-----------|--------|
| <                                                                                | <                       | :              | ŵ         | ł      |
| chaoyen@asus.com                                                                 |                         |                |           |        |
| Canceled: Zenf<br>WhatsNext Me                                                   | pne 2<br>etina          |                |           |        |
|                                                                                  |                         |                |           |        |
| 🛅 Today at 8:30 – 9                                                              | 0:00 AM                 |                |           |        |
| ASUS HQ 1F A M                                                                   | eetingR                 | oom            | <u>l</u>  |        |
| Organizer:Douglas Huang<br>Dear sirs,                                            | J                       |                |           |        |
| Please kindly help reserve<br>meeting discuss over the<br>WhatsNext<br>Thank you | your time<br>feature de | ijoin<br>esign | the<br>of |        |
| Agenda,                                                                          |                         |                |           |        |
|                                                                                  |                         |                |           | $\sim$ |
| O Yes O Ma                                                                       | aybe                    | 0              | No        |        |
| Chat now                                                                         |                         |                |           | ©      |

# Få händelserelaterade aviseringar

När du accepterar en inbjudan till en händelse, får du påminnelser om ändringar beträffande händelsen, t. ex. om den blir uppskjuten, ställs in, platsen ändras eller det blir ändringar i schemat för händelsen. Dessa event-relaterade aviseringar kommer att publiceras i What's Next-widgeten eller appen.

# Starta händelseavisering

Några minuter före varje händelse kommer du att få en påminnelse om att den ska börja. Du kan ringa för att ge organisatören eller värden en förvarning om att du blir sen.

| What's Next    |                                                                                                    |  |
|----------------|----------------------------------------------------------------------------------------------------|--|
| • 3<br>mi      | WhatsNext meeting<br>800 Corporate Way Fremont, CA 94                                                                     |  |
|                | 8:00 PM - 9:00 PM                                                                                                    |  |
| Tomorrow       |                                                                                                    |  |
| 0              | NN<br>5:30AM – 6:30AM<br>Attention! It is earlier than usual,<br>you may<br><b>Reset alarm!</b>                           |  |
| 0              | (No title)<br>6:00AM – 7:00AM<br>y06u'd65UI5678<br>Attention! It is earlier than usual,<br>you may<br><b>Reset alarm!</b> |  |
| Friday, July 4 |                                                                                                    |  |
|                |                                                                                                    |  |

# Avisering om inställd händelse

Du får en avisering om inställd händelse via e-post när organisatöören eller värden ställer in händelsen.

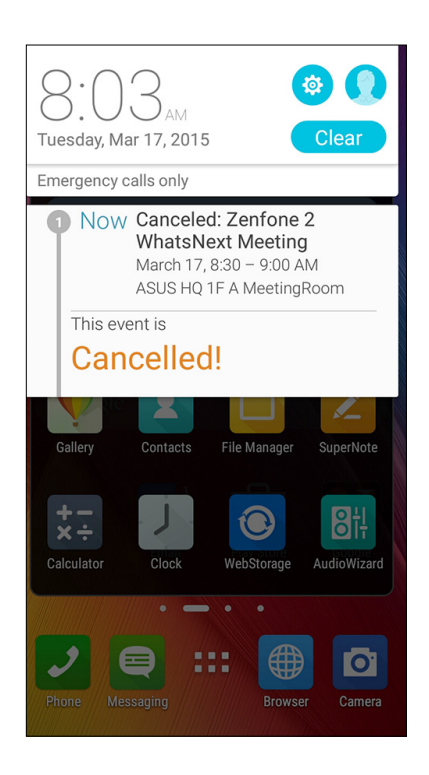

# Avisering om ändrad händelse

Du får en avisering om händelsen har skjutits upp, ändrats eller flyttats till en annan plats.

| Tur                       | esday, Mar 17, 2015                                                                                      | <b>Q</b><br>ear |
|---------------------------|----------------------------------------------------------------------------------------------------|-----------------|
| Em                        | ergency calls only                                                                                       |                 |
| •                         | Now Zenfone 2 WhatsNext<br>Meeting<br>March 17, 10:00 – 11:30 AM<br>ASUS HQ 1F A MeetingRoom             | ı               |
|                           | This event is                                                                                            |                 |
| Moved forward!            |                                                                                                    |                 |
| Plea<br>mee<br>Wha<br>Tha | se kindly help reserve your time join the<br>ting discuss over the feature design of<br>tsNext<br>nk you | 2               |
| Aae                       | nda.                                                                                                    |                 |
| 5                         | ,                                                                                                    | $\sim$          |
|                           |                                                                                                    |                 |
|                           | Yes 🔿 Maybe 🔿 N                                                                                          | 10              |
| Cha                       | it now                                                                                                   | Ģ               |

# Få väderuppdateringar

Få AccuWeather<sup>®</sup>-uppdateringar i realtid, varje timma eller var tolfte timma, för din nuvarande plats eller andra delar i världen. Du kan planera för upp till sju (7) dagar med 7-dagars väderprognos eller klä dig rätt efter temperaturen på AccuWeather RealFeel<sup>®</sup>. Du kan även få UV- eller luftföroreningsindex i realtid, så att du kan vidta nödvändiga skyddsåtgärder mot skadlig ultraviolett strålning eller luftföroreningar.

- 1. Säkerställ följande för att få väderuppdateringarna:
  - Wi-Fi eller mobilt nätverk är på.
  - Sätt på platsåtkomsten från > Inställningar > Location access (Platsåtkomst).
- 2. Starta appen Väder på något av dessa sätt:
  - Tryck på
  - Tryck på väderikonen från ASUS pekdatorns startsida.

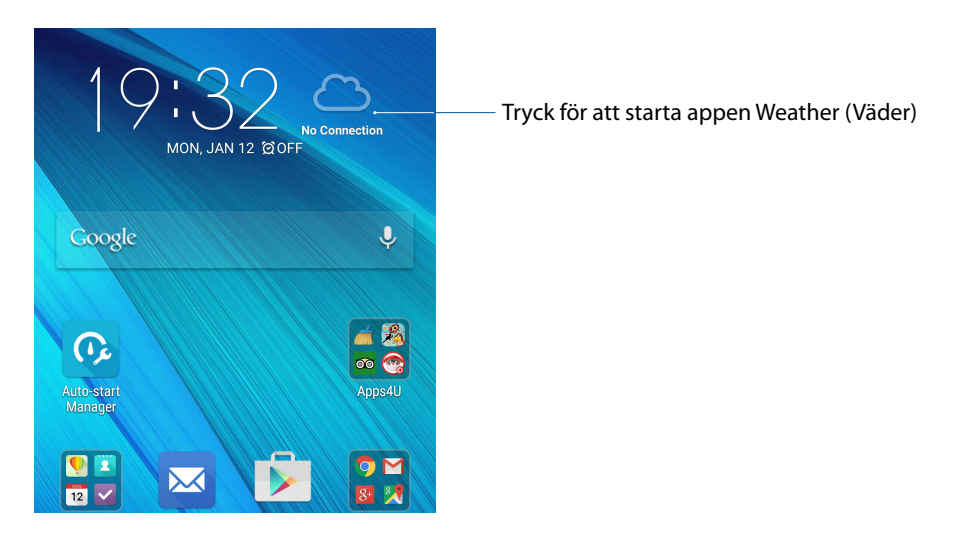

- 3. Tryck på > Edit (Redigera) och därefter på +.
- 4. Ange vilken stad eller område du vill söka väderuppdateringar för i sökrutan.
- 5. Vänta medan ASUS pekdator hämtar väderinformationen. Väderinformationen för staden eller området kommer att läggas till din platslista. Tryck på väderinformationen du vill visa för staden eller området på widgeten På gång på startsidan.

# **Do It Later**

Håll koll på det mest triviala i ditt hektiska liv. Även om du är för upptagen kan du svara på din e-post, SMS-meddelanden, samtal, läsa nyheter online eller lägga till andra viktiga uppgifter när du har tid.

Markera dina olästa e-post, intressanta webbsidor och missade samtal som **Svara senare**, **Läs senare** eller **Ring senare**. Dessa markerade objekt kommer att läggas till din gör senare-lista, och du kan åtgärda dem när det passar.

#### ANMÄRKNINGAR:

- Populära appar från tredje part, som stödjer **Do It Later** inkluderar Google Kartor, Google Chrome, Google Play, YouTube och iMDb.
- Alla appar kan inte dela och lägga till åtgärder i **Do It Later**.

# Lägga till att göra-uppgifter

Skapa viktiga att göra-uppgifter för att organisera ditt arbete eller sociala aktiviteter i ditt yrkeseller sociala liv.

- 1. Tryck på **ASUS > Do It Later** på startsidan.
- 2. Tryck på 🕂 och fyll i nödvändig information.
- 3. Om du vill ställa in prioritetsnivån, välj High (Hög) i fältet Prioritet.
- 4. Tryck på **OK** när du är klar.

## Prioritera att göra-uppgifter

Ställ in prioritetsnivån på dina att göra-uppgifter, så att du kan prioritera och utföra dem därefter.

- 1. Tryck på **ASUS > Do It Later** på startsidan.
- 2. Tryck på uppgiften som du vill ställa in som högsta prioritet.
- 3. Under fältet Prioritet i uppgiftsfältet väljer du Hög.
- 4. Tryck på **OK** när du är klar.

**OBS!** Att göra-uppgifter med hög prioritet är markerade med **U** på att göra-listan. Det ger dig möjlighet att bestämma vilka att göra-uppgifter som kräver åtgärder.

# Ring tillbaka nu

När du ställt in ett viktigt samtal som en ring senare-uppgift, kan du hämta det och ringa tillbaka när du har tid att göra det från appen Gör senare.

- 1. Tryck på **ASUS > Do It Later** på startsidan.
- 2. Välj vilket samtal du vill ringa tillbaka till, och tryck på Call now (Ring nu).
- 3. När du är klar trycker du på 💙 för att markera att aktiviteten är avslutad.

OBS! För information om inställning av samtal som ring senare-samtal, se:

- Ställa in återuppringningar för inkommanda samtal
- <u>Ställa in återuppringningar för missade samtal</u>

# Skicka e-post nu

Du kan markera ett viktigt e-postmeddelande som en svara senare-aktivitet, och svara på det senare från appen Do It Later (Gör det senare).

- 1 Från startsidan trycker du på ASUS > Do It Later (Gör det senare).
- 2 Välj vilket e-postmeddelande du vill besvara nu, och tryck på Reply now (Svara nu).
- 3. När du är klar trycker du på 💙 för att markera att aktiviteten är avslutad.

**OBS:** För mer information om hur du ställer in dina e-postmeddelanden som svara senare-aktiviteter, se **Emailing later (Skicka e-post senare)**.

# Kom ikapp min onlineläsning nu

Du kan hämta sidor som du tidigare markerat som läs senare-uppgifter, och komma ikapp din online-läsning när det passar dig från appen Gör senare.

- 1. Tryck på **ASUS > Do It Later** på startsidan.
- 2. Välj vilken eller vilka sidor du vill läsa nu, och tryck på Read now (Läs nu).
- 3. När du är klar trycker du på 💙 för att markera att aktiviteten är avslutad.

OBS! För mer information om hur man ställer in sidor som läs senare-uppgifter, se Läsa sidorna senare.

### Svara nu

När du tidigare har ställt in ett SMS-meddelande som en svara senare-uppgift, kan du hämta det och svara på meddelandet när det passar dig från appen Gör det senare.

- 1. Tryck på **ASUS > Do It Later** på startsidan.
- 2. Välj vilket SMS-meddelande du vill skicka svar till, och tryck på Reply now (Svara nu).
- 3. När du är klar trycker du på 🗸 för att markera att aktiviteten är avslutad.

**OBS!** För mer information om hur man ställer in sidor som svara senare-uppgifter, se Skicka meddelanden senare.

## Radera att göra-uppgifter

Du kan ta bort avslutade, för gamla eller onödiga att göra-uppgifter från appen Gör senare.

- 1. Tryck på **ASUS > Do It Later (Gör senare)** på startsidan.
- 2. Tryck på uppgiften som du vill ta bort från listan, och tryck på Delete (Radera).

# **SuperNote**

Gör det till en rolig och kreativ aktivitet att föra anteckningar, som synkroniseras med dina mobildata med Supernote.

Denna intuitiva app ger dig möjlighet att skapa anteckningar som organiseras efter anteckningsbok genom att skriva eller rita direkt på pekskärmen Medan du skapar anteckningar kan du även lägga till multimediafiler från andra appar och dela dem via sociala nätverk eller ditt molnlagringskonto.

|                                                     |                | ——— Tryck för att välja inmatningsläge                            |
|-----------------------------------------------------|----------------|-------------------------------------------------------------------|
|                                                     |                | Tryck för att ångra ändringen du gjort                            |
|                                                     | 0 0 i+         | Tryck för att göra om ändringen du gjort                          |
| AGENDA:<br>1. Project status<br>2. Task assignments |                | Tryck för att konfigurera inställningarna för<br>anteckningsboken |
|                                                     |                |                                                                   |
| <b>ک ۲</b> 2/2                                      | > <del>(</del> |                                                                   |

#### Förstå ikonerna

Beroende på vilket inmatningsläge du valt, visas dessa ikoner när du gör anteckningar i SuperNote.

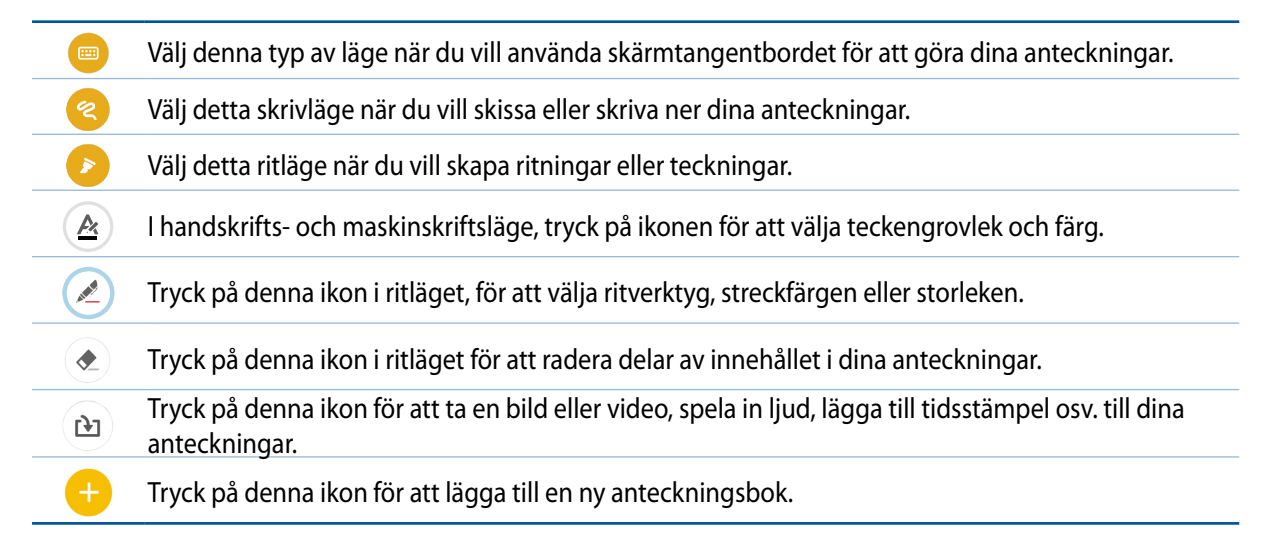

# Skapa en ny anteckningsbok

För att skapa nya filer med Supernote, se följande steg:

- 1. Tryck på ASUS > SuperNote, och därefter på 🙂
- 2. Namnge filen och välj För Pad eller För telefon för sidstorlek.
- 3. Välj en mall och börja skriva dina anteckningar.

# Dela en anteckningsbok i molnet

Du kan dela din anteckningsbok i molnet med hjälp av dessa steg:

- 1. Håll den anteckningsbok som du vill dela intryckt på startsidan för Supernote.
- 2. Tryck på Aktivera molnsynkronisering på popupskärmen.
- 3. Ange användarnamn och lösenord för ditt ASUS WebStorage-konto för att fortsätta med att synkronisera din anteckningsbok med molnet.
- 4. När anteckningsboken har synkroniserats med molnet, visas molnikonen överst på den delade anteckningsboken.

# Dela en anteckning med molnet

Utöver anteckningsboken kan du även dela enskilda anteckningar från din Supernote till ditt molnlagringskonto. För att göra detta:

- 1. Starta anteckningsboken med anteckningen du vill dela.
- 2. Håll anteckningen du vill dela intryckt.
- 3. Tryck på **Dela** i popup-fönstret och välj i vilket typ av filformat du vill dela den.
- 4. På nästa skärm väljer du molnlagringskontot där du vill dela din anteckning.
- 5. Följ instruktionerna för att slutföra delningen av din valda anteckning.

# Filhanterare

Med Filhanterare kan du enkelt hitta och hantera dina data på ASUS pekdatorns interna lagring och anslutna externa lagringsenheter.

# Åtkomst till den interna lagringen

Så här kommer du åt den interna lagringsenheten:

- 1. Tryck på ASUS > Filhanterare.
- 2. Tryck på = > Intern lagringsplats för att visa innehållet i ASUS pekdator, och tryck därefter på ett objekt som ska väljas.

# Åtkomst till den externa lagringsenheten

Så här kommer du åt den externa lagringsenheten:

- 1. Sätt i microSD-kortet i din ASUS pekdator.
- 2. Tryck på ASUS > Filhanterare.
- 3. Tryck på = > MicroSD för att visa innehållet på ditt microSD-kort.

# Öppna molnlagring

**VIKTIGT!** Wi-Fi eller mobilt nätverk måste vara aktiverat på ASUS pekdator. För mer information, se <u>Håll dig</u> <u>uppdaterad</u>.

Öppna filer som sparats på molnlagringskonton:

- 1. Tryck på **ASUS** > **Filhanterare**.
- 2. Tryck på = och därefter på en molnlagringsplats under **Molnlagring**.

# Molnet

Säkerhetkopiera dina data, synkronisera filer mellan olika enheter och dela filer säkert och privat via ett molnkonto som ASUS WebStorage, Drive, OneDrive och Dropbox.

# ASUS WebStorage

Registrera dig för att logga in på ASUS WebStorage och få molnlagring utan kostnad Ladda automatiskt upp nytagna bilder för snabb delning, synkronisera filer mellan olika enheter eller dela filer via ditt ASUS WebStorage-konto.

OBS! För att använda funktionen, aktivera Instant Upload (Direkt överföring) från Inställningar > Instant Upload (Direkt överföring) i ditt ASUS WebStorage.

**VIKTIGT!** Wi-Fi eller mobilt nätverk måste vara aktiverat på ASUS pekdator. För mer information, se <u>Håll dig</u> <u>uppdaterad</u>.

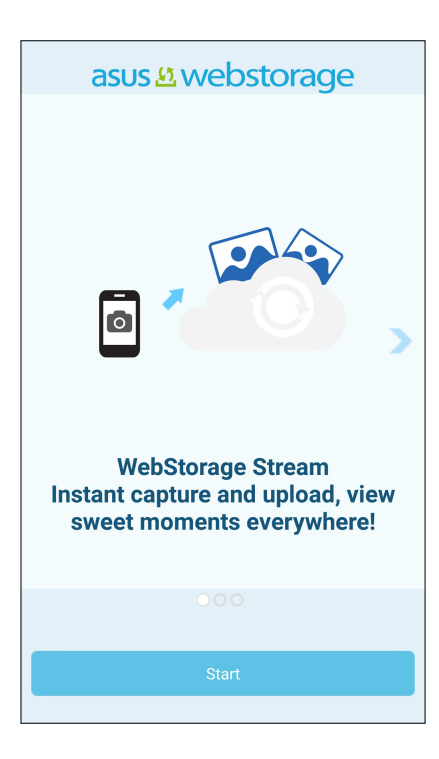

# Dataöverföring

Överför din information som kontakter, kalenderposter eller SMS-meddelanden från din gamla mobilenhet till din ASUS pekdator via Bluetooth-teknik.

Använda dataöverföring:

1. Länka din gamla mobilenhet till ASUS pekdator via Bluetooth.

OBS! För mer information om länkning av enheter, se Länka din ASUS pekdator till en Bluetooth-enhet.

- 2. På din ASUS Phone gör du något av följande för att starta skärmen Settings (Inställningar):
  - Starta Quick Settings (Snabbinställningar) och tryck på 🤓.
  - Tryck på
- 3. Tryck på appen Dataöverföring från skärmen Alla appar.
- 4. Tryck på **Överföringsguide** och följ instruktionerna på skärmen för att slutföra dataöverföringsprocessen.

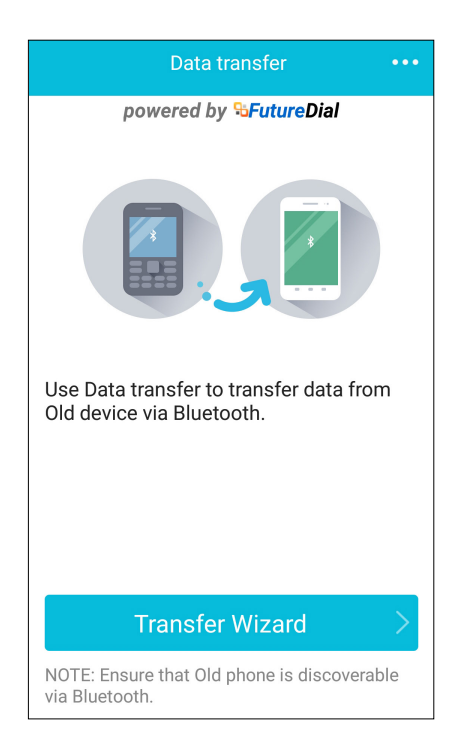

# Hålla kontakten

# 4

# **Ring med stil**

# **Dubbel SIM-funktion**

Den dubbla SIM-funktionen på din ASUS pekdator ger dig möjlighet att hantera inställningarna för de installerade micro-SIM-korten. Med denna funktion kan du aktivera/inaktivera micro-SIM-korten, tilldela SIM-namn eller ställa in ett som ett standardnätverk.

| ← Dual SIM card settings                            |                    |  |
|-----------------------------------------------------|--------------------|--|
| SIM 1                                               |                    |  |
| SIM 1<br>Available                                  | SIM 2<br>Available |  |
| SIM card information                                |                    |  |
| SIM 1 name: SIM 1<br>CHINA MOBILE<br>Unknown number |                    |  |
| SIM 2 name: SIM 2<br>CMCC<br>Unknown number         |                    |  |
| Preferred SIM card                                  |                    |  |
| Voice call<br>Always ask                            |                    |  |
| Data service network<br>SIM 2 (Available)           |                    |  |

# Byta namn på micro-SIM-kort

Byt namn på micro-SIM-korten på din ASUS pekdator, så att du lätt kan identifiera dem.

För att byta namn på micro-SIM-korten, tryck på **SIM1-namn: SIM1-** eller **SIM2-namn: SIM2** och ange därefter namnen på dina micro-SIM-kort.

**OBS!** Om dina SIM-kort har olika mobiltjänstleverantörer rekommenderar vi att du använder namnnen på dessa operatörer som namn på SIM-korten. Om båda SIM-korten har samma mobiltjänstleverantör rekommenderar vi att du använder mobilnumren som namn på SIM-korten.

# Välj ett micro-SIM-kort som standard

Välj ett micro-SIM-kort som ditt standard-SIM för röstsamtal och datatjänster.

#### SIM-kort för röstsamtal

När du ringer, använder ASUS pekdator automatiskt micro-SIM-kortet som är standard för att koppla samtalet.

För att välja ett micro-SIM-kort för röstsamtal, tryck på **Röstsamtal** och därefter på det SIM som du vill använda.

| Voice call       |  |
|------------------|--|
| SIM1 (Available) |  |
| SIM2 (Available) |  |

**VIKTIGT!** Du kan bara använda denna funktion om du ringer från din kontaktlista.

#### SIM-kort för datatjänst

För att välja ett micro-SIM-kort för datatjänst, tryck på **Nätverk för datatjänst**, och välj därefter **SIM1** eller **SIM2**.

| Data service network |  |
|----------------------|--|
| SIM1 (Available)     |  |

# Ringa

Din ASUS pekdator erbjuder olika sätt att ringa. Ring dina vänner i kontaktlistan, använd smartdial för att snabbt ringa upp eller ange ett kortnummer för att ringa kontakter du ofta ringer till.

OBS! Organisera dina kontakter i appen Kontakter. För mer information, se Hantera kontakter.

## Starta appen Telefon

Gör något av följande för att starta appen Telefon från startsidan:

- Tryck på 🗾.
- Tryck på > Telefon.

#### Ringa ett telefonnummer

Använd appen Telefon för att ringa ett telefonnummer direkt.

- 1. Tryck på appen Asus > Personer från startsidan, och därefter på sifferknapparna.
- 2. Välj bland samtalsknapparna SIM1 eller SIM2 för att ringa upp numret.

**OBS!** Samtalsknapparnas etiketter kan variera efter inställningen som du gjorde för micro-SIM-korten. För mer information, se <u>Dubbel SIM-funktion</u>.

#### Ringa ett anknytningsnummer

När du måste ringa ett anknytningsnummer kan du välja något av följande steg för att hoppa över röstkommandona.

#### Kommando för att bekräfta ett anknytningsnummer

Du kan infoga ett bekräftelsekommando för anknytningsnumret eftr att du ringt upp huvudnumret.

- 1. Ange huvudnumret från appen Telefon.
- 2. Håll # intryckt för att infoga ett bekräftelsekommando, som anges med ett semikolon (;).
- 3. Välj bland samtalsknapparna SIM1 eller SIM2 för att ringa.
- 4. Tryck på Ja efter anmodan för att bekräfta anknytningsnumret.

### Automatisk uppringning av ett anknytningsnummer

Du kan infoga en kort eller lång paus efter att du ringt huvudnumret, och därefter rings anknytningsnumret upp automatiskt.

- 1. Ange huvudnumret från appen Telefon.
- 2. Håll \* intryckt för att infoga en paus, som anges med ett komma (,).

**OBS!** Vill du ha en längre paus, håll \* intryckt igen.

- 3. Ange anknytningsnumret.
- 4. Välj bland samtalsknapparna SIM1 eller SIM2 för att ringa.

5. Tryck på 🕝 för att avsluta samtalet.

## Ring dina kontakter med Ringa smart

När du anger några av de första siffrorna eller bokstäverna i kontaktens namn, filtrerar Smart Dial (Ringa smart) igenom din kontaktlista eller samtalsloggar, och ger dig möjliga matchningar. Du kan kontrollera om kontakten du försöker ringa till finns i listan över möjliga matchningar, och kan då snabbt ringa upp.

- 1. Starta appen Telefon och ange numret eller namnet på kontakten.
- 2. Tryck på kontakten du vill ringa till i listan över möjliga matchningar. Finns inte kontakten i listan anger du hela numret eller namnet på kontakten.
- 3. Välj bland samtalsknapparna SIM1 eller SIM2 för att ringa.

**OBS!** Samtalsknapparnas etiketter kan variera efter inställningen som du gjorde för micro-SIM-korten. För mer information, se även <u>Dubbel SIM-funktion.</u>

## Snabbuppringning till dina kontakter

Tilldela kortnummerknappar för att snabbt ringa kontakter du ofta ringer till med enbart ett tryck på en siffra från appen Telefon.

**OBS!** Som standard är siffra **1** reserverad för röstmeddelanden. Du kan hämta dina röstmeddelanden genom att trycka på siffran **1**, om du har prenumererat på tjänsten hos din mobiltjänstleverantör.

## Skapa ett kortnummer

Skapa kortnummer från siffra 2 till 9 för kontakter du ofta ringer till.

- 1. Gör något av följande från appen Telefon:
  - Håll någon av siffrorna **2** till **9** intryckt, och tryck på **OK** på skärmen för att bekräfta snabbuppringning.
  - Tryck på > Speed dial (Kortnummer) för att starta skärmen Kortnummer.
- 2. Välj en kontakt i kontaktlistan. Kortnumret kommer att sparas på skärmen Kortnummer.

#### Ta bort ett kortnummer

Ta bort ett kortnummer:

- 1. Tryck på > Speed dial (Kortnummer) för att starta skärmen Kortnummer.
- 2. Håll ett kortnummer intryckt, och tryck därefter på Remove (Ta bort).
- 3. Tryck på **OK** på bekräftelsemeddelandet.

#### Byta ett kortnummer

Du kan byta kontakten som tilldelats en kortnummerknapp mot en annan kontakt.

- 1. Tryck på > Speed dial (Kortnummer) för att starta skärmen Kortnummer.
- 2. Håll ett kortnummer intryckt, och tryck därefter på Replace (Byt).
- 3. Välj en kontakt i kontaktlistan.
- 4. Tryck på **OK** på bekräftelsemeddelandet.

## Ringa hem

När du reser utomlands gör aktivering och konfigurering av inställningarna Home dialing (Ringa hem) det lättare för dig att snabbt ringa hem.

**OBS!** Användning av en roaming-tjänst medför extra kostnader. Fråga din mobiltjänstleverantör innan du använder roaming-tjänsten.

- 1. Starta skärmen Inställningar genom att göra något av följande:
  - Starta Snabbinställningar och tryck på 🥸.
  - Tryck på **-** > **Inställningar**.
- 2. Tryck på Call settings (Samtalsinställningar) > Home dialing (Ringa hem).
- 3. Markera Home dialing (Ringa hem).
- 4. Tryck på **Home dialing settings (Ringa hem-inställningar)**, välj inställningarna, och tryck på OK när det är klart.

**OBS!** För info om andra samtalsinställningar, se <u>Samtalsinställningar</u>.

#### Ringa från appen Kontakter

Använd appen Kontakter för att ringa från din kontaktlista.

- 1. Starta appen Kontakter.
- 2. Tryck på kontaktnamnet och därefter på numret som du vill ringa till.
- 3. Om det finns två SIM-kort installerade, tryck på SIM-kortet som du vill ringa från.
- 4. Tryck på 😱 för att avsluta samtalet.

**OBS!** För att visa alla kontakter från kontaktkontot, tryck på rullgardinsmenyn **Kontakter som ska visas** och markera alla konton.

#### Ringa dina favorikontakter

När du lägger till en kontakt i din favoritlista, kan du snabbt ringa kontakten från appen Telefon.

- 1. Starta appen Kontakter eller Telefon
- 2. Tryck på 📩 för att visa favoritlistan, och tryck därefter på kontakten du vill ringa till.
- 3. Tryck på 🕝 för att avsluta samtalet.

# Ta emot samtal

Pekskärmen på din ASUS pekdator tänds när det kommer in ett samtal. Visningen av det inkommande samtalet varierar också beroende på statusen för din ASUS pekdator.

## Svara på samtal

Det finns två sätt att svara på ett samtal, beroende på statusen för din ASUS pekdator:

- Om enheten är aktiv, tryck på **Answer (Svara)**, eller tryck på **Decline (Avvisa)** för att avvisa ett samtal.
- Om enheten är låst, dra 💿 till 🔽 för att svara, eller till 🧖 för att avvisa samtalet.

# Ställa in återuppringningar för inkommanda samtal

När du inte kan svara direkt på ett inkommande samtal från ett mobilnummer, kan du ställa in det som en återuppringningsaktivitet. Du kan hämta och åtgärda aktiviteten när det passar dig bättre från appen Gör senare.

- 1. Svep upp från nedre delen av skärmen på ett samtal från ett mobilnummer.
- 2. Tryck på **Can't talk now, will call you later (Kan inte svara nu, ringer senare)**. Ett SMSmeddelande skickas till den som ringt dig.
- 3. För att hämta samtalet, tryck på **ASUS > Do It Later** från startsidan.

OBS! För mer information om hur man ringer tillbaka, se Ring tillbaka nu.

# Hantera dina samtalsloggar

Från dina samtalsloggar kan du ringa tillbaka på alla missade samtal, spara samtal i kontaktlistan, blockera uppringare eller ringa upp det senast slagna numret eller kontakten.

## Ställa in återuppringningar för missade samtal

Du kan ställa in ett missat samtal som en återuppringningsaktivitet. Du kan hämta och ringa tillbaka till missade samtal från appen Gör senare.

- 1. Tryck på 📰 från appen Telefon, för att visa samtalsloggarna.
- 2. Välj en samtalslogg, och tryck på > Call Later (Ring senare).
- 3. För att hämta samtalet, tryck på **ASUS > Do It Later** från startsidan.

**OBS!** För mer information om hur man ringer tillbaka, se <u>Ring tillbaka nu</u>.

# **Blockera samtal**

Du kan lägga till ett nummer eller samtal i blockeringslistan.

- 1. Tryck på **TT** från appen Telefon, för att visa samtalsloggarna.
- 2. Välj ett nummer som du vill blockera, tryck på > Add to block list (Lägg till blockeringslista), och tryck på OK.

# Spara samtal i Kontakter

Du kan lägga till ett nummer eller samtal i kontaktlistan.

- 1. Tryck på från appen Telefon, för att visa samtalsloggarna.
- 2. Håll ett samtal från samtalsloggarna intryckt, och tryck på Add to contacts (Lägg till kontakter).
- 3. Tryck på Create a new contact (Skapa en ny kontakt) för att lägga till en ny post i kontaktlistan.

Tryck på **Add to existing contact (Lägg till befintlig kontakt)**, välj en kontakt, och tryck på OK om du vill skriva över kontaktens nummer med det nya.

# Återuppringning av det senast slagna numret

Ringa upp det senast slagna numret:

- 1. Tryck på **T** från appen Telefon, för att visa samtalsloggarna.
- 2. Tryck på **Call (Ring)** för att visa det senast slagna numret, och tryck på **Call (Ring)** igen för att ringa numret igen.
- 3. Tryck på 🕝 för att avsluta samtalet.

# Andra samtalsalternativ

Tryck på 🕮 under ett aktivt samtal, och tryck på något av samtalsalternativen för ett pågående samtal.

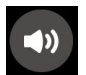

#### Mikrofon

Sätter på eller stänger av mikrofonen för det aktiva samtalet. När mikrofonen är avstängd eller i ljud av-läge, kan du höra uppringaren, men uppringaren kan inte höra dig.

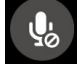

#### Högtalartelefon

Sätter på och stänger av högtalartelefonen.

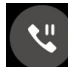

#### Samtal parkerat

Parkerar ett aktivt samtal.

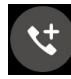

#### Konferenssamtal

När du har prenumererat på en konferenssamtalstjänst hos din mobiltjänstleverantör, ger denna ikonen dig möjlighet att lägga till en eller flera kontakter till ett aktivt samtal.

#### ANMÄRKNINGAR:

- Antalet deltagare i ett konferenssamtal beror på din konferenssamtalsprenumeration. Du kan få veta mer om tjänsten från din mobiltjänstleverantör.
- För mer information om konferenssamtal, se Hantera flera samtal.

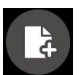

#### SuperNote

Startar SuperNote-appen, och ger dig möjligheten att föra anteckningar under ett aktivt samtal.

**OBS!** För mer information, se <u>SuperNote</u>.

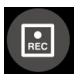

#### Spela in

Spelar in ett aktivt samtal.

**VIKTIGT!** Innan du spelar in ett aktivt samtal, kräver de flesta lokala lagar att man begär tillstånd från den eller de andra personerna på den andra linjen.

OBS! För mer information, se avsnittet Spela in samtal.

# Hantera flera samtal

Din ASUS pekdator tillhandahåller möjligheten att ringa eller ta emot två samtal. Du kan även ställa in ett konferenssamtal som passar för affärsmöten, partledningar och andra gruppsamtal.

## Besvara ett annat samtal

Medan du pratar på din ASUS pekdator kan du höra en ljudsignal, som indikerar ett annat inkommande samtal. Tryck på **Answer (Svara)** på pekskärmen, för att ta emot ett inkommande samtal medan du har ett aktivt samtal.

# Växla mellan samtal

För att växla mellan samtal, tryck på 🧐 på pekskärmen.

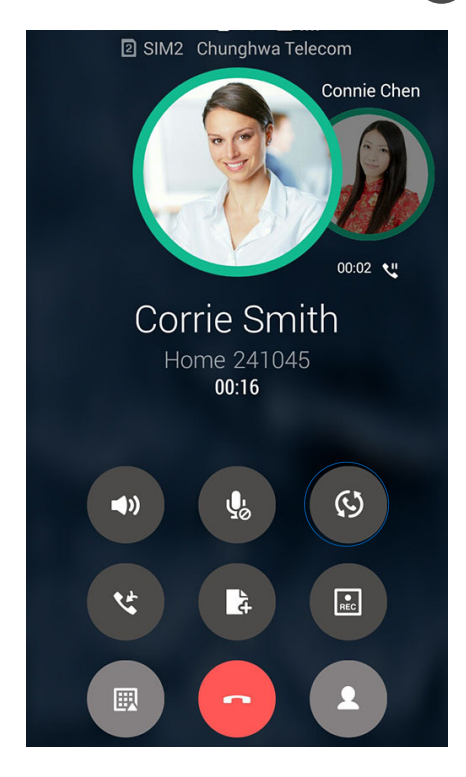

# Ställa in ett konferenssamtal

Din ASUS pekdator, tillsammans med dess GSM-kapacitet, kan ställa in ett konferenssamtal för högst fem (5) personer. Under ett samtal kan du lägga till fler kontakter och slå samman alla samtal till ett konferenssamtal.

- 1. Ring en kontakt eller slå ett nummer. Vänta tills den andra linjen besvarar ditt samtal.
- 2. När ditt samtal besvaras, tryck på Coch därefter på en kontakt eller ring ett nummer som du vill inkludera i ditt konferenssamtal.
- 3. Tryck på 😮 för att lägga till de två samtalen till ett konferenssamtal.

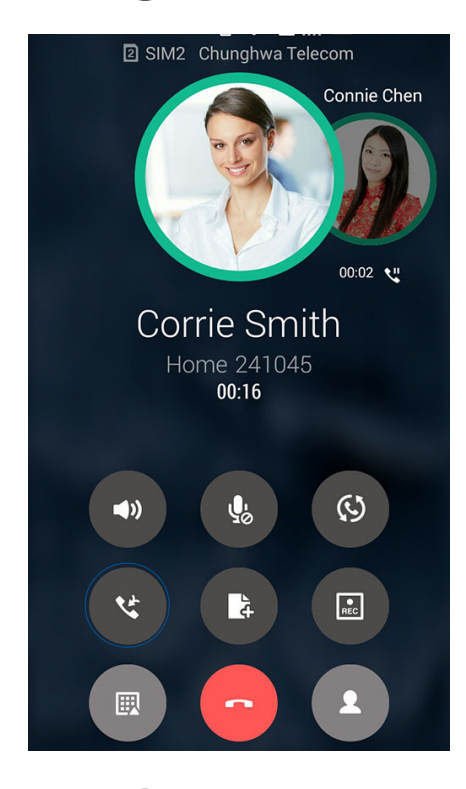

4. Tryck på C för att lägga till en annan kontakt, och tryck på C för att lägga till samtalet till det aktuella konferenssamtalet. Upprepa detta steg om du vill lägga till fler kontakter till konferenssamtalet.

## Hantera ett konferenssamtal

Under ett konferenssamtal kan du separera kontakten från konferensgruppen för privat samtal, eller koppla ifrån en kontakt från konferenssamtalet.

1. Tryck på **Manage conference call (Hantera konferenssamtal)** från skärmen Konferenssamtal, för att öppna en lista med kontakter i konferenssamtalet.

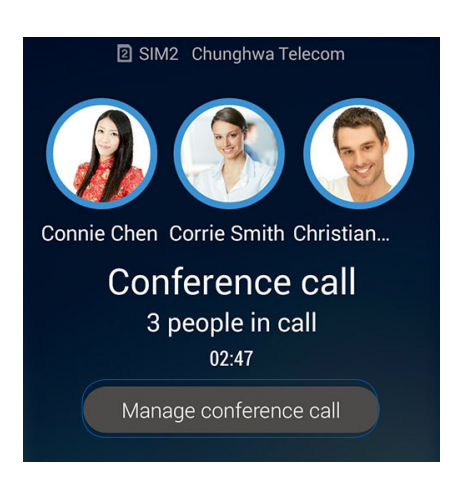

2. Tryck på 🧐 för att ta bort en kontakt från konferenssamtalet. Tryck på 📀 för att koppla ifrån en kontakt från konferenssamtalet.

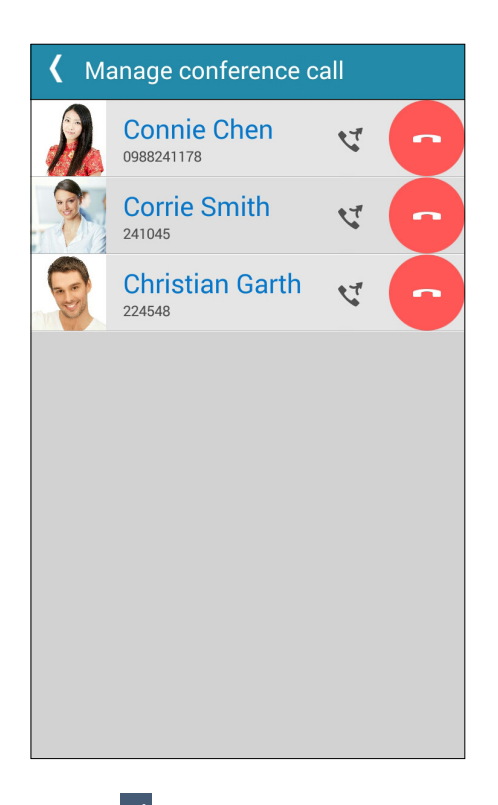

3. Tryck på < för att gå tillbaka till skärmen Konferenssamtal.

# Spela in samtal

Din ASUS pekdator ger dig möjlighet att spela in en konversation för framtida behov eller information.

- 1. Ring en kontakt eller slå ett nummer.
- 2. Tryck på 🔝 för att spela in samtalet.

VIKTIGT! Innan du spelar in måste du be den eller de andra parterna om lov att spela in.

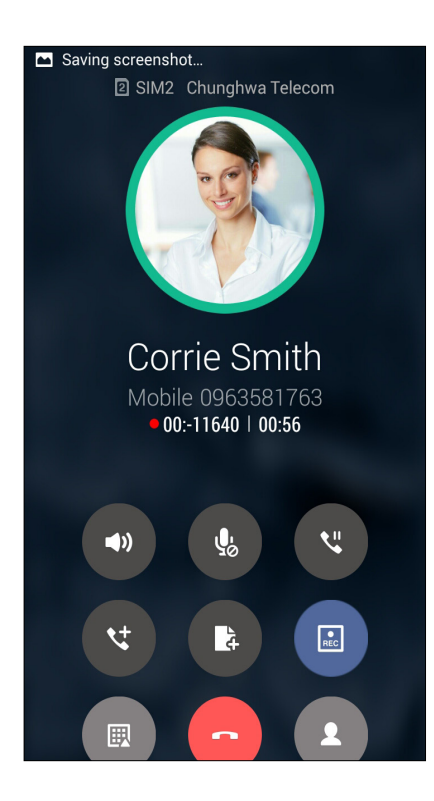

- 3. För att stoppa inspelningen, tryck på 💷. Denna 💼 ikon visas på systemmeddelandefältet.
- 4. Svep ner från skärmens övre vänstra hörn och tryck på meddelandet **Call recording saved** (Samtalsinspelning sparad) för att visa den inspelade konversationen.

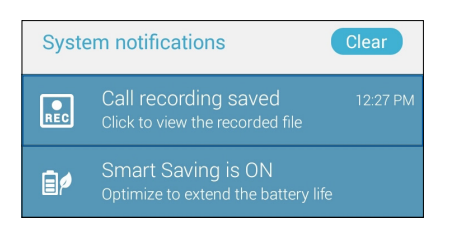

# Hantera kontakter

Organisera dina kontakter och håll enkelt kontakt med dem via samtal, SMS-meddelanden, e-post eller sociala nätverk. Gruppera dina kontakter som favoriter för att snabbt komma i kontakt med dem som VIP:ar, för att få veta om kommande händelser, missade samtal eller olästa meddelanden.

Du kan även synkronisera kontakterna med dina e-post- och sociala nätverkskonton, länka kontakternas information för enkel åtkomst på en plats, eller filtrera kontakterna som du vill hålla kontakt med.

För att starta appen Contacts (Kontakter), tryck på ASUS > Contacts (Kontakter).

# Kontaktinställningar

Välj hur du skulle vilja visa dina kontakter från kontaktinställningarna. Dessa visningalternativ inkluderar att bara visa kontakterna med telefoner, sortera lista efter för-/efternamn eller visa kontaktnamn som för-/efternamn först. Du kan även välja vilken av flikarna som ska visas på skärmen Kontakter: **Favorites (Favoriter), Groups (Grupper), VIP**.

För att ställa in dina kontakter, tryck på **> Inställningar från appen Kontakter.** 

# Inställning av din profil

Gör din ASUS pekdator till din egen, och ställ in din profilinfo.

1. Starta appen Kontakter, och tryck på Set up my profile (Ställ in min profil) eller ME (JAG).

OBS! JAG visas när du har ställt in ditt Google-konto på din ASUS pekdator.

- 2. Fyll i din information, som mobil- eller hemtelefonnummer. Tryck på Lägg till ett fält, för att lägga till annan information.
- 3. Tryck på **Färdig** när du har fyllt i informationen. För att visa din profilinformation, svep ner från övre högra delen av skärmen för att starta panelen Snabbinställningar, och tryck därefter på ägarknappen.

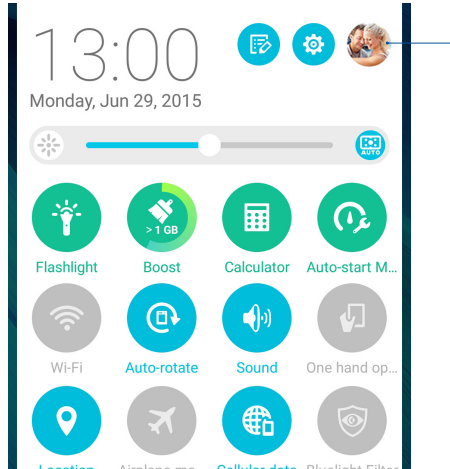

# Lägga till kontakter

Lägg till kontakter till din enhets, företags, Google- eller andra e-postkonton, och fyll i viktigare kontektinformation som kontaktnummer, e-postadresser, speciella händelser, VIP:ar osv.

- 1. Starta appen Kontakter, och tryck på 🕂.
- 2. Välj Device (Enhet).

#### ANMÄRKNINGAR:

- Du kan även spara kontakterna på ditt SIM-kort eller ett e-postkonto.
- Om du saknar e-postkonto, tryck på Lägg till ett nytt konto och skapa ett.
- 3. Fyll i den nödvändiga informationen, som mobil- eller hemnummer, e-postadress eller grupp där du vill placera kontakten.
- 4. När du har fyllt i informationen och vill lägga till fler kontaktnummer eller e-postadresser, tryck på **New (Ny)**.
- 5. Om du vill lägga till en annan kontaktinformation, tryck på Lägg till ett fält.
- 6. Tryck på **Färdig** när du har fyllt i informationen.

## Lägga till ett anknytningsnummer till ett kontaktnummer

Du kan lägga till en kontakts anknytningsnummer för att hoppa över röstkommandona när du ringer.

- 1. På kontaktinformationsskärmen anger du kontaktens telefonnummer och anknytningsnummer på något av dessa två sätt:
  - Infoga ett komma (,) efter telefonnumret, och ange därefter kontaktens anknytningsnummer. Det kommer att vara en kort paus innan anknytningsnumret rings automatiskt. För att förlänga pausen, tryck på **Pause (Paus)** för att infoga ett komma till.
  - Infoga ett semikolon (;) efter telefonnumret, och ange därefter kontaktens anknytningsnummer. När du ringer kontaktens telefonnummer, kommer du att bli uppmanad att bekräfta anknytningsnumret. Tryck på Yes (Ja) på bekräftelsemeddelandet.
- 2. Tryck på **Done (Klar)** när du har fyllt i informationen.

# Anpassa din kontakts profil

Anpassa din kontakts info, lägg till ett foto, ställ in en ringsingnal eller ta ett foto som omslag för din kontakts profil.

- 1. Starta appen Kontakter och välj kontakten vars information eller profil du vill redigera eller anpassa.
- 2. Gör ändringar från kontaktens profilsida.

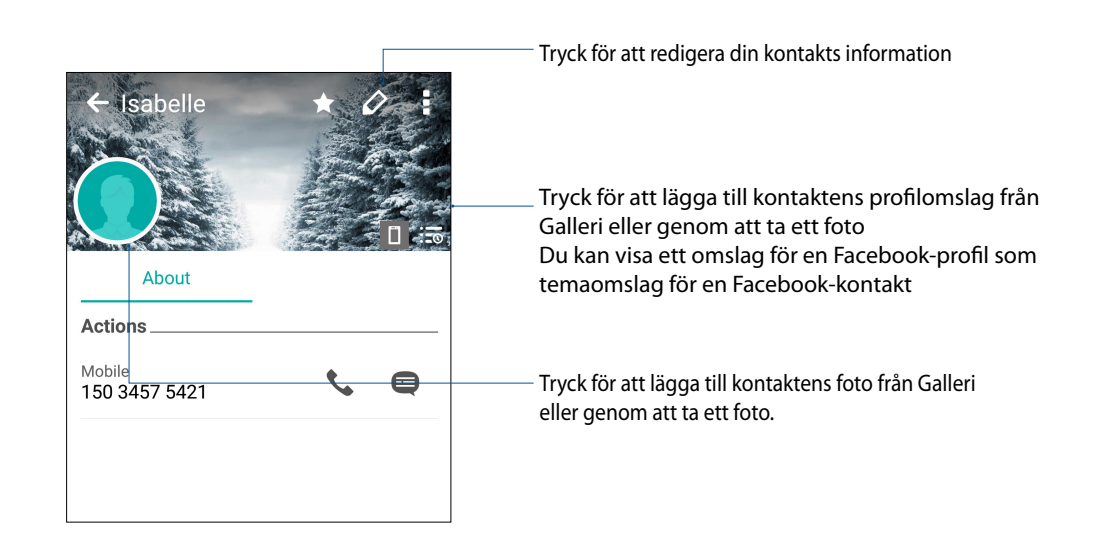

# Ställ in dina VIP:ar

Gruppera dina kontakter som VIP:ar för att få meddelanden om kommande högtidsdagar, födelsedagar och andra viktiga händelser. Du får också aviseringar om olästa meddelanden eller e-post, eller missade samtal från dina VIP:ar. Du får alla dessa aviseringar som aviseringar och påminnelser från På gång.

**OBS!** För mer information, se <u>What's Next</u>.

## Ställ in din VIP från kontaktens informationsskärm

Ställ in din VIP från kontaktens informationsskärm:

- 1. Starta appen Kontakter, tryck på kontakten du vill ställa in som en VIP, och tryck på 🕺.
- 2. Välj VIP under fältet Group (Grupp) på skärmen för den valda kontakten.
- 3. Tryck på **Färdig** när du är klar. Kontakten har lagts till din VIP-lista.

## Ställ in din VIP från VIP-skärmen

Ställ in din VIP från VIP-skärmen:

- 1. Starta appen Kontakter.
- 2. Tryck på 🕺 > **VIP**.
- 3. Tryck på 📭 på VIP-skärmen.
- 4. Välj vilken eller vilka kontakter du vill gruppera som VIP:ar, och tryck på Lägg till. Kontakten eller kontakterna har lagts till din VIP-lista.

## Lägga till en händelse till en VIP-kontakt

Du kan lägga till en händelse som högtidsdag, födelsedag eller andra viktiga händelser till en VIP-kontakt.

- 1. Starta appen Kontakter, tryck kontakten där du vill lägga till en händelse, och tryck på 🕺.
- 2. Tryck på Lägg till ett fält > Händelser på kontaktens informationsskärm.

| Email         |            |
|---------------|------------|
| IM            |            |
| Address       | Mobile 🗸 🗙 |
| Notes         | Work 🗸 🗙   |
| Nickname      |            |
| Website       |            |
| Internet call | ~          |
| Events        | field      |

- 3. Välj datum för händelsen och tryck på Set (Ställ in).
- 4. Du måste välja VIP under fältet Grupp. Tryck på Färdig när du är klar.
- 5. Kontaktens speciella händelse kommer att visas i din händelsekalender. Ställ in påminnelsetiden i appen Kalender om du vill få en händelseavisering.

#### ANMÄRKNINGAR:

- Ställ in påminnelsetiden för händelser i <u>Kalender</u> för att få händelseaviseringar eller påminnelser från <u>What's</u> <u>Next</u>.
- Utöver att få påminnelser om kommande händelser, får du även meddelande om ny e-post/SMS-meddelande och missade samtal från På gång. För mer information, se <u>What's Next</u>.
# Markera dina favorikontakter

Ställ in kontakterna du ofta ringer till som favoriter, för att kunna ringa dem snabb från appen Telefon.

- 1 Från startsidan trycker du på Asus > Contacts (Kontakter).
- 2 Välj vilken kontakt du vill markera som en favorit.
- 3. Tryck på 📩 Kontakten har lagts till listan Favorites (Favoriter) i appen Phone (Telefon).

#### ANMÄRKNINGAR:

- För att visa listan över dina favoriter, tryck på 🗾 från startsidan, och tryck på 📩
- För mer information, se avsnittet Ringa dina favorikontakter.
- Du kan även ställa in en favoritkontakt som en VIP. För mer information, se avsnittet Ställ in dina VIP:ar.

# Importera kontakter

Importera dina kontakter och deras respektive data från en kontaktkälla till din ASUS pekdator, e-postkonto eller ett micro-SIM-kort.

- 1. Tryck på appen **Asus > Personer** och därefter på **> Hantera kontakter**.
- 2. Tryck på Importera/exportera och välj bland följande importalternativ:
  - a. Importera från SIM-kort 1/Importera från SIM-kort 2
  - b. Importera från lagring
- 3. Tryck på kontot du vill importera kontakterna till:
  - a. E-postkonto
  - b. Enhet
  - c. SIM1/SIM2
- 4. Markera för att välja vilka kontakter du vill importera. När du är klart klicka på Importera.

# Exportera kontakter

Exportera dina kontakter till något av lagringskontona på din ASUS pekdator.

- 1. Tryck på appen Asus > Personer och därefter på > Hantera kontakter.
- 2. Tryck på **Importera/exportera** och välj bland följande exportalternativ:
  - a. Exportera till SIM-kort 1/Exportera till SIM-kort 2
  - b. Exportera till lagring
- 3. Tryck för att välja kontakterna från följande konton:
  - a. Alla kontakter
  - b. E-postkonto
  - c. Enhet
  - d. SIM1/SIM2
- 4. Markera vilka kontakter du vill exportera.
- 5. När du är klar, klicka på **Exportera**.

# Hantera din blockeringslista

#### Blockera kontakter eller nummer

Skapa din lista med blockerade kontakter eller nummer, för att förhindra att du får oönskade samtal eller meddelanden. Dina blockerade samtal och meddelanden sparas i blockeringslistans arkiv.

- 1. Tryck på appen Asus > Kontakter och därefter på > Hantera kontakter > Blocked list (Blockerad-lista).
- 2. Tryck på 🕂, och gör något av följande:
  - För att blockera en kontakt, tryck på **Choose from contacts (Välj från kontakter)** och välj vilken kontakt du vill blockera från kontaktlistan.
  - För att blockera ett nummer, tryck på Enter a number (Ange ett nummer) och ange numret som du vill blockera.
- 3. Tryck på **OK** när du är klar.

# Avblockera kontakter eller nummer

Du kanske vill ta bort en blockerad kontakt eller nummer från listan, och ta emot samtal eller meddelanden från kontakten eller numret igen.

- 1. Tryck på appen ASUS > Personer och därefter på > Hantera kontakter > Blocked list (Blockerad-lista).
- 2. Tryck och håll på kontakten eller numret du vill avblockera, och tryck därefter på **Remove from block list (Ta bort från blockeringslista)**.

# Sociala nätverk med dina kontakter

Integrering av dina kontakters sociala nätverkskonton gör det lättare att visa deras profiler, nyheter och sociala flöden. Håll dig uppdaterad med dina kontakters aktiviteter i realtid.

**VIKTIGT!** Innan du kan integrera dina kontakters sociala nätverkskonton måste du logga in på ditt sociala nätverkskonto och synkronisera inställningarna.

#### Synkronisera ditt sociala nätverkskonto

Synkronisera ditt sociala nätverkskonto för att lägga till dina kontakters sociala nätverkskonton till din ASUS pekdator.

- 1. Starta skärmen Inställningar genom att göra något av följande:
  - Starta Snabbinställningar och tryck på 🕸.
  - Tryck på
- 2. Tryck på ditt sociala nätverkskonto under avsittet Konton från skärmen Inställningar.
- 3. Markera Personer för att synkronisera dina kontakter sociala nätverkskonton.
- 4. Starta appen Kontakter för att visa din kontaktlista.
- 5. Tryck på **Kontakter som ska visas** och avmarkera de andra kontaktkällorna, och lämna det sociala nätverksnamnet markerat för att visa dina kontakter med sociala nätverk.
- 6. Tryck på Ⴢ eller var som helst på skärmen, när du är klar.

# Länka dina kontakters information

När du lägger till sociala nätverk eller e-postkonton, synkroniseras automatiskt dessa konton till appen Contacts (Kontakter) I vissa fall kan viss kontaktinformation uppträda på flera platser eller under olika namnvariationer eller smeknamn i appen Contacts (Kontakter). Du kan manuellt länka och förena all denna information och placera den under en plats eller profil.

- 1. Från appen Contacts (Kontakter) trycker du på kontakten vars information du vill länka.
- 2. Tryck på 🧟 från kontaktens profilsida.
- 3. Välj alla kontaktprofiler som du tycker ska länkas till en profil, och tryck sedan på **Link (Länka)**. Nu kan du visa och hämta all information för kontakten under en profil.

# Säkerhetskopiera/återställa samtalsloggar

Lagra dina samtalsloggar på din ASUS pekdator för att spåra samtalen du fått, ringt upp eller missat. Du kan även skicka de sparade samtalsloggarna på ditt onlinelagringskonto eller skicka det med e-post via de installerade e-postapparna på ASUS pekdator.

#### Skapa säkerhetskopia av samtalsloggen

- 1. Tryck på appen **Telefon** från startsidan, och därefter på 💷 för att dölja knappsatsen.
- 2. Tryck på och därefter på Backup call log (Säkerhetskopiera samtalsloggar).
- 3. Tryck på Backup call log to device (Säkerhetskopiera samtalslogg till enhet) för att spara den säkerhetskopierade samtalsloggen på din ASUS pekdator. För att skicka den säkerhetskopierade samtalsloggen med e-post, tryck på Backup call log to device and send out (Säkerhetskopiera samtalslogg till enhet och skicka ut).
- 4. Ange ett namn på den säkerhetskopierade filen och tryck på **OK**. När säkerhetskopian är klar, tryck på **OK**.

# Återställa säkerhetskopierade samtalsloggar

- 1. Tryck på appen **Telefon** från startsidan, och därefter på 💷 för att dölja knappsatsen.
- 2. Tryck på och därefter på **Restore call log (Återställ samtalsloggar)**.
- 3. Välj en säkerhetskopierad samtalslogg som du vill återställa, och tryck på OK.
- 4. När samtalsloggen återställts, tryck på **OK**. Tryck på 🏷 för att visa de återställda loggarna.

# Samtalsinställningar (endast på utvalda modeller)

Konfigurera inställningarna för dina inkommande och utgående samtal, samtalsblockering, hemsamtal osv.

- 1. Starta skärmen Inställningar genom att göra något av följande:
  - Starta Snabbinställningar och tryck på 🥸.
  - Tryck på
- 2. Tryck på Call settings (Samtalsinställningar), och välj vilken av inställningarna du vill ställa in.

| Inställning för att blockera sa                                                                                                    | amtal                                                                                                    |  |  |  |
|----------------------------------------------------------------------------------------------------|----------------------------------------------------------------------------------------------------|--|--|--|
| Block function                                                                                                    | Konfigurera inställningarna för blockeringsfunktionen.                                                                                                    |  |  |  |
| setting (Inställning av                                                                                                    |                                                                                                    |  |  |  |
| blockeringsfunktion)                                                                                                    |                                                                                                    |  |  |  |
| Block List (Blockeringslista)                                                                                                    | Visa listan över dina blockerade kontakter eller nummer.                                                                                                    |  |  |  |
| Inställningar för inkommand                                                                                                    | e samtal                                                                                                    |  |  |  |
| Phone ringtone (Telefonens                                                                                                    | Ställ in ringsignalen för ditt SIM 1- eller SIM 2-kort.                                                                                                    |  |  |  |
| ringsignal)                                                                                                    |                                                                                                    |  |  |  |
| Vibrate when ringing (Vibrera                                                                                                    | Markera när du vill att ASUS pekdator ska vibrera när det ringer.                                                                                                    |  |  |  |
| när det ringer)                                                                                                    |                                                                                                    |  |  |  |
| Call forwarding                                                                                                    | Använd denna funktion när du vill skicka samtal vidare till ett annat nummer                                                                                                    |  |  |  |
| (Vidarekoppling)                                                                                                    | under något av följande förhållanden: Always forward (Vidarekoppla                                                                                                    |  |  |  |
|                                                                                                    | alltid), Forward when busy (Vidarekoppla vid upptaget), Forward                                                                                                    |  |  |  |
|                                                                                                    | when unanswered (Vidarekoppia obesvarat samtal) och Forward when                                                                                                    |  |  |  |
|                                                                                                    | unreachable (Vidarekoppla vid onabar).                                                                                                    |  |  |  |
| Call rejection message                                                                                                    | Välj eller skapa meddelandet som du vill skicka när du inte kan svara på ett                                                                                                    |  |  |  |
| (Meddelande vid                                                                                                    | inkommande samtal.                                                                                                    |  |  |  |
| samtalsavvisning)                                                                                                    |                                                                                                    |  |  |  |
| Headset settings for incoming                                                                                                    | Nar du har anslutit ett Bluetooth eller ett kabelanslutet headset till din ASUS                                                                                                    |  |  |  |
| calls (HoriursInstallningar for                                                                                                    | pekdator, kan du valja att automatiskt svara eller stalla in vantetiden for                                                                                                    |  |  |  |
| inkommande samtal)                                                                                                    | Inkommande samtal.                                                                                                    |  |  |  |
|                                                                                                    |                                                                                                    |  |  |  |
| Inställningar för utgående sa                                                                                                    | imtal                                                                                                    |  |  |  |
| Inställningar för utgående sa<br>Dial pad touch tones                                                                                                    | mtal<br>Markera eller avmarkera för att aktivera eller inaktivera knappsatsljudet i appen                                                                                                    |  |  |  |
| Inställningar för utgående sa<br>Dial pad touch tones<br>(Knappsatsens knapptoner)                                                                                                    | imtal<br>Markera eller avmarkera för att aktivera eller inaktivera knappsatsljudet i appen<br>Telefon.                                                                                                    |  |  |  |
| Inställningar för utgående sa<br>Dial pad touch tones<br>(Knappsatsens knapptoner)<br>Connection alert settings                                                                                                    | Markera eller avmarkera för att aktivera eller inaktivera knappsatsljudet i appen<br>Telefon.<br>Sätt på eller stäng av vibration för inställningarna för anslutningsavisering.                                                                                                    |  |  |  |
| Inställningar för utgående sa<br>Dial pad touch tones<br>(Knappsatsens knapptoner)<br>Connection alert settings<br>(Inställningar för                                                                                                    | Markera eller avmarkera för att aktivera eller inaktivera knappsatsljudet i appen<br>Telefon.<br>Sätt på eller stäng av vibration för inställningarna för anslutningsavisering.                                                                                                    |  |  |  |
| Inställningar för utgående sa<br>Dial pad touch tones<br>(Knappsatsens knapptoner)<br>Connection alert settings<br>(Inställningar för<br>anslutningsavisering)                                                                                                    | Markera eller avmarkera för att aktivera eller inaktivera knappsatsljudet i appen<br>Telefon.<br>Sätt på eller stäng av vibration för inställningarna för anslutningsavisering.                                                                                                    |  |  |  |
| Inställningar för utgående sa<br>Dial pad touch tones<br>(Knappsatsens knapptoner)<br>Connection alert settings<br>(Inställningar för<br>anslutningsavisering)<br>Fixed Dialing Numbers (FDN)                                                                                                    | Markera eller avmarkera för att aktivera eller inaktivera knappsatsljudet i appen<br>Telefon.<br>Sätt på eller stäng av vibration för inställningarna för anslutningsavisering.<br>Ställ in dessa inställningar när du vill begränsa utgående samtal bara till dem                                                                                                    |  |  |  |
| Inställningar för utgående sa<br>Dial pad touch tones<br>(Knappsatsens knapptoner)<br>Connection alert settings<br>(Inställningar för<br>anslutningsavisering)<br>Fixed Dialing Numbers (FDN)<br>(Fasta uppringningsnummer                                                                                                    | Markera eller avmarkera för att aktivera eller inaktivera knappsatsljudet i appen<br>Telefon.<br>Sätt på eller stäng av vibration för inställningarna för anslutningsavisering.<br>Ställ in dessa inställningar när du vill begränsa utgående samtal bara till dem<br>som finns på FDN-listan, eller till nummer med vissa prefix. Kontrollera med din                                                                                                    |  |  |  |
| Inställningar för utgående sa<br>Dial pad touch tones<br>(Knappsatsens knapptoner)<br>Connection alert settings<br>(Inställningar för<br>anslutningsavisering)<br>Fixed Dialing Numbers (FDN)<br>(Fasta uppringningsnummer<br>(FDN))                                                                                                    | Markera eller avmarkera för att aktivera eller inaktivera knappsatsljudet i appen<br>Telefon.<br>Sätt på eller stäng av vibration för inställningarna för anslutningsavisering.<br>Ställ in dessa inställningar när du vill begränsa utgående samtal bara till dem<br>som finns på FDN-listan, eller till nummer med vissa prefix. Kontrollera med din<br>mobiltiänstleverantör om att utnyttia FDN-tiänsten för ditt SIM-kort.                                                                                                    |  |  |  |
| Inställningar för utgående sa<br>Dial pad touch tones<br>(Knappsatsens knapptoner)<br>Connection alert settings<br>(Inställningar för<br>anslutningsavisering)<br>Fixed Dialing Numbers (FDN)<br>(Fasta uppringningsnummer<br>(FDN))                                                                                                    | Markera eller avmarkera för att aktivera eller inaktivera knappsatsljudet i appen<br>Telefon.<br>Sätt på eller stäng av vibration för inställningarna för anslutningsavisering.<br>Ställ in dessa inställningar när du vill begränsa utgående samtal bara till dem<br>som finns på FDN-listan, eller till nummer med vissa prefix. Kontrollera med din<br>mobiltjänstleverantör om att utnyttja FDN-tjänsten för ditt SIM-kort.                                                                                                    |  |  |  |
| Inställningar för utgående sa<br>Dial pad touch tones<br>(Knappsatsens knapptoner)<br>Connection alert settings<br>(Inställningar för<br>anslutningsavisering)<br>Fixed Dialing Numbers (FDN)<br>(Fasta uppringningsnummer<br>(FDN))                                                                                                    | Markera eller avmarkera för att aktivera eller inaktivera knappsatsljudet i appen<br>Telefon.<br>Sätt på eller stäng av vibration för inställningarna för anslutningsavisering.<br>Ställ in dessa inställningar när du vill begränsa utgående samtal bara till dem<br>som finns på FDN-listan, eller till nummer med vissa prefix. Kontrollera med din<br>mobiltjänstleverantör om att utnyttja FDN-tjänsten för ditt SIM-kort.                                                                                                    |  |  |  |
| Inställningar för utgående sa<br>Dial pad touch tones<br>(Knappsatsens knapptoner)<br>Connection alert settings<br>(Inställningar för<br>anslutningsavisering)<br>Fixed Dialing Numbers (FDN)<br>(Fasta uppringningsnummer<br>(FDN))<br>Home dialing (Ringa hem)                                                                                                    | Markera eller avmarkera för att aktivera eller inaktivera knappsatsljudet i appen<br>Telefon.<br>Sätt på eller stäng av vibration för inställningarna för anslutningsavisering.<br>Ställ in dessa inställningar när du vill begränsa utgående samtal bara till dem<br>som finns på FDN-listan, eller till nummer med vissa prefix. Kontrollera med din<br>mobiltjänstleverantör om att utnyttja FDN-tjänsten för ditt SIM-kort.<br>Aktivera och konfigurera dina inställningar för Ringa hem. För mer information, se<br>Ringa hem                                                                                                    |  |  |  |
| Inställningar för utgående sa<br>Dial pad touch tones<br>(Knappsatsens knapptoner)<br>Connection alert settings<br>(Inställningar för<br>anslutningsavisering)<br>Fixed Dialing Numbers (FDN)<br>(Fasta uppringningsnummer<br>(FDN))<br>Home dialing (Ringa hem)                                                                                                    | Markera eller avmarkera för att aktivera eller inaktivera knappsatsljudet i appen<br>Telefon.<br>Sätt på eller stäng av vibration för inställningarna för anslutningsavisering.<br>Ställ in dessa inställningar när du vill begränsa utgående samtal bara till dem<br>som finns på FDN-listan, eller till nummer med vissa prefix. Kontrollera med din<br>mobiltjänstleverantör om att utnyttja FDN-tjänsten för ditt SIM-kort.<br>Aktivera och konfigurera dina inställningar för Ringa hem. För mer information, se<br><u>Ringa hem</u> .                                                                                                    |  |  |  |
| Inställningar för utgående sa<br>Dial pad touch tones<br>(Knappsatsens knapptoner)<br>Connection alert settings<br>(Inställningar för<br>anslutningsavisering)<br>Fixed Dialing Numbers (FDN)<br>(Fasta uppringningsnummer<br>(FDN))<br>Home dialing (Ringa hem)<br>Andra inställningar                                                                                                    | Imital   Markera eller avmarkera för att aktivera eller inaktivera knappsatsljudet i appen<br>Telefon.   Sätt på eller stäng av vibration för inställningarna för anslutningsavisering.   Ställ in dessa inställningar när du vill begränsa utgående samtal bara till dem<br>som finns på FDN-listan, eller till nummer med vissa prefix. Kontrollera med din<br>mobiltjänstleverantör om att utnyttja FDN-tjänsten för ditt SIM-kort.   Aktivera och konfigurera dina inställningar för Ringa hem. För mer information, se<br>Ringa hem.                                                                                                    |  |  |  |
| Inställningar för utgående sa<br>Dial pad touch tones<br>(Knappsatsens knapptoner)<br>Connection alert settings<br>(Inställningar för<br>anslutningsavisering)<br>Fixed Dialing Numbers (FDN)<br>(Fasta uppringningsnummer<br>(FDN))<br>Home dialing (Ringa hem)<br>Andra inställningar<br>Auto call recording                                                                                                    | Markera eller avmarkera för att aktivera eller inaktivera knappsatsljudet i appen<br>Telefon.<br>Sätt på eller stäng av vibration för inställningarna för anslutningsavisering.<br>Ställ in dessa inställningar när du vill begränsa utgående samtal bara till dem<br>som finns på FDN-listan, eller till nummer med vissa prefix. Kontrollera med din<br>mobiltjänstleverantör om att utnyttja FDN-tjänsten för ditt SIM-kort.<br>Aktivera och konfigurera dina inställningar för Ringa hem. För mer information, se<br>Ringa hem.<br>Konfigurera inställningarna för den automatiska samtalsinspelningen.                                                                                                    |  |  |  |
| Inställningar för utgående sa<br>Dial pad touch tones<br>(Knappsatsens knapptoner)<br>Connection alert settings<br>(Inställningar för<br>anslutningsavisering)<br>Fixed Dialing Numbers (FDN)<br>(Fasta uppringningsnummer<br>(FDN))<br>Home dialing (Ringa hem)<br>Andra inställningar<br>Auto call recording<br>(Automatisk                                                                                      | Markera eller avmarkera för att aktivera eller inaktivera knappsatsljudet i appen<br>Telefon.<br>Sätt på eller stäng av vibration för inställningarna för anslutningsavisering.<br>Ställ in dessa inställningar när du vill begränsa utgående samtal bara till dem<br>som finns på FDN-listan, eller till nummer med vissa prefix. Kontrollera med din<br>mobiltjänstleverantör om att utnyttja FDN-tjänsten för ditt SIM-kort.<br>Aktivera och konfigurera dina inställningar för Ringa hem. För mer information, se<br>Ringa hem.<br>Konfigurera inställningarna för den automatiska samtalsinspelningen.                                                                                                    |  |  |  |
| Inställningar för utgående sa<br>Dial pad touch tones<br>(Knappsatsens knapptoner)<br>Connection alert settings<br>(Inställningar för<br>anslutningsavisering)<br>Fixed Dialing Numbers (FDN)<br>(Fasta uppringningsnummer<br>(FDN))<br>Home dialing (Ringa hem)<br>Andra inställningar<br>Auto call recording<br>(Automatisk<br>samtalsinspelning)                                                                | Markera eller avmarkera för att aktivera eller inaktivera knappsatsljudet i appen<br>Telefon.<br>Sätt på eller stäng av vibration för inställningarna för anslutningsavisering.<br>Ställ in dessa inställningar när du vill begränsa utgående samtal bara till dem<br>som finns på FDN-listan, eller till nummer med vissa prefix. Kontrollera med din<br>mobiltjänstleverantör om att utnyttja FDN-tjänsten för ditt SIM-kort.<br>Aktivera och konfigurera dina inställningar för Ringa hem. För mer information, se<br><u>Ringa hem</u> .<br>Konfigurera inställningarna för den automatiska samtalsinspelningen.                                                                                                    |  |  |  |
| Inställningar för utgående sa<br>Dial pad touch tones<br>(Knappsatsens knapptoner)<br>Connection alert settings<br>(Inställningar för<br>anslutningsavisering)<br>Fixed Dialing Numbers (FDN)<br>(Fasta uppringningsnummer<br>(FDN))<br>Home dialing (Ringa hem)<br>Andra inställningar<br>Auto call recording<br>(Automatisk<br>samtalsinspelning)<br>Call duration (Samtalslängd)                                | Markera eller avmarkera för att aktivera eller inaktivera knappsatsljudet i appen<br>Telefon.<br>Sätt på eller stäng av vibration för inställningarna för anslutningsavisering.<br>Ställ in dessa inställningar när du vill begränsa utgående samtal bara till dem<br>som finns på FDN-listan, eller till nummer med vissa prefix. Kontrollera med din<br>mobiltjänstleverantör om att utnyttja FDN-tjänsten för ditt SIM-kort.<br>Aktivera och konfigurera dina inställningar för Ringa hem. För mer information, se<br><u>Ringa hem</u> .<br>Konfigurera inställningarna för den automatiska samtalsinspelningen.                                                                                                    |  |  |  |
| Inställningar för utgående sa<br>Dial pad touch tones<br>(Knappsatsens knapptoner)<br>Connection alert settings<br>(Inställningar för<br>anslutningsavisering)<br>Fixed Dialing Numbers (FDN)<br>(Fasta uppringningsnummer<br>(FDN))<br>Home dialing (Ringa hem)<br>Andra inställningar<br>Auto call recording<br>(Automatisk<br>samtalsinspelning)<br>Call duration (Samtalslängd)                                | ImitalMarkera eller avmarkera för att aktivera eller inaktivera knappsatsljudet i appen<br>Telefon.Sätt på eller stäng av vibration för inställningarna för anslutningsavisering.Ställ in dessa inställningar när du vill begränsa utgående samtal bara till dem<br>som finns på FDN-listan, eller till nummer med vissa prefix. Kontrollera med din<br>mobiltjänstleverantör om att utnyttja FDN-tjänsten för ditt SIM-kort.Aktivera och konfigurera dina inställningar för Ringa hem. För mer information, se<br>Ringa hem.Konfigurera inställningarna för den automatiska samtalsinspelningen.Visa längden på samtalen mellan två parter. Samtalslängden mäts olika beroende<br>på mobiltjänstleverantören.                                                                    |  |  |  |
| Inställningar för utgående sa<br>Dial pad touch tones<br>(Knappsatsens knapptoner)<br>Connection alert settings<br>(Inställningar för<br>anslutningsavisering)<br>Fixed Dialing Numbers (FDN)<br>(Fasta uppringningsnummer<br>(FDN))<br>Home dialing (Ringa hem)<br>Andra inställningar<br>Auto call recording<br>(Automatisk<br>samtalsinspelning)<br>Call duration (Samtalslängd)<br>Voice mail (Röstmeddelande) | ImitalMarkera eller avmarkera för att aktivera eller inaktivera knappsatsljudet i appen<br>Telefon.Sätt på eller stäng av vibration för inställningarna för anslutningsavisering.Ställ in dessa inställningar när du vill begränsa utgående samtal bara till dem<br>som finns på FDN-listan, eller till nummer med vissa prefix. Kontrollera med din<br>mobiltjänstleverantör om att utnyttja FDN-tjänsten för ditt SIM-kort.Aktivera och konfigurera dina inställningar för Ringa hem. För mer information, se<br>Ringa hem.Konfigurera inställningarna för den automatiska samtalsinspelningen.Visa längden på samtalen mellan två parter. Samtalslängden mäts olika beroende<br>på mobiltjänstleverantören.Ställ in röstmeddelandeinställningarna om du har prenumererat på en |  |  |  |

| Additional settings                                           |                                                                |
|---------------------------------------------------------------|----------------------------------------------------------------|
| No background during the call (Ingen bakgrund under samtalet) | När den är aktiverad visas en svart bakgrund under ett samtal. |
| Phone account settings<br>(Telefonkontoinställningar)         | Konfigurera SIP-kontot och andra telefoninställningar.         |
| DTMF tones<br>(DTMF-toner)                                    | Ställer in längden på DMTF-toner.                              |

# Skicka meddelanden m.m.

# Meddelanden

Meddelandehanteringen ger dig möjlighet att skicka, svara genast eller senare på viktiga meddelanden från dina kontakter på något av SIM-korten på din enhet. Du kan även skicka dina meddelandetrådar eller konversationer som e-post till andra, för att hålla dem informerade.

#### Starta appen Meddelanden

Gör något av följande för att starta appen Meddelanden från startsidan:

- Tryck på 🗐.
- Tryck på

#### Skicka meddelanden

- 1. Starta appen Meddelanden, och tryck på 🕂.
- 2. I fältet **Till** anger du numret eller trycker på 🕂 för att välja en kontakt från listan.
- 3. Börja skriva ditt meddelande i fältet Skriv ett meddelande.
- 4. När du är klar, välj vilket SIM-konto du vill skicka meddelandet från.

#### Svara på meddelanden

- 1. Tryck på din meddelandeavisering från startsidan eller låsskärmen.
- 2. Börja skriva ditt meddelande i fältet Skriv ett meddelande.
- 3. När du är klar, välj vilket SIM-konto du vill skicka svaret från.

# Blockera meddelanden

Blockera spammeddelanden som meddelanden med försäljningsreklam eller meddelanden från oönskade avsändare.

- 1. Från **Home screen (Startsida)** trycker du på 🗮 , och därefter på 📕
- 2. Från din lista med meddelandelänkar väljer du vilken avsändare du vill få meddelanden från.

#### Vidarebefordra en meddelandetråd

Du kan vidarebefordra en meddelandetråd eller konversation till andra, och ställa in en avisering så att du kan svara på ett viktigt meddelande vid ett passande tillfälle.

- 1. Från **Home screen (Startsida)**, tryck på 🚍.
- 2. Tryck på meddelandetråden och därefter på > Vidarebefordra SMS-samtal.
- 3. Tryck på Markera alla eller något av meddelandena från tråden, och tryck på Vidarebefordra.
- 4. I fältet **Till**, tryck på 🕂 för att välja en kontakts e-postadress eller telefonnummer.
- 5. När du är klar, välj vilket SIM-konto du vill skicka meddelandet från. Konversationen vidarebefordras som ett MMS-meddelande (Multimedia Messaging Service).

#### ANMÄRKNINGAR:

- Försäkra dig om att du har MMS-prenumeration hos din mobiltjänstleverantör.
- Mobildata- och meddelandehastigheterna gäller när konversationer vidarebefordras till andra.

#### Skicka meddelanden senare

Du kan ställa in ett viktigt meddelande som en svara senare-aktivitet, och svar på det senare från appen Gör det senare.

- 1. På meddelandeskärmen, tryck på
- 2. Tryck på Svara senare. Meddelandet läggs till dina Do It Later -aktiviteter .
- 3. För att hämta samtalet och svara på e-postmeddelandet, tryck på Asus > **Do It Later** från startsidan.

**OBS!** För mer information om hur man svarar senare på meddelanden, se Svara nu.

# Andra meddelandealternativ

När du är i en aktiv meddelandetråd eller medan du skriver ett meddelande, kan du trycka på doch göra något av de andra alternativen nedan.

| Add subject (Lägg till ämne)                 | Tryck för att lägga till en rubrik till meddelandet.              |  |
|----------------------------------------------|-------------------------------------------------------------------|--|
| Insert smiley (Infoga smiley)                | Infoga en smiley eller en uttryckssymbol i meddelandet.           |  |
| Insert text templates (Infoga<br>textmallar) | Infoga ett fördefinierat svar i meddelandets brödtext.            |  |
| Delete messages (Radera<br>meddelanden)      | Tryck här och välj vilket meddelande du vill ta bort från tråden. |  |
| Inställningar                                | Tryck här för att konfigurera meddelandeinställningarna.          |  |

# **Omlet Chat**

Omlet Chat är en öppen meddelande- och mobildelningsapp som ger dig möjlighet att chatta med vänner på momangen. Den ger dig också möjlighet att hantera dina data genom att lagra dem säkert på ett privat molnkonto.

#### OBS!

- Omlet Chat-appen finns bara i vissa länder.
- Vid första användningstillfället måste du besöka Play Store för att uppdatera Omlet Chat. Du måste ha ett Google-konto för att uppdatera Omlet Chat.

# Registrera dig på Omlet Chat

Registrera dig på Omlet Chat med något av följande konton:

- Mobiltelefonnummer
- E-postkonto
- Gmail-konto
- Facebook-konto

#### Registrera ditt mobiltelefonnummer

Registrera ditt mobiltelefonnummer:

- 1. Tryck på
- 2. På introduktionsskärmen för Omlet, tryck på **Skip (Hoppa över)** om du vill hoppa över introduktionen eller svep åt vänster på skärmen för att läsa de markerade funktionerna i Omlet Chat-appen.
- 3. På registreringssidan väljer du land och anger mobiltelefonnumret, och trycker på **Next (Nästa)**. Omlet Chat-appen skickar ett textmeddelande med PIN-koden för att fortsätta registreringen.
- 4. Ange PIN-koden och tryck på Next (Nästa).
- 5. Ange ditt namn och tryck på Get Started (Komma igång).
- 80 Kapitel 3: Hålla kontakten

6. Om du vill att Omlet Chat ska uppdatera dina vänner från kontaktlistan automatiskt, tryck på **Okay! Let's do it! (Ja, gör det)** Om du vill lägga till vänner manuellt, tryck på **No thanks (Nej tack).** 

**OBS!** Dina Omlet-kontakter integreras automatiskt till kontaktlistan i appen Kontakter. Se avsnitt <u>Visa dina Omlet-kontakter</u> för mer information.

#### Använd ditt Google<sup>™</sup>-konto

Registrera användning av ditt Google<sup>™</sup>-konto:

- 1. Tryck på **a** och därefter på appen **Omlet Chat**.
- 2. Tryck på **Connect a different account here (Anslut ett annat konto här)** på registreringssidan, och därefter på **Google**.
- 3. Tryck på **OK** för att använda Google-kontot som du registrerade på din enhet.
- 4. Ange ditt namn och tryck på Get Started (Komma igång).
- 5. Om du vill att Omlet Chat ska uppdatera dina vänner från kontaktlistan automatiskt, tryck på **Okay! Let's do it! (Ja, gör det)** Om du vill lägga till vänner manuellt, tryck på **No thanks (Nej tack).**

**OBS!** Dina Omlet-kontakter integreras automatiskt till kontaktlistan i appen Kontakter. Se avsnitt <u>Visa dina Omlet-kontakter från appen Kontakter</u> för mer information.

6. Tryck på 🧮 för att visa Omlet Chat-menyn.

#### Använd ditt e-postkonto

Registrera användning av ditt e-postkonto:

- 1. Tryck på **a** och därefter på appen **Omlet Chat**.
- 2. Tryck på **Connect a different account here (Anslut ett annat konto här)** på registreringssidan, och därefter på **Email**.
- 3. Ange ditt e-postkonto och tryck på **Next (Nästa)**. Omlet Chat-appen kommer att skicka en bekräftelsemeddelande till ditt e-postkonto.
- 4. Öppna bekräftelsemeddelandet från Omlet från ditt e-postkonto, och tryck på länken för att aktivera ditt konto.
- 5. Ange ditt namn och tryck på Get Started (Komma igång).
- 6. Om du vill att Omlet Chat ska uppdatera dina vänner från kontaktlistan automatiskt, tryck på **Okay! Let's do it! (Ja, gör det)** Om du vill lägga till vänner manuellt, tryck på **No thanks (Nej tack).**

**OBS!** Dina Omlet-kontakter integreras automatiskt till kontaktlistan i appen Kontakter. Se avsnitt <u>Visa dina Omlet-kontakter</u> för mer information.

7. Tryck på \Xi för att visa Omlet Chat-menyn.

#### Använd ditt Facebook®-konto

Registrera användning av ditt Facebook-konto:

- 1. Tryck på
- 2. Tryck på **Connect a different account here (Anslut ett annat konto här)** på registreringssidan, och därefter på **Facebook**. Omlet Chat-appen tar dig till Facebook-sidan för att logga in på ditt Facebook-konto.
- 3. Logga in på ditt Facebook-konto och tryck på OK.
- 4. Ange ditt namn och tryck på Get Started (Komma igång).
- 5. Om du vill att Omlet Chat ska uppdatera dina vänner från kontaktlistan automatiskt, tryck på **Okay! Let's do it! (Ja, gör det)** Om du vill lägga till vänner manuellt, tryck på **No thanks (Nej tack).**

**OBS!** Dina Omlet-kontakter integreras automatiskt till kontaktlistan i appen Kontakter. Se avsnitt <u>Visa dina Omlet-kontakter</u> för mer information.

6. Tryck på \Xi för att visa Omlet Chat-menyn.

#### Skicka Omlet-inbjudningar

Bjud in dina vänner för att använda Omlet Chat genom att skicka Omlet-invitationer till deras e-post eller Facebook-konto.

#### Skicka Omlet-invitationer via Facebook

Skicka en Omlet-invitation via Facebook:

- 1. Tryck på \Xi från Omlet Chat-sidan för att visa Omlet Chat-menyn.
- 2. Tryck på Personer och därefter Add/Invite friends (Lägg till/Bjud in vänner).
- 3. Tryck på Invite Facebook friends (Bjud in Facebook-vänner) från skärmen Lägg till kontakter.
- 4. Logga in på ditt Facebook-konto och tryck på **OK** för att ge Omlet Chat åtkomst till ditt konto.
- 5. Tryck på + för att välja kontakterna och tryck på Send (Skicka).

#### Skicka Omlet-invitationer via e-post

- 1. Tryck på \Xi från Omlet Chat-sidan för att visa Omlet Chat-menyn.
- 2. Tryck på Personer och därefter Add/Invite friends (Lägg till/Bjud in vänner).
- 3. Tryck på **Invite address book friends (Bjud in adressbokvänner)** från skärmen Lägg till kontakter.
- 4. Markera för att välja kontakter och tryck på 🧹
- 82 Kapitel 3: Hålla kontakten

# Använda Omlet Chat

Skicka SMS- och MMS-meddelanden för en rolig, kreativ och interaktiv konversation.

Starta en konversation:

- 1. Tryck på \Xi från Omlet Chat-sidan för att visa Omlet Chat-menyn, och tryck på **Personer**.
- 2. Tryck på kontakten som du vill chatta med, och tryck på 💬.

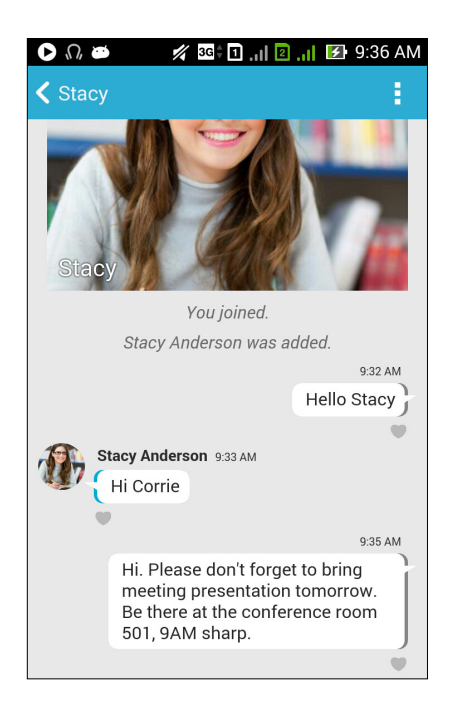

#### Skicka ett chatmeddelande

För att skicka ett chattmeddelande, ange meddelandet i fältet What's up (Hur är det) och tryck på 1

#### Skicka ett röstmeddelande

För att skicka ett röstmeddelande, håll 🖳 intryckt samtidigt som du talar in meddelandet, och släpp sedan 😲 för att skicka.

#### Skicka en virtuell dekal

För att skicka en virtuell dekal, tryck på 🙂 och välj bland de virtuella dekalerna som finns.

OBSI: Du kan hämta fler virtuella dekaler från Sticker Store. För att hämta den virtuella dekalen, tryck på 🙂 > 🛨 och därefter på 👤

# Använda applåda

Omlet Chat har dessa extra applådefunktioner, som ger dig möjlighet att dela multimediameddelanden för en roligare och mer personlig touch.

Tryck på + från chattråden för att använda applådorna, och välj en app från applådans lista för att skicka ett speciellt multimediameddelande.

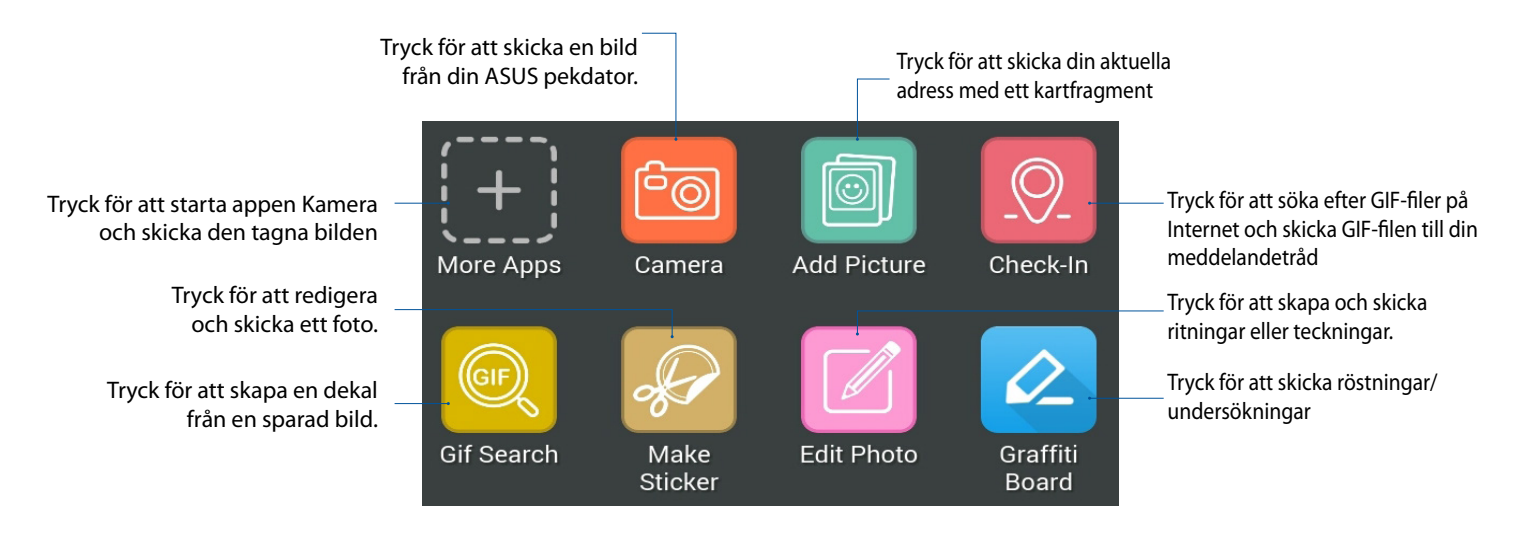

Svep upp på skärmen som visas ovan för att visa denna ikon:

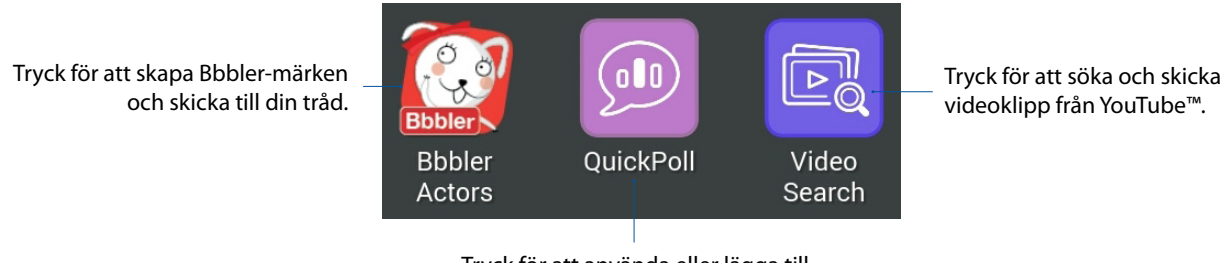

Tryck för att använda eller lägga till fler lådappar till lådappslistan.

#### Fler applådor

Utöver standardapparna i applådelistan, finns det andra appar i Omlet Chat-appen som du kan använda. Tryck bara på 🕂 från chattråden, och därefter på 🕂 för att visa fler lådappar.

#### Använda andra applådor

Tryck på 🕂 för att använda en annan applåda, och därefter på en annan app för att starta den.

#### Lägg till fler applådor till applådelistan

Tryck på 🕂 för att visa fler appar, håll en app intryckt och tryck på **Pin it! (Fäst!)** 

OBS! Applådan kan variera beroende på plats.

# Använda Social Hotspot (Social surfzon)

Social Hotspot (Social surfzon) är ett snabbt och enkelt sätt att chatta med vänner i ett chattrum. Med denna funktion kan du starta en grupp eller bara gå med i en gruppchatt utan att lämna identifikations- eller kontaktinformation.

#### ANMÄRKNINGAR:

- Du måste aktivera GPS:en i din enhet, för att använda Social Hotspot (Social surfzon).
- Funktionen Social Hotspot (Social surfzon) kan identifiera Omlet Chat-användare på två (2) kilometers avstånd och är bara aktiv under fyra (4) timmar.

#### Skapa en Social Hotspot (Social surfzon)

Skapa en Social Hotspot (Social surfzon):

- 1. Från Omlet Chat-sidan , tryck på  $\Xi$  för att visa Omlet Chat-menyn, och tryck på **Broadcasts** here (Sänder här).
- 2. Tryck på Create (Skapa) för att skapa ett Omlet- ID och därefter på OK.
- 3. Tryck på S för att gå tillbaka till skärmen Broadcasts here (Sänder här). Enheten visar automatiskt din plats via Google Maps-appen.
- 4. Tryck på 😕 i övre högra hörnet på skärmen.
- 5. Från popup-skärmen Broadcasts here (Sänder här) kan du göra något av följande:
  - byta chatt-foto
  - ändra namn på Social Hotspot (Social surfzon)
  - skydda Hotspot (Surfzon)

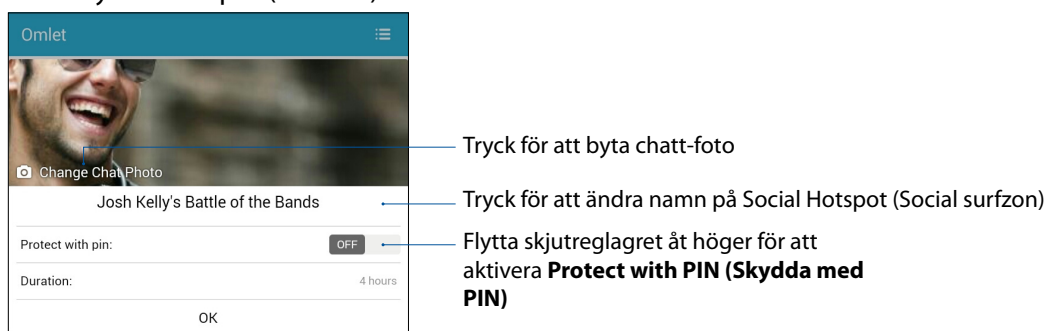

6. När du är klar, tryck på **OK** för att sända din sociala surfzon.

#### Gå med i en Social Hotspot (Social surfzon)

Gå med i en Social Hotspot (Social surfzon):

1. Från Omlet Chat-sidan , tryck på \Xi för att visa Omlet Chat-menyn, och tryck på **Broadcasts here (Sänder här)**. Omlet Chat startar Google Maps-appen på skärmen, och visar de aktiva sociala surfzonerna.

**OBS:** De sociala surfzonerna är markerade med y -ikonen.

- 2. Välj en surfzon att gå med i genom att göra något av följande:
  - Från den integrerade Google Maps-skärmen, tryck på **Y** för att visa namnet på den sociala surfzonen, och tryck på **OK** för att gå med i samtalet.
  - I det övre högra hörnet på skärmen, tryck på <sup>1</sup> och därefter på den sociala surfzonen som du vill gå med i, och tryck på **OK**.

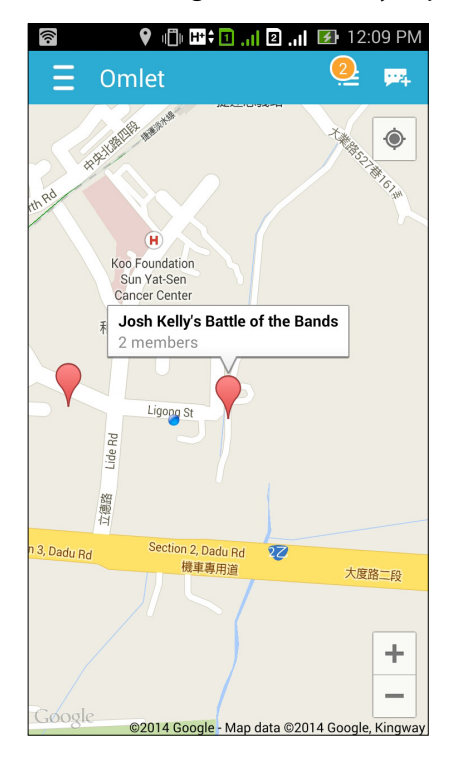

På den sociala surfzonskärmen kan du chatta med dina vänner, skicka fästisar eller dela foton med gruppen.

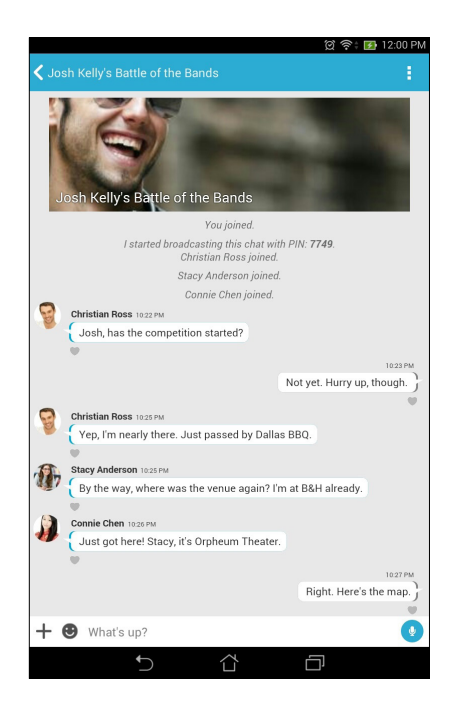

**OBS:** Se avsnitt Visa delade foton i appen Gallery (Galleri), för att visa delade foton.

# Visa delade foton i appen Galleri

Fotona som du och dina vänner har delat i Omlet Chat-appens chattrum sparas direkt på din enhet. Du kan visa de delade fotona med appen Galleri.

Visa de delade fotona:

- 1. Starta app Gallery (Galleri)
- 2. Tryck på från huvudsidan i Galleri, och välj mellan följande alternativ:
  - a. Alla delade foton
  - b. Chatrum
  - c. Delare

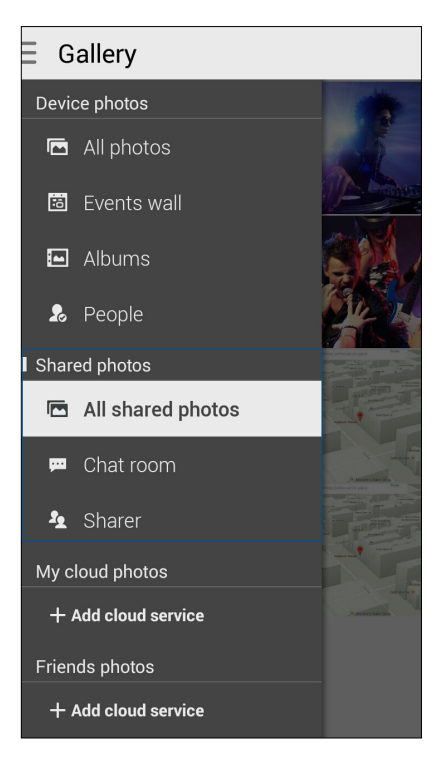

# Visa alla delade foton

Tryck på **Alla delade foton** för att visa alla foton som delats av dig och dina Omlet Chat-kontakter.

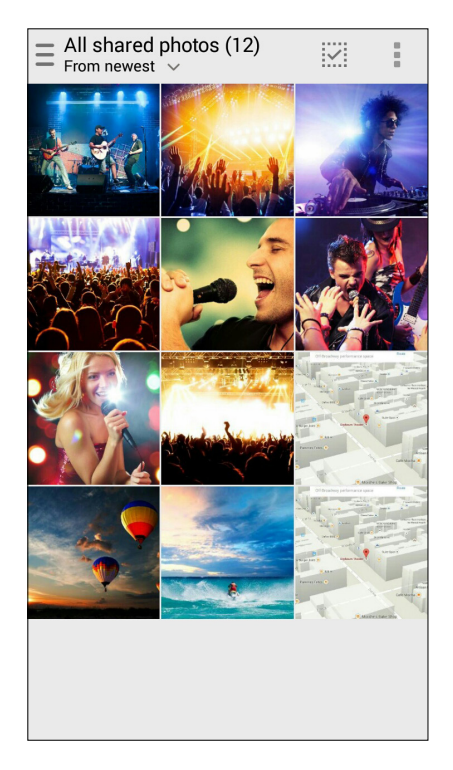

# Visa delade foton med chattrummet

Tryck på Chatrum för att visa foton som delats med chattrum eller social surfzon.

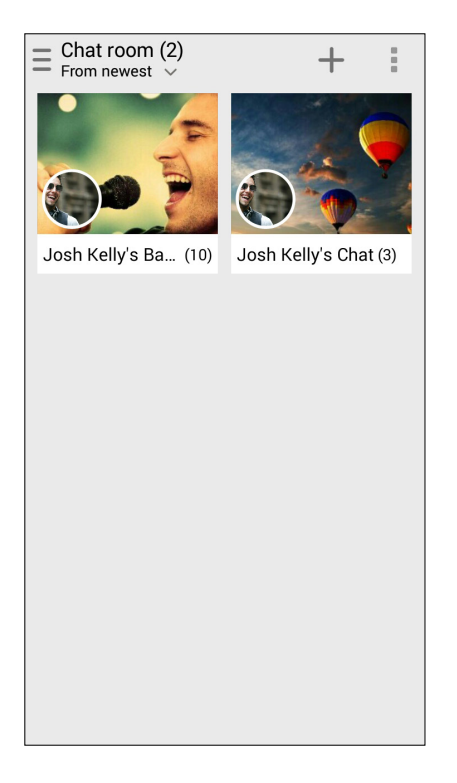

# Visa delade foton med delare

Tryck på **Delare** för att visa foton som delats med en Omlet Chat-kontakt.

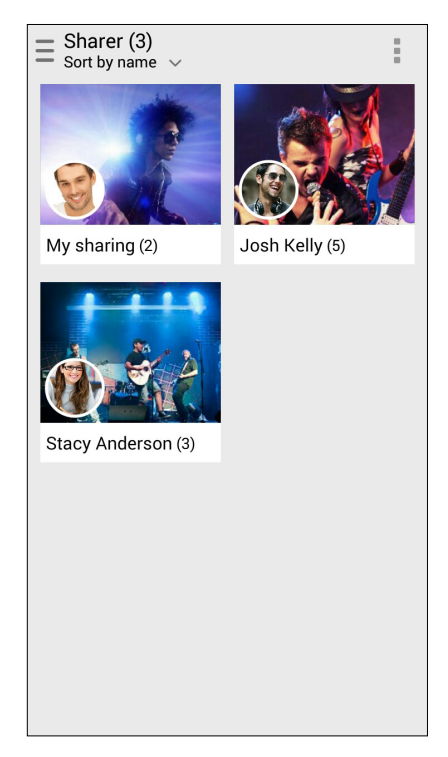

#### Visa dina Omlet-kontakter från appen Kontakter

Utöver att ansluta till dina Omlet-kontakter i Omlet Chat-appen, kan du även visa och chatta med dina Omlet-kontakter med appen Kontakter. Integrationen av dina Omlet-kontakter till appen Kontakter gör det lättare för dig att söka upp och chatta med dina Omlet-kontakter, även utan att starta Omlet Chat-appen.

Visa Omlet-kontakter från appen Kontakter:

- 1. Starta appen Kontakter genom att göra något av följande:
  - a. Tryck på Asus > appen Personer från startsidan.
  - b. Tryck på appen **Telefon** och därefter på 👤 från startsidan.
  - c. Tryck på appen Personer från skärmen Alla appar.

2. Tryck på rullgardinsmenyn Kontakter som ska visas, för att visa kontaktgrupper.

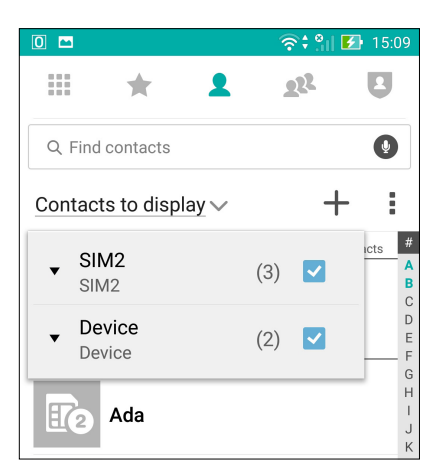

- 3. Avmarkera alla kontaktgrupper utom **Omlet Chat**, och tryck sedan var som helst. Skärmen Kontakter visar alla Omlet-kontakter.
- 4. Tryck på en Omlet-kontakt för att välja och visa kontaktinformationen eller chatta direkt med kontakten.

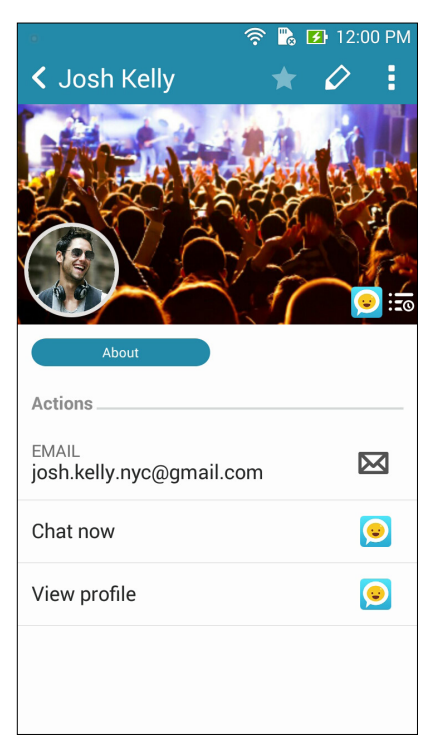

# Synkronsera Omlet Chat med moln

Om du har ett molnkonto i Dropbox<sup>®</sup>, Box<sup>®</sup> eller Baidu PCS, överför Omlet Chat genast dina privata konversations- och chattloggar säkert.

Innan Omlet Chat-appen överför dina data, måste du först synkronisera ditt molnkonto till Omlet Chat-appen. För att göra detta:

- 1. Tryck på **Inställningar** från Omlet Chat-appen.
- 2. Tryck på Molnlagring, och välj bland följande molntjänster:
  - a. Dropbox
  - b. Box
  - c. Baidu PCS
- 3. Ange ditt användarnamn och lösenord för att logga in på ditt molnkonto. Följ instruktionerna på skärmen för att synkronisera ditt molnkonto med Omlet Chat-appen.

# Nöje och underhållning

# 5

# Använda headset

Ha friheten att göra annat medan du pratar i telefon eller lyssnar på din favoritmusik, genom att använda ett headset.

# Ansluta en ljudkontakt

Sätt i 3,5 mm headsetkontakten i ljudporten på din enhet.

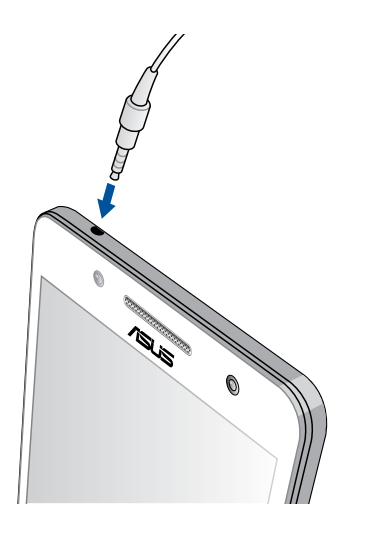

#### VARNING!

- Sätt inga andra föremål i ljuduttaget.
- Sätt inte någon elektrisk kabel i ljuduttaget.
- Din hörsel kan skadas om du lyssnar på hög volym under lång tid.

#### ANMÄRKNINGAR:

- Vi rekommenderar starkt att man bara använder kompatibla headset med denna enhet.
- Om ljudkontakten dras ut medan man lyssnar på musik, pausas musikuppspelningen automatiskt.
- Dras ljudkontakten ut medan man tittar på en video, pausas ljuduppspelningen automatiskt.

# Musik

Appen Musik söker automatiskt efter musikfiler från interna ocn externa lagringenheter på ASUS pekdator. Du kan organisera musikfilerna i en spellista eller lägga till dem i en kö för att spela dem i följd. Du kan även strömma musik från molnkonton som ASUS WebStorage, Dropbox, OneDrive och Drive.

**VIKTIGT!** Innan du strömmar musik från ett molnkonto måste din ASUS pekdator vara ansluten till en Wi-Fi eller ett mobilt nätverk. För mer information, se <u>Håll dig uppdaterad</u>.

# Starta Musik

Starta Musik genom att trycka på

# Spela låtar

Spela en låt:

- 1. Tryck på **Musik** från appen Musik och välj därefter **Songs (Låtar)**. Du kan även välja dessa andra alternativ hur du vill bläddra igenom musikfilerna: **Album, Artist, Genres (Genrer), Composer (Kompositör)** eller **Folder (Mapp)**.
- 2. Tryck på låten som du vill spela i listan. Tryck på Play All (Spela alla) om du vill spela alla låtar.
- 3. Svep upp från låttitelfältet för att få en helskärm av låten som spelas.

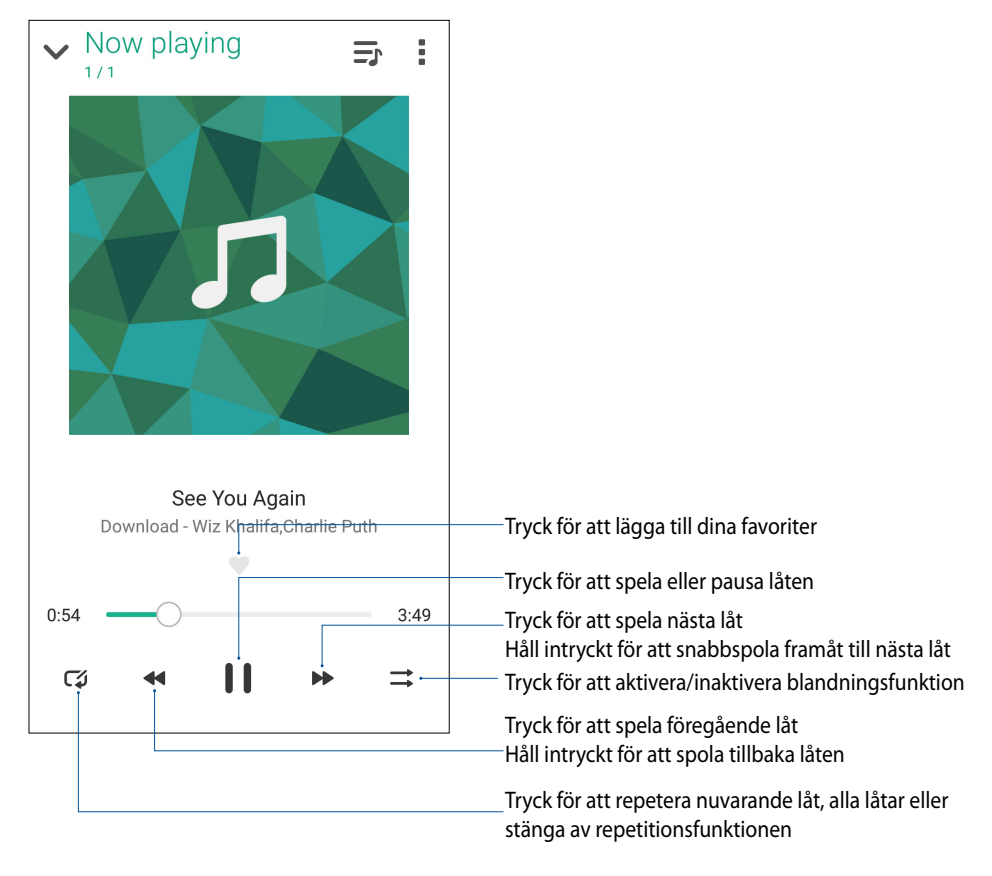

OBS! För att lägga till flera låtar till en befintlig spellista, se Lägga till låtar till en spellista.

# Andra uppspelningsalternativ

| Add to playlist (Lägg till<br>spellista) | Tryck för att lägga till låten till en befintlig spellista eller skapa en ny för att lägga<br>till låten på den. |  |
|------------------------------------------|----------------------------------------------------------------------------------------------------|--|
| Play To (Spela till)                     | Tryck för att söka och spela låten till andra enheter i närheten.                                                |  |
|                                          | <b>OBS!</b> För mer information, se <u>Spela till andra enheter</u> .                                            |  |
| Share (Dela)                             | Tryck för att dela låten via några appar och molnkonton.                                                         |  |
| Edit info (Redigera<br>info)             | Tryck för att lägga till information om låten.                                                                   |  |
| Clear queue (Rensa kö)                   | Tap <b>Clear queue</b> to remove all songs in the queue.                                                         |  |
| Equalizer                                | Tryck för att konfigurera equalizer-inställningarna och få bättre ljud för låtarna.                              |  |
| Sleep timer (Timer för viloläge)         | Ställ in tiden när musiken ska sluta spela.                                                                      |  |
| Inställningar                            | Tryck här för att konfigurera musikinställningarna.                                                              |  |
| Feedback & Help<br>(Feedback och Hjälp)  | Få svar på dina frågor och du kan skicka oss din feedback.                                                       |  |

Du kan under uppspelning trycka på och göra något av nedanstående alternativ.

# Strömma molnmusik

Registrera dig eller logga in på ett molnkonto och strömma musik från ditt molnkonto till ASUS pekdator.

**VIKTIGT!** Wi-Fi eller mobilt nätverk måste vara aktiverat på ASUS pekdator. För mer information, se <u>Håll dig</u> <u>uppdaterad</u>.

# Lägga till ett molnlagringskonto

Lägga till ett molnlagringskonto:

- 1. Från startsidan för Musik, tryck på
- 2. Tryck på Lägg till molntjänst under Molnmusik.
- 3. Välj vilken molnlagringstjänst du vill spela musiken från.
- 4. Följ de efterföljande instruktionerna för att avsluta inloggningen på ditt molnlagringskonto.

# Strömma musik från molnet

Strömma musik från ditt molnkonto.

- 1. Från startsidan för Musik, tryck på 💻..
- 2. Tryck på molnkontot under **Molnmusik**, som du vill strömma musik från.
- 3. Välj låt och tryck för att spela den.

# Skapa en spellista

Få dina favoritlåtar från olika källor som intern lagring, extern lagring eller molnkonton, och organisera dem i en spellista.

- 1. Från startsidan för Musik, tryck på 💻..
- 2. Under Playlist (Spellista), tryck på My playlist (Min spellista), och tryck därefter på 🕂.
- 3. Ge spellistan ett namn och tryck på Save (Spara).

# Lägga till låtar till en spellista

Du kan lägga till flera låtar åt gången till spellistan från din lokala källa (interna och externa lagringsenheter) eller molnkonton.

- 1. Från startsidan för Musik, tryck på 💻..
- 2. Under **Playlist (Spellista)**, tryck på **My playlist (Min spellista)**, och tryck därefter på namnet på spellistan.
- 3. Tryck på > Add songs (Lägg till låtar).
- 4. Tryck på musikkällan som du vill hämta låten från för att lägga till spellistan.
- 5. Välj hur du vill bläddra igenom din musik: Album, Artist, Genres (Genrer), Composer (Kompositör), Songs (Låtar) eller Folder (Mapp).
- 6. Välj vilken låt du vill lägga till spellistan. Tryck på **Select All (Välj alla)** om du vill lägga till alla låtar från din musiklista, album, mapp eller från dina favoritartister.

**OBS!** Du kan även lägga till en låt som precis spelats till en befintlig spellista. För mer information, se <u>Andra</u> <u>uppspelningsalternativ</u>.

# Spela till andra enheter

Använd PlayTo-funktionen för att strömma musik från din ASUS pekdator till andra Miracast- eller DLNA-aktiverade enheter i närheten.

Använda PlayTo (Spela till):

- 1. Från en nyligen spelad låt, tryck på > PlayTo (Spela till).
- 2. Tryck på enheten som du vill strömma musik till. Musik från din ASUS pekdator kommer att spelas eller strömmas på den andra enheten.
- 3. För att stoppa PlayTo, tryck på > Disconnect (Koppla ifrån).

# **FM Radio**

Lyssna dina lokala favoritradiostationer med ASUS Phone.

- 1. Anslut headsetet som levererades med din ASUS Phone.
- 2. Tryck på

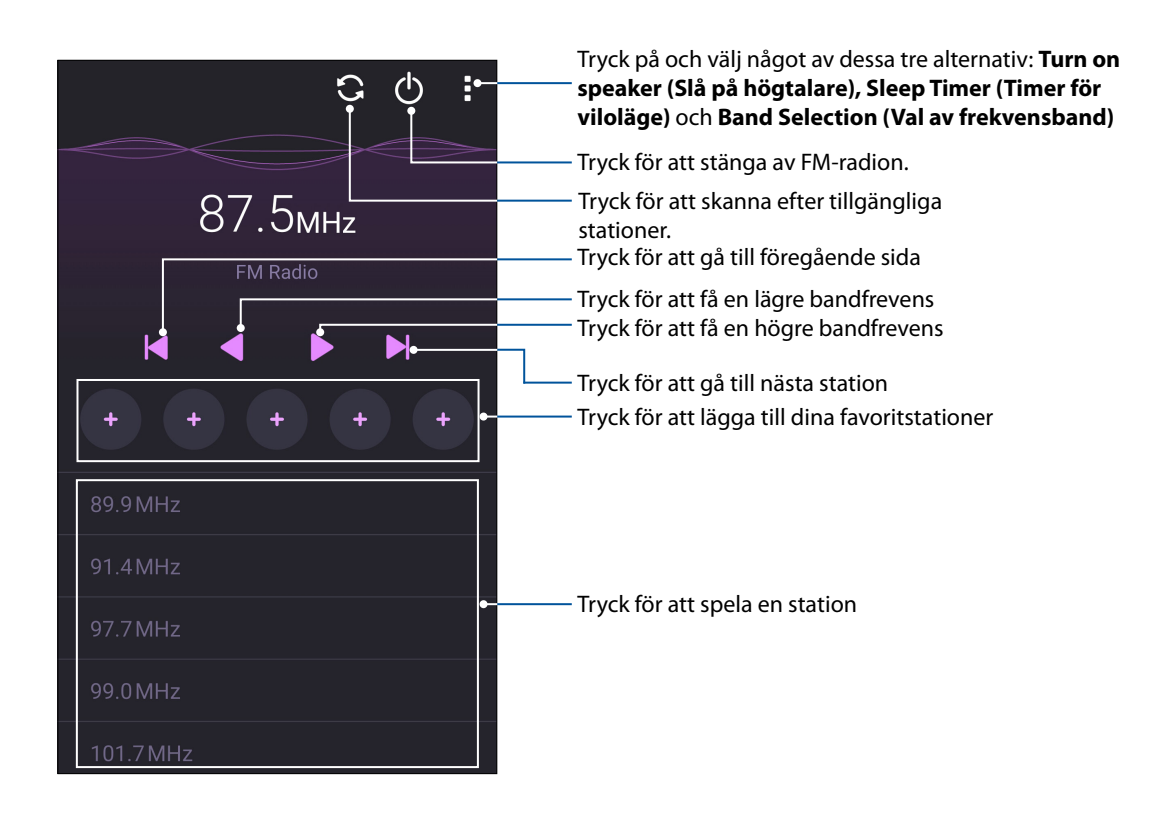

# Skanna efter lokala stationer

För att skanna efter stationer där du bor, tryck på 🔁 för att automatiskt skanna efter dina lokala radiostationer. De tillgängliga lokala stationerna visas på FM Radio-skärmen.

#### Inställning av en annan frekvens

Gör följande om du vill lyssna på en viss radiostation:

- 1 Från FM Radio-apppen trycker du på den nuvarande radiostationen.
- 2 I rutan Tune frequency (Inställningsfrekvens) anger du kanalen för din favoritradiostation.
- 3 Om du vill lägga till den till dina favoriter, tryck på Add to favorites (Lägg till favoriter).
- 4 När du är klar, tryck på **OK**.

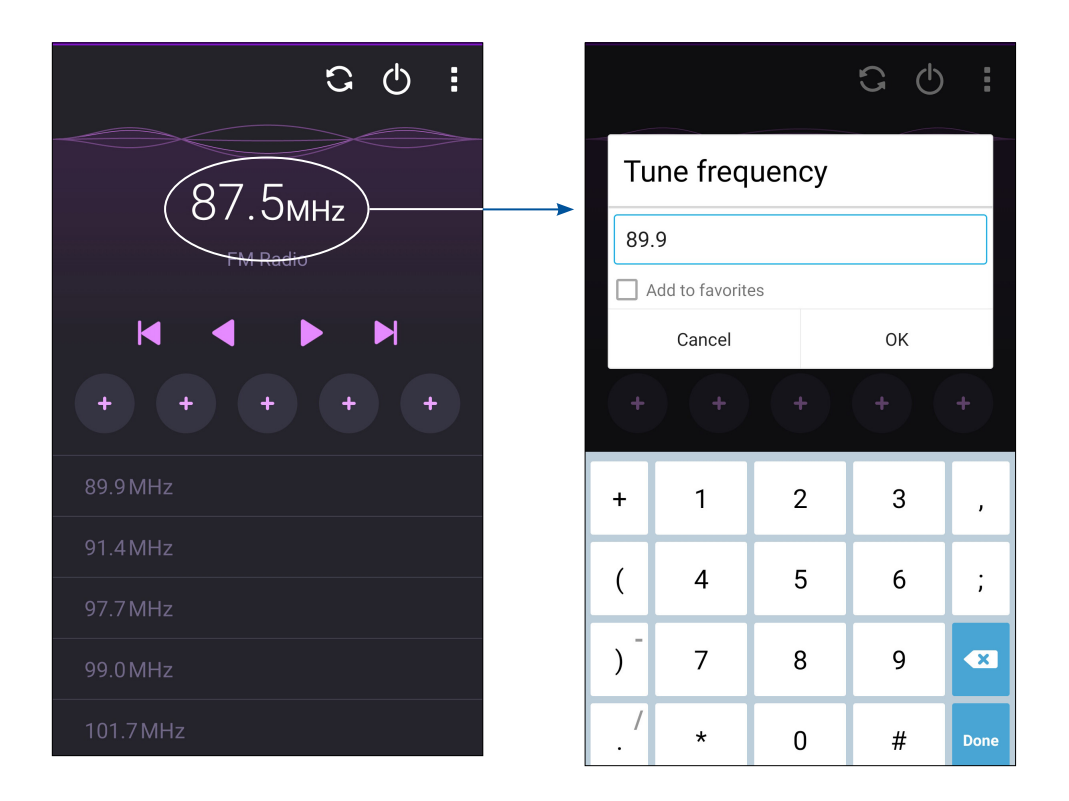

# Dina bästa stunder

# 6

# Fånga ögonblicken

# Starta appen Kamera

Ta bilder och spela in videor med ASUS pekdators kamera-app. Följ något av stegen nedan för att öppna appen Kamera.

#### Från låsskärmen

Dra ner 🖸 tills Camera-appen startas.

#### Använda kamerawidgeten

Svep åt vänster på låsskärmen för att starta kamerawidgeten som öppnar appen Kamera automatiskt.

#### Från startsidan

Tryck på 🔯.

#### Använda volymknappen

Tryck på volymknappen medan ASUS pekdator är i viloläge för att väcka den, och starta genast appen Kamera.

**OBS!** Innan du använder volymknappen för att starta kamera appen, ska funktionen aktiveras från **Inställningar** > **Låsskärmen**, och för därefter **Instant camera (Direktkamera)** till **På**.

# Använda kameran första gången

När kameran startats första gången, öppnas två funktioner efter varandra för att hjälpa dig att komma igång: Handledning och bildadresser.

#### Handledning

Om det är första gången du använder ASUS pekdatorns kamera, kommer du att stöta på följande handledning efter att appen **Kamera** startats. Se följande steg för att fortsätta från denna skärm.

- 1. På handledningsskärmen trycker du på **Ignorera** om du vill hoppa över visningen, eller **Start** för att visa grundhandledningen för kameran.
- 2. När du tryckt på något av alternativen ska du fortsätta till bildadresskärmen.

#### Bildadresser

När du gått igenom skärmen Tutorial (Handledning) öppnas skärmen Remember Photo Locations (Kom ihåg fotoplatser) för att hjälpa dig att skapa automatiska positionstaggar för dina bilder. Se följande steg för att fortsätta från denna skärm:

- 1. På skärmen Remember Photo Locations (Kom ihåg fotoplatser), tryck på **No thanks (Nej tack)** för att fortsätta till kameraskärmen eller **Yes (Ja)** för att ställa in positionstaggar för dina bilder.
- 2. Dra Plats till På för att aktivera positionstaggningen.
- 3. Tryck på **Jag godkänner** på nästa sida, för att aktivera funktionen helt, och fortsätt till kameraskärmen.

# Kamerans startsida

Din ASUS pekdators kamera är utrustad med automatisk scenigenkänning och automatisk bildstabilisator. Den har också en videostabilisator som bidrar till att eliminera skakningar under videoinspelning.

Tryck på ikonen för att börja använda kameran och utforska bild- och videofunktionerna på ASUS pekdator.

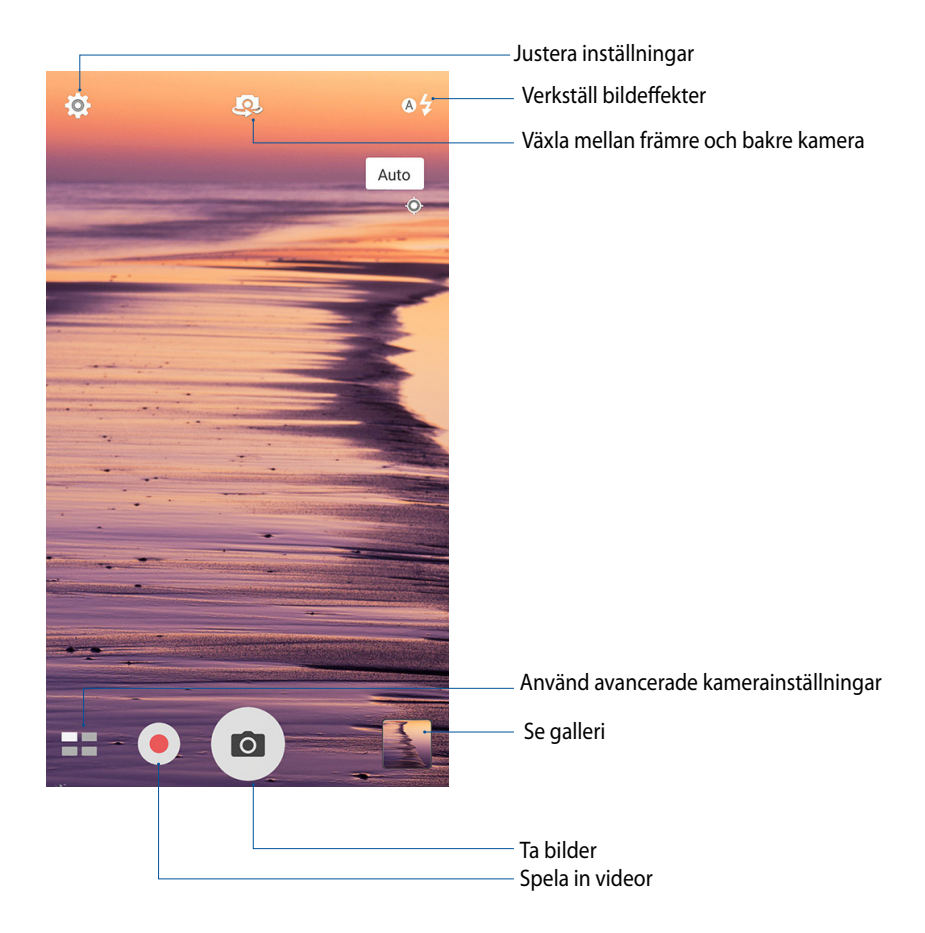

# Bildinställningar

Justera utseendet på dina bilder genom att konfigurera dina kamerainställningar med nedanstående steg.

VIKTIGT! Verkställ inställningarna först, innan du tar bilderna.

- 1. På kamerans startsida trycker du på  $\mathbf{X}$  >  $\mathbf{O}$ .
- 2. Rulla ner och konfigurera de tillgängliga alternativen.

#### Bild

Konfigurera bildkvaliteten med dessa alternativ.

| \$                    | ġ  | \$\$ |
|-----------------------|----|------|
| Ō                     |    |      |
| Camera                |    |      |
| Image                 |    |      |
| White balance<br>Auto | 9  | ~    |
| ISO<br>Auto           |    | ~    |
| Exposure valu         | Je | ~    |

#### Tagningsläge

Ställ in slutarhastigheten på **Självutlösare**-läge eller ändra hastigheten **Seriebildtagning** under detta alternativ.

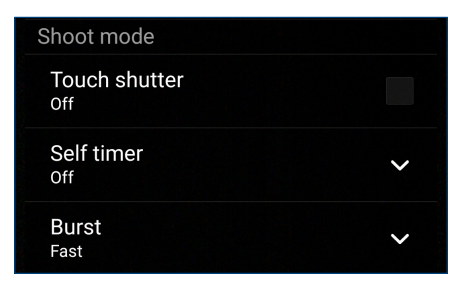

#### Fokus och exponering

Aktivera Touch auto-exponering eller Ansiktsdetektering under detta alternativ.

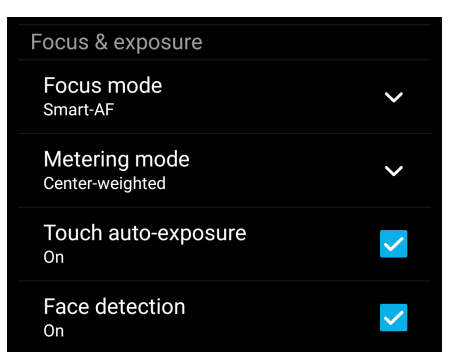

102 Kapitel 4: Dina bästa stunder

# Videoinställningar

Justera utseendet på dina inspelade videor genom att konfigurera dina kamerainställningar med nedanstående steg.

VIKTIGT! Verkställ inställningarna först, innan du tar bilderna.

- 1. På kamerans startsida trycker du på 🔯 > 🗖.
- 2. Rulla ner och konfigurera de tillgängliga alternativen.

#### Bild

Konfigurera videokvaliteten med dessa alternativ.

| Video                    |   |
|--------------------------|---|
| White balance<br>Auto    | ~ |
| Exposure value           | ~ |
| Video quality<br>Full HD | ~ |
| Video stabilization      |   |

#### Fokus och exponering

Aktivera Touch auto-exponering under detta alternativ.

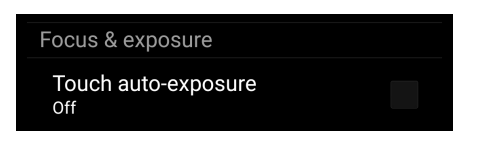

# Avancerade kamerafunktioner

Upptäck nya sätt att ta bilder eller spela in videor, och gör fotograferade ögonblick extra speciella med de avancerade kamerafunktionerna i ASUS pekdator.

**VIKTIGT!** Verkställ inställningarna först, innan du tar bilderna. Tillgängliga funktioner kan variera mellan olika modeller.

#### Svagt ljus

Med PixelMaster ökas kamerans ljuskänslighet med upp till 400 % för att öka brusredceringen och öka färgkontrasten med upp till 200 %. Använd detta läge för att förvandla alla objekt till en bra bild eller video—med eller utan mycket naturligt ljus.

#### Ta bilder i svagt ljus

- 1. Tryck på **E** > Low light (Svagt ljus) på kamera-appens starsida.
- 2. Tryck på of för att börja ta bilder.

#### Ta videor i svagt ljus

- 1. Tryck på **Here** > Low light (Svagt ljus) på kamera-appens starsida.
- 2. Tryck på 🛑 för att börja spela in en video.

# Tid tillbakaspolning

När du har valt **Tid tillbakaspolning**, börjar slutaren ta seriebilder två sekunder innan du faktiskt trycker på slutarknappen. Som ett resultat får du en tidslinje av bilder där du kan välja den bästa bilden för att spara i ditt galleri.

**OBS!** Time Rewind-funktionen kan bara användas på den bakre kameran.

#### Ta Time Rewind-bilder

- 1. Tryck på **Tid tillbakaspolning** på kamera-appens starsida.
- 2. Tryck på of för att börja ta bilder.
- 3. Ställ in tiden (i sekunder) som du vill att dina bilder ska spela i omvänt eller tillbakaspolningsläge.
- 4. Tryck på Ø när du är klar.

#### Använda Time Rewind-visaren

1. När du trycker på slutaren öppnas Time Rewind-visaren på skärmen till höger om bilden som tagits. Rotera knappen på visaren för bläddra igenom bilderna du precis har tagit.

OBS! Tryck på Best (Bästa) för att visa det bästa bildförslaget från tidslinjen.

2. Välj en bild och tryck på Klar för att spara i galleri.

#### HDR

Funktionen High-dynamic-range (HDR) (Högt dynamiskt område) ger dig möjlighet att ta mer detaljerade bilder för miljöer med svagt ljus och stora kontraster. HDR rekommenderas för användning när man tar bilder på ljust upplysta platser och bidrar till att balansera färgerna som produceras på bilden.

#### Ta HDR-bilder

- 1. Tryck på **HDR** på kamera-appens starsida.
- 2. Tryck på of för att börja ta HDR-bilder.

#### Panorama

Ta bilder från olika vinklar med Panorama. Bilder som tas från ett vidvinkelperspektiv fogas automatiskt samman med denna funktion.

#### Ta panoramabilder

- 1. Tryck på **T** > **Panorama** på kamera-appens starsida.
- 2. Tryck på och panorera din ASUS Phone till vänster eller höger för att ta landskapsbilden.

**OBS**! När du panorerar din ASUS pekdator, visas en tidslinje med ikoner på den nedre delen av skärmen när landskapsbilden tas.

3. Tryck på 🞯 när du är klar.

#### Natt

Ta välupplysta bilder även på natten eller i situationer med dåligt ljus med natt-funktionen på din ASUS pekdator.

OBS! Håll händerna stadigt före och medan ASUS pekdator tar bilden för att hindra suddiga bilder.

#### Ta nattbilder

- 1. Tryck på **Sec** > **Natt** på kamera-appens starsida.
- 2. Tryck på of för att börja ta nattbilder.

#### Selfie

Dra fördel av den bakre kamerans högra megapixelspecifikationer utan att oroa dig för att trycka på slutarknappen. Med ansiktsigenkänning kan du ställa in din ASUS pekdator för att identifiera upp till fyra ansikten med den bakre kameran, och sedan ta din selfie eller grupp-selfie automatiskt.

#### Ta selfie-bilder

- 1. Från Camera-appskärmen, tryck på
- 2. Tryck på 🖸 > Selfie.
- 3. Tryck på 🛐 för att välja hur många personer som ska inkluderas i bilden.
- 4. Använd den bakre kameran för att identifiera ansikten och vänta tills en signal från ASUS pekdator börjar ljuda, och räkna ner tills den tar en bild.
- 5. Tryck på Ø för att spara bilden.

# Miniature (Miniatyr)

Simulera lutnings-skifteffekten för DSLR-linser via funktionen Miniature (Minatyr). Med denna funktion kan du fokusera på specifika områden på motivet, lägga till en bokeh-effekt som kan användas på både foton och videor med ASUS Phone.

#### Ta miniatyrbilder

- 1. Från Camera-appskärmen, tryck på **Hendrigen Schwarzen** (Miniatyr).
- 2. Tryck på eller för att välja ditt fokusområde, och använd därefter två fingrar för att justera fokusområdets storlek och läge.
- 3. Trck på eller för att öka eller minska en oskarp bakgrund. Tryck på eller eller för att öka eller minska mättnaden.
- 4. Tryck på of för att ta miniatyrbilder.

# Smart borttagning

Eliminera oönskade detaljer direkt efter att bilderna tagits med funktionen Smart borttagning.

#### Ta bilder med Smart borttagning

- 1. Från Camera-appskärmen, tryck på **= > Smart borttagning**.
- 2. Tryck på of för att ta bilder som kan redigeras med smart borttagning.
- 3. Tryck på konturen runt det identifierade rörliga objektet på bilden för att ta bort det.
- 4. Tryck på 🧭 för att spara bilden.

#### Leende

Ta en bild på det perfekta leendet eller den galnaste minen bland olika bilder med funktionen Leende. Med denna funktion kan du ta fem konsekutiva bilder efter att du tryckt på slutarknappen, och automatiskt identifiera ansikten på bilden för att jämföra.

#### Ta All smiles-bilder

- 1. Tryck på **E Seende**.på kamera-appens starsida.
- 2. Tryck på of för att börja ta bilder som kan redigeras med smart All Smiles (Bara leenden).
- 3. Tryck på motivets ansikte och välj objektets ansiktsuttryck.
- 4. Svep ner från ovankanten och tryck på  ${\mathfrak O}$  för att spara bilden.

#### Försköning

Ha roligt under tiden och efter att du tagit bilder av din familj och vänner med försköningsfunktionen (Beautification) på din ASUS pekdator. När funktionen är aktiverad har du möjlighet att göra försköningar på motivets ansikte direkt, innan du trycker på slutarknappen.

#### Ta förskönande bilder

- 1. Tryck på **Försköning**. på kamera-appens starsida.
- 2. Tryck på 🖸 för att börja ta bilden.
- 3. Tryck på miniatyren för att förhandsgranska bilden och visa försköningsinställningarna.
- 4. Tryck på  $\bigcirc$  och välj din försköningsfunktion, och tryck på  $\oslash$  för att spara bilden.

#### **GIF**-animering

Skapa GIF-bilder (Graphics Interchange Format) direkt från kameran på din ASUS pekdator med GIF-animeringsfunktionen.

#### Ta GIF-animeringsbilder

- 1. Tryck på **GIF-animering**.på kamera-appens starsida.
- 2. Håll intryckt för att börja seriebilder för GIF-animering.
- 3. Gör dina justeringar för GIF-animeringsinställningarna.
- 4. Tryck på Ø när du är klar.
#### Intervallinspelning

Funktionen med intervallfotovideo på din ASUS pekdator ger dig möjlighet att ta stillbilder för automatisk intervallfotouppspelning. Händelserna verkar röra sig snabbt framåt, trots att de egentligen inträffade och spelades in med långa intervaller.

#### Spela in intervallfotovideor

- 1. Tryck på **E Sintervallinspelning** på kamera-appens starsida.
- 2. Tryck på och välj tidsintervallet för intervallfoto.
- 3. Tap 🛑 to start taking Time lapse videos.

# Använda galleri

Visa bilder och spela upp videos på din ASUS Pekdator med galleriappen. Denna app låter dig också redigera, dela eller radera bilder och videofiler som lagras på din ASUS Pekdator. Från galleri kan du visa bilder i ett bildspel eller klicka för att visa den valda bilden eller videofilen.

Tryck på ASUS> Galleri för att starta Gallery.

# Visa filer från ditt sociala nätverk eller molnlagring

Som standard visar ditt galleri alla filer på din ASUS pekdator efter deras albummappar.

Visa filer från andra platser som är åtkomliga via din ASUS pekdator:

- 1. Tryck på 🚞 från huvudskärmen.
- 2. Tryck på någon av följande källplatser för att visa deras respektive filer.

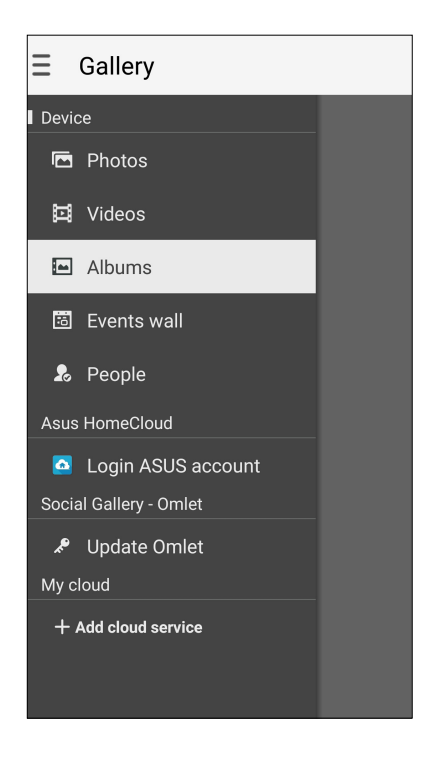

#### ANMÄRKNINGAR:

- Du kan hämta foton till din ASUS pekdator från ditt molnkonto, och använda dem som bakgrundsbild eller omslagsbild för en kontakt.
- För mer information om hur man lägger till omslagsbilder till kontakter, se Anpassa din kontakts profil.
- För information om hur man delar foton eller bilder som bakgrundsbild, se Bakgrundsbilder.

VIKTIGT! Internetanslutning krävs för att visa bilder och videor Mina molnfoton och Vänners foton.

# Visa platsen för fotot

Aktivera platsåtkomsten på din ASUS pekdator, och få platsdetaljer på dina foton. Detaljerna om platsen för dina foton inkluderar platsen där bilderna har tagits, och en karta över platsen via Google Map eller Baidu (enbart i Kina).

Visa detaljerna för ett foto:

- 1. Sätt på platsåtkomsten från **Sen Som Station (Plats).**
- 2. Du måste ha delat din plats på Google Map eller Baidu.
- 3. Starta appen Galleri, och välj vems fotodetaljer du vill visa.
- 4. Tryck på fotot och därefter på 🚞

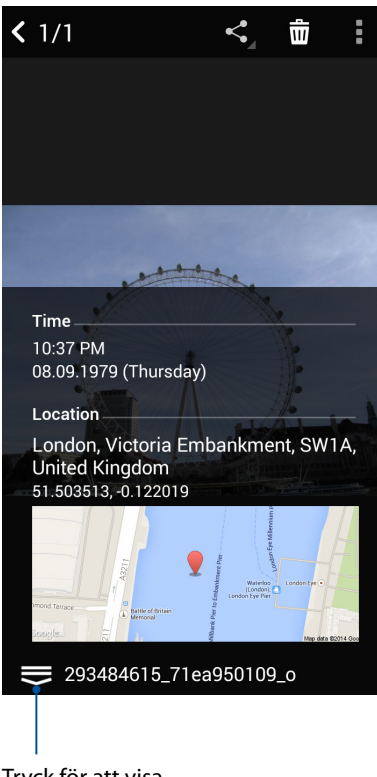

Tryck för att visa bildplatsinformationen

# Dela filer från galleri

- 1. Från Gallery-skärmen trycker du på mappen där filerna finns som du vill dela.
- 2. När mappen öppnats, tryck på 🔀 för att aktivera filvalet.
- 3. Tryck på filerna som du vill dela. En bockmarkering visas ovanpå bilden du valt.
- 4. Tryck på <br/> och välj från listan var du vill dela dina bilder.

#### Radera filer från galleri

- 1. Från Gallery-skärmen trycker du på mappen med filerna som du vill radera.
- 2. När mappen öppnats, tryck på 📝 för att aktivera filvalet.
- 3. Tryck på filerna som du vill radera. En bockmarkering visas ovanpå bilden du valt.

# 4. Tryck på 🛄 .

### Redigera en bild

Gallery innehåller även sina egna bildredigeringsverktyg, som du kan använda för att förbättra bilder som sparats på din ASUS pekdator.

- 1. Från Gallery-skärmen trycker du på mappen där filerna finns.
- 2. När mappen öppnats trycker du på bilden som ska redigeras.
- 3. När bilden öppnats trycker du på den igen för att visa funktionerna.
- 4. Tryck på 💽 för att öppna verktygsfältet för bildredigering.
- 5. Tryck på någon av ikonerna på redigeringsverktygsfältet för att verkställa ändringar på bilden.

#### Zooma in/ut på miniatyrer eller en bild

Från skärmen Galleri eller din valda bild, sprid fingrarna på pekskärmspanelen för att zooma in. För samman fingrarna på pekskärmspanelen för att zooma ut.

## Lägg upp foton på din vägg för kalenderhändelser

Genom att aktivera den här funktionen i Galleri kan du visa foton direkt från dina kalenderhändelser. På så vis kan du gruppera foton som tagits efter deras speciella händelsenamn.

1. Starta Galleri när du har tagit foton från din ASUS pekdator.

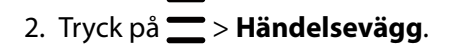

- 3. Tryck på 🗐 i det övre högra hörnet på mappen med foton som tagits under en händelse.
- 4. Välj en kalenderhändelse som du vill integrera med fotomappen.
- 5. Ikonen 🛃 visas i övre högra hörnet på fotomappen och indikerar att fotona har lagts upp på händelseväggen.
- 6. För att visa händelsefotona, öppna händelsen från appen Kalender, och tryck på 🛄

#### VIKTIGT!

- Denna funktion aktiveras bara när händelser ställts in i kalendern. För mer information om hur man ställer in händelser, se Kalender.
- Denna funktion kan bara användas av foton som tagits med ASUS pekdatorns kamera samma dag och tid som en kalenderhändelse.

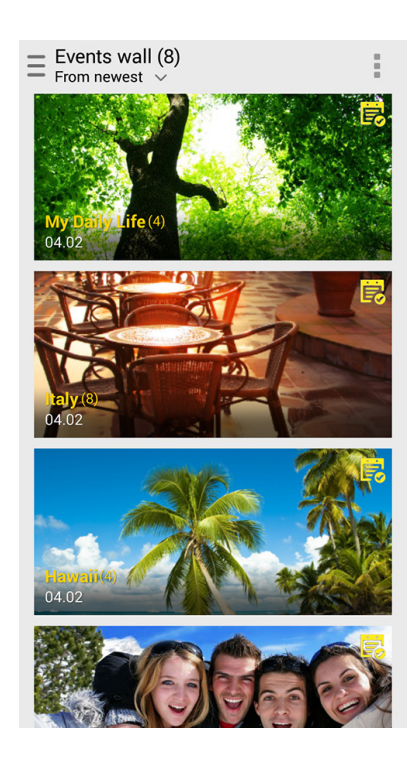

# Använda MiniMovie

Förvandla fotografier till kreativa bildspel med MiniMovie-funktionen i Gallery (Galleri). MiniMovie innehåller ett tema av bildspelspresentationer som du direkt kan applicera på valda foton.

Skapa en MiniMovie från en fotomapp:

- 1. Starta Galleri och tryck på 🚾 för att välja platsen för fotomappen.
- 2. Välj en fotomapp och tryck på > Auto MiniMovie (Automatisk MiniMovie).
- 3. Välj MiniMovie-temat som du vill använda för ditt fotobildspel.

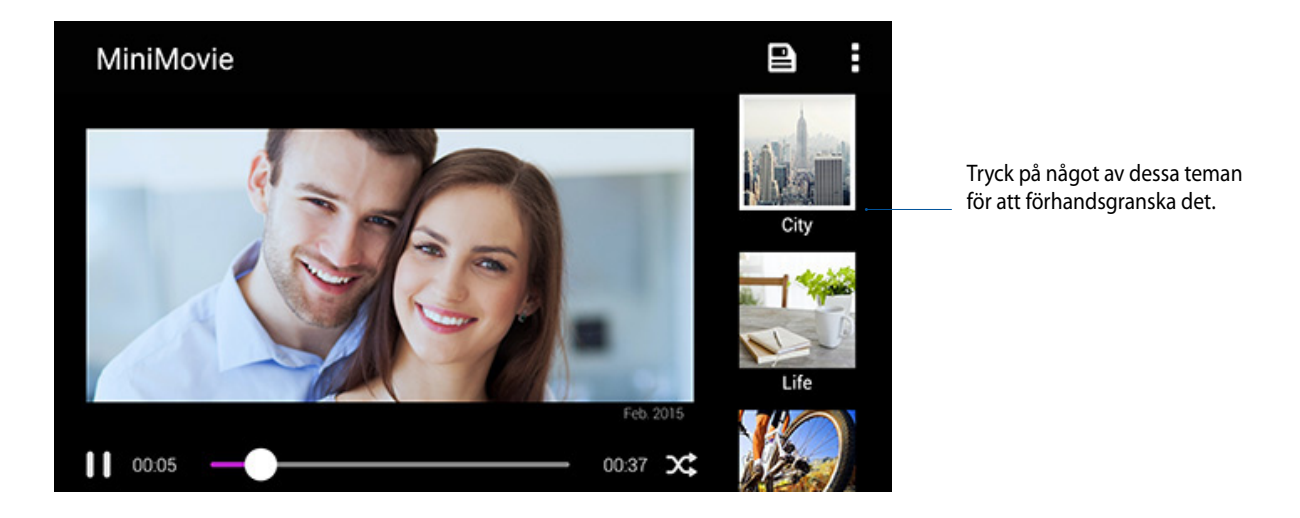

- 4. Tryck på 📮 när du valt tema, för att spara bildspelet.
- 5. Sedan kan du dela bildspelet på sociala nätverk eller i snabbmeddelandeappar som Facebook, Google Plus eller Omlet Chat.

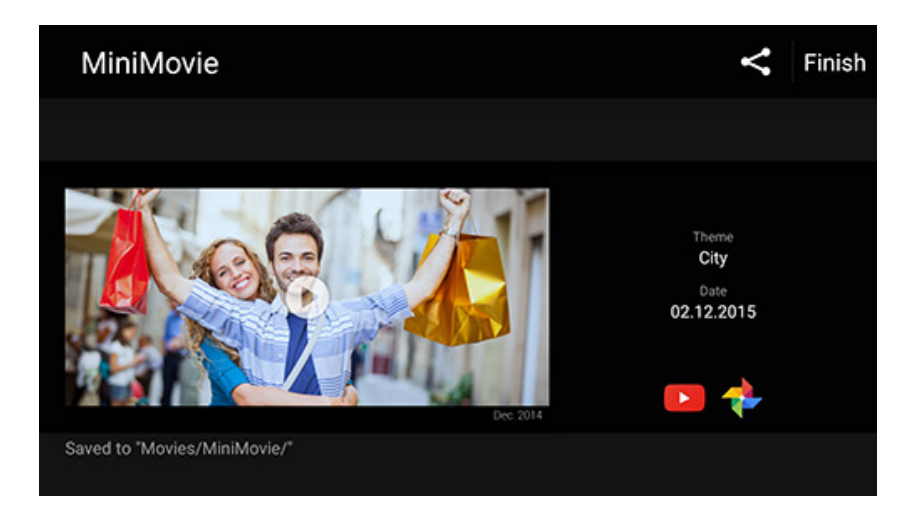

Skapa en MiniMovie från ett urval foton:

- 1. Starta appen Galleri och tryck på för att välja platsen för fotona.
- 2. Tryck på 🔽 för att aktivera filvalet.
- 3. När du har valt bilderna, tryck på MiniMovie.
- 4. Välj MiniMovie-temat som du vill använda för ditt fotobildspel.

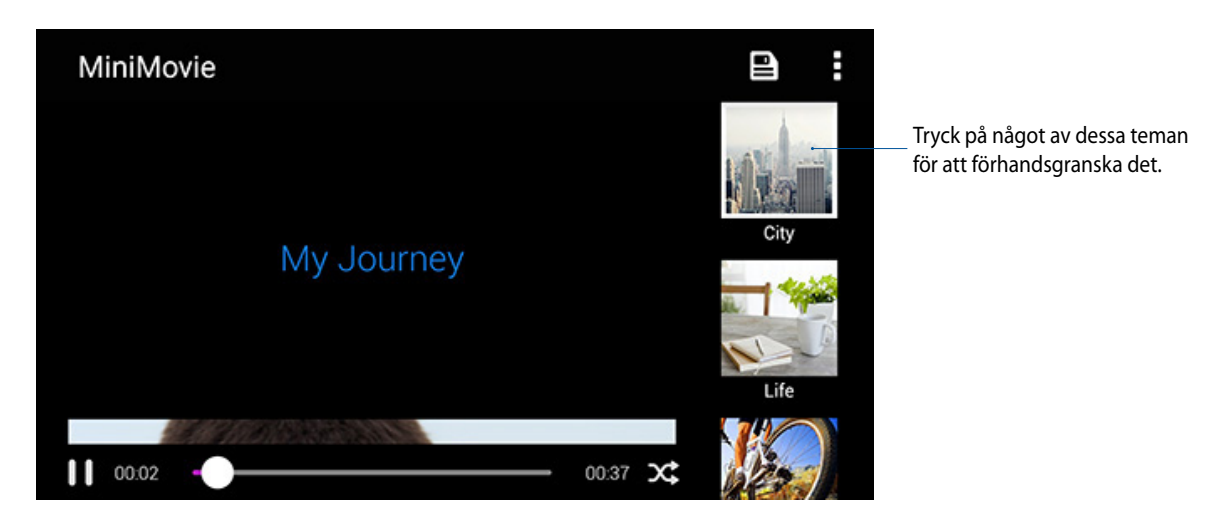

- 5. Tryck på P när du valt tema, för att spara och avsluta MicroFilm. Du kan komma åt dina sparade bildspel från ASUS > File Manager (Filhanterare) > Movies (Filmer) > MiniMovie.
- 6. Sedan kan du dela bildspelet på sociala nätverk eller i snabbmeddelandeappar som Facebook, Google Plus eller Omlet Chat.

#### Använda PlayTo (endast på utvalda modeller)

Spela filer från Galleri till en kompatibel strömningsenhet med PlayTo.

- 1. Tryck på 🚾 eller mappen där filerna finns som du vill skärminspela, från skärmen Galleri.
- 2. Tryck på > PlayTo.
- 3. Välj en kompatibel enhet på nästa sida för att börja skärminspela filen.

# Håll dig uppdaterad

# 7

# **Mobilt nätverk**

När det inte finns något tillgängligt Wi-Fi-nätverk som du kan ansluta till, kan du aktivera ditt mobila nätverks dataåtkomst för Internet-anslutning.

### Aktivera det mobila nätverket

- 1. Starta skärmen Inställningar genom att göra något av följande:
  - Starta Snabbinställningar och tryck på 🥸.
  - Tryck på
- 2. Tryck på Mer... > Mobila nätverk.
- 3. Marera Data är aktiverat, och konfigurera vid behov de andra nätverksinställningarna.

#### ANMÄRKNINGAR:

- Om du ansluter till Internet via ditt mobila nätverk, tillkommer extra kostnader beroende på din dataplan.
- För mer information om kostnaderna/avgifterna för ditt mobila nätverk, kontakta din mobiltjänstleverantör.

#### Wi-Fi

Wi-Fi-tekniken för din ASUS pekdator ansluter dig till den trådlösa världen. Uppdatera din konton på sociala media, surfa på Internet eller utbyt data och meddelanden trådlöst med din ASUS pekdator.

#### Aktivera Wi-Fi

1. Starta skärmen Inställningar genom att göra något av följande:

- Starta Snabbinställningar och tryck på 🥸.
- 2. Dra Wi-Fi-reglaget åt höger för att sätta på Wi-Fi.

**OBS!** Du kan även aktivera Wi-Fi från skärmen Snabbinställningar. Se avsnittet <u>Snabbinställningar</u> för hur man startar skärmen Snabbinställningar.

# Ansluta till ett Wi-Fi-nätverk

- 1. På skärmen Inställningar, tryck på **Wi-Fi** för att visa alla identifierade Wi-Fi-nätverk.
- 2. Tryck på ett nätverksnamn för att ansluta till det. För ett säkrat nätverk kan du bli uppmanad att ange ett lösenord eller andra autentiseringsuppgifter.

#### ANMÄRKNINGAR:

- Din ASUS pekdator återansluter automatiskt till nätverket som du tidigare anslutit till.
- Stäng av Wi-Fi-funktionen för att spara på batteriet.

#### Inaktivera Wi-Fi

Inaktivera Wi-Fi:

- 1. Starta skärmen Inställningar genom att göra något av följande:
  - Starta Snabbinställningar och tryck på 🥸.
  - Tryck på **-** > **Inställningar**.
- 2. Dra Wi-Fi-reglaget åt vänster för att stänga av Wi-Fi.

**OBS!** Du kan även inaktivera Wi-Fi från skärmen Snabbinställningar. Se avsnittet <u>Snabbinställningar</u> för hur man startar skärmen Snabbinställningar.

# **Bluetooth**®

Använd Bluetooth-funktionen på din ASUS pekdator för att skicka och ta emot filer och strömma multimediafiler med andra smarta enheter över korta avstånd. Med Bluetooth kan du dela dina mediafiler med dina vänners smarta enheter, skicka data för utskrift med en Bluetooh-skrivare eller spela musikfiler med en Bluetooth-högtalare.

#### Aktivera Bluetooth®

- 1. Starta skärmen Inställningar genom att göra något av följande:
  - Starta Snabbinställningar och tryck på 🥸.
  - Tryck på  **Tryck p**å Inställningar.
- 2. Dra Bluetooth-reglaget åt höger för att sätta på Bluetooth.

**OBS!** Du kan även aktivera Bluetooth från skärmen Snabbinställningar. Se avsnittet <u>Snabbinställningar</u> för hur man startar skärmen Snabbinställningar.

# Länka din ASUS pekdator till en Bluetooth-enhet

Innan du använder Bluetooth-funktionen på din ASUS pekdator i full skala, måste du länka den med Bluetooth-enheten. ASUS pekdator lagrar automatiskt länkningsanslutningen för Bluetooth-enheten.

1. På skärmen Inställningar, tryck på Bluetooth för att visa alla tillgängliga enheter.

#### VIKTIGT!

- Om enheten du vill länka till saknas i listan, måste Bluetooth-funktionen aktiveras så att den blir identifierbar.
- Se bruksanvisningen som medföljde enheten för att läsa mer om hur man aktiverar Bluetooth på den och gör den identifierbar.
- 2. Tryck på ASUS pekdator för att göra den synlig för andra Bluetooth-enheter.
- 3. Tryck på Sök efter enheter för att söka efter fler Bluetooth-enheter.
- 4. I listan över tillgängliga enheter trycker du på den Bluetooth-enhet du vill länka med.
- 5. Samma lösenord måste visas på båda enheterna, och tryck på Pair (Länka).

**OBS!** Stäng av Bluetooth-funktionen för att spara på batteriet.

## Ta bort ASUS pekdator-länk från Bluetooth®-enheten

- 1. På skärmen Inställningar, tryck på Bluetooth för att visa alla länkade enheter.
- 2. I listan över länkade enheter, tryck på 😧 för den Bluetooth-enhet du vill ta bort länken, och tryck på **Ta bort parkoppling**.

# Tjudring

När Wi-Fi-tjänsten inte är tillänglig, kan du använda din ASUS pekdator som ett modem eller förvandla den till en surfzon för att få Internet-åtkomst på den bärbara datorn, pekdatorn eller andra mobilenheter.

**VIKTIGT!** De flesta mobiltjänstleverantörer kan kräva en dataplan för att du ska kunna använda tjudringsfunktionen. Kontaka din mobiltjänstleverantör för att utnyttja denna dataplan.

#### ANMÄRKNINGAR:

- Internet-åtkomst via tjudring kan vara långsammare än den normala Wi-Fi- eller mobilanslutningen.
- Endast ett begränsat antal mobilenheter kan tjudra till din ASUS pekdator för Internet-åtkomst.
- Stäng av tjudringsfunktionen när du inte använder den, för att spara batteriström.

#### Wi-Fi-surfzon

Förvandla din ASUS pekdator till en Wi-Fi-surfzon för att dela Internet-anslutning med andra enheter.

- 1. Starta skärmen Inställningar genom att göra något av följande:
  - Starta Snabbinställningar och tryck på 🥸.
  - Tryck på
- 2. Tryck på Mer... > Internetdelning och surfpunkt > Konfigurera trådlös surfzon via Wi-Fi.
- 3. Ge din Wi-Fi-surfzon ett unikt SSID eller nätverksnamn med ett lösenord på 8 tecken. När du är klart tryck på **Spara**.

| 📟 🖻 🏟 🛕 💾 🏺 🛛 🛱 🔀 10:55 |                      |      |  |  |  |  |
|-------------------------|----------------------|------|--|--|--|--|
|                         | Set up Wi-Fi hotspot |      |  |  |  |  |
| ł                       | Network name         |      |  |  |  |  |
| Ē                       | My ASUS              |      |  |  |  |  |
| F                       | Security             |      |  |  |  |  |
| 5                       | WPA2 PSK             | ~    |  |  |  |  |
| n<br>E                  | Password             |      |  |  |  |  |
| ľ                       |                      |      |  |  |  |  |
| С                       | Cancel               | Save |  |  |  |  |

4. Från skärmen Tethering (Internetdelning) drar du **Portable Wi-Fi hotspot (Mobil Wi-Fi-surfzon)** till **ON (PÅ)**.

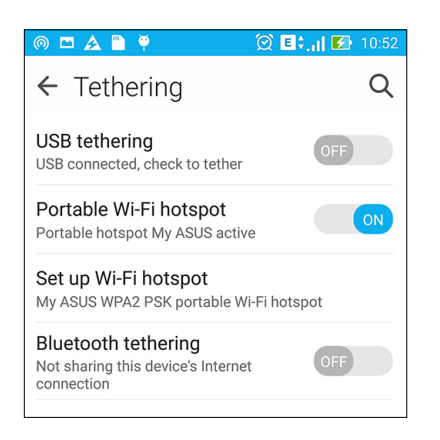

5. Anslut andra enheter till din ASUS pekdators surfzonsanslutning på samma sätt som du ansluter till ett Wi-Fi-nätverk.

### Bluetooth-tjudring

Aktivera Bluetooth på din ASUS pekdator och använd den som ett modem för Internet-åtkomst på dina Bluetooth-aktiverade mobilenheter som en bärbar dator eller en pekdator.

- 1. Aktivera Bluetooth på din ASUS pekdator och andra enhet.
- 2. Länka båda enheterna.

OBS! för mer information, se Länka din ASUS pekdator till en Bluetooth-enhet.

 Tryck på Mer... på skärmen Inställningar. > Internetdelning och surfpunkt > Delning via Bluetooth. Nu kan du surfa på Internet eller utföra Internet-relaterade aktiviteter på din ASUS pekdator.

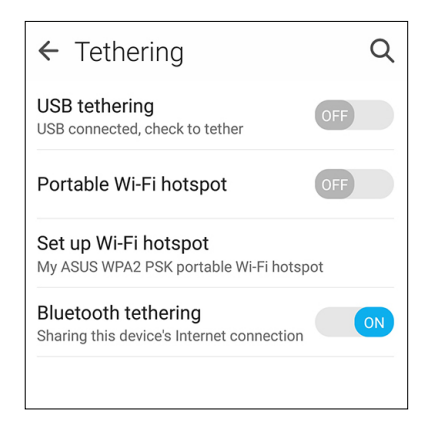

# **Resor och kartor**

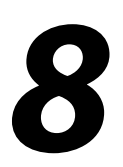

# Väder

Få väderuppdateringar i realtid direkt från ASUS pekdator med väderappen. Med Väder kan du också kontrollera andra väderuppgifter från hela världen.

## Starta appen Väder

Starta appen Väder från startsidan med något av följande sätt:

- Tryck på
- Tryck på väderikonen från ASUS pekdatorns startsida.

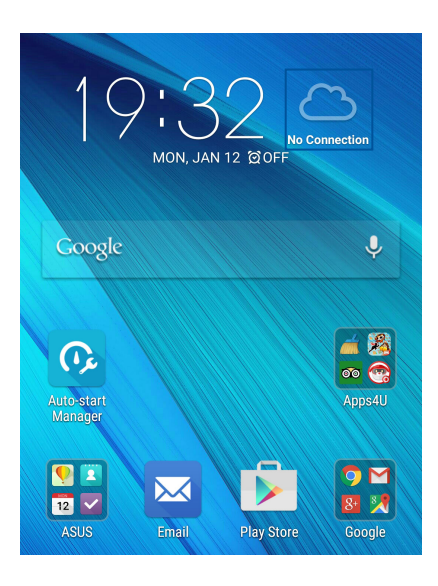

# Startsida för Väder

Ställ in och få väderuppdateringar för din nuvarande plats och andra delar i världen. Du kan visa väderuppdateringarna eller daglig väderprognos på widgeten eller appen På gång och på appen Kalender.

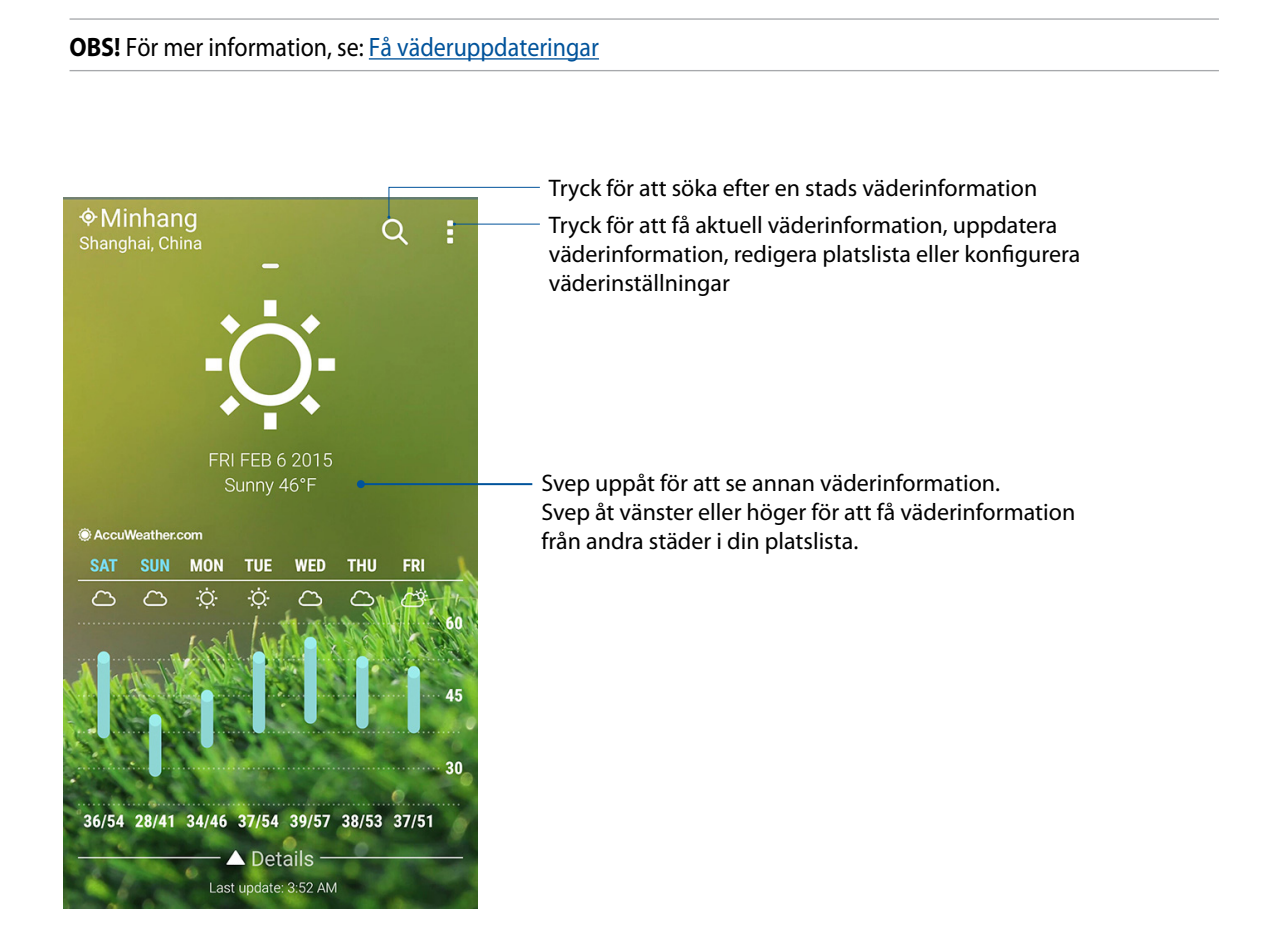

# Klocka

Anpassa tidszonsinställningarna för ASUS pekdator, ställ in alarm och använd din ASUS pekdator som ett stoppur med klockappen.

#### Starta klockan

Starta appen Klocka med något av följande sätt:

- Tryck på
- Tryck på den digitala klockan från ASUS pekdatorns startsida.

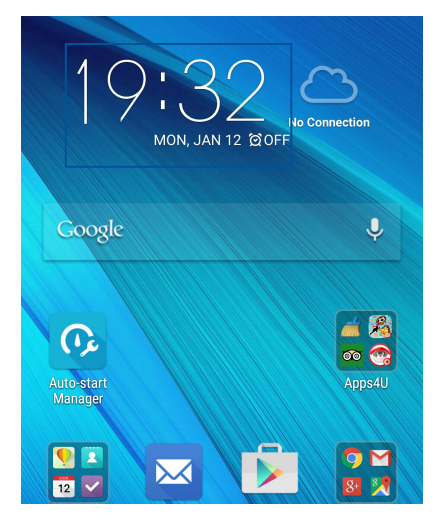

#### Världsklocka

Tryck på 💮 för att öppna världsklockans inställningar i ASUS pekdator.

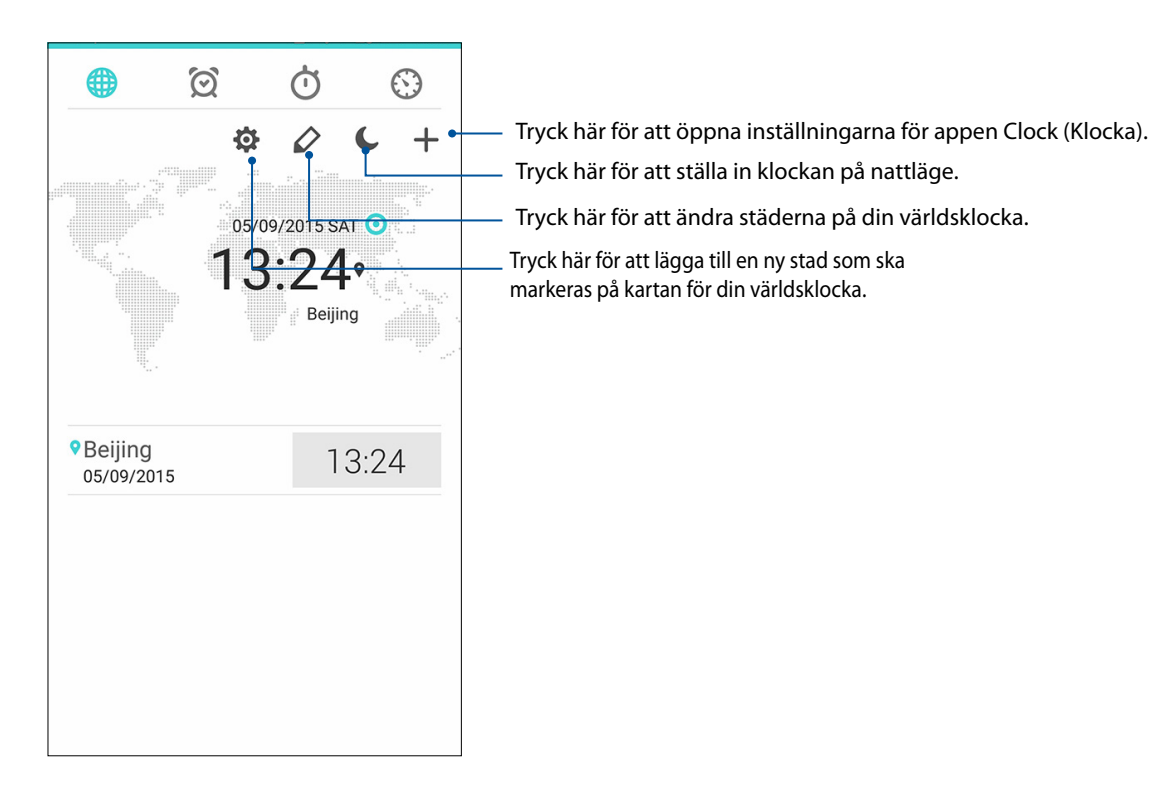

# Väckarklocka

Tryck på 🔯 för att öppna larmklockans inställningar i ASUS pekdator.

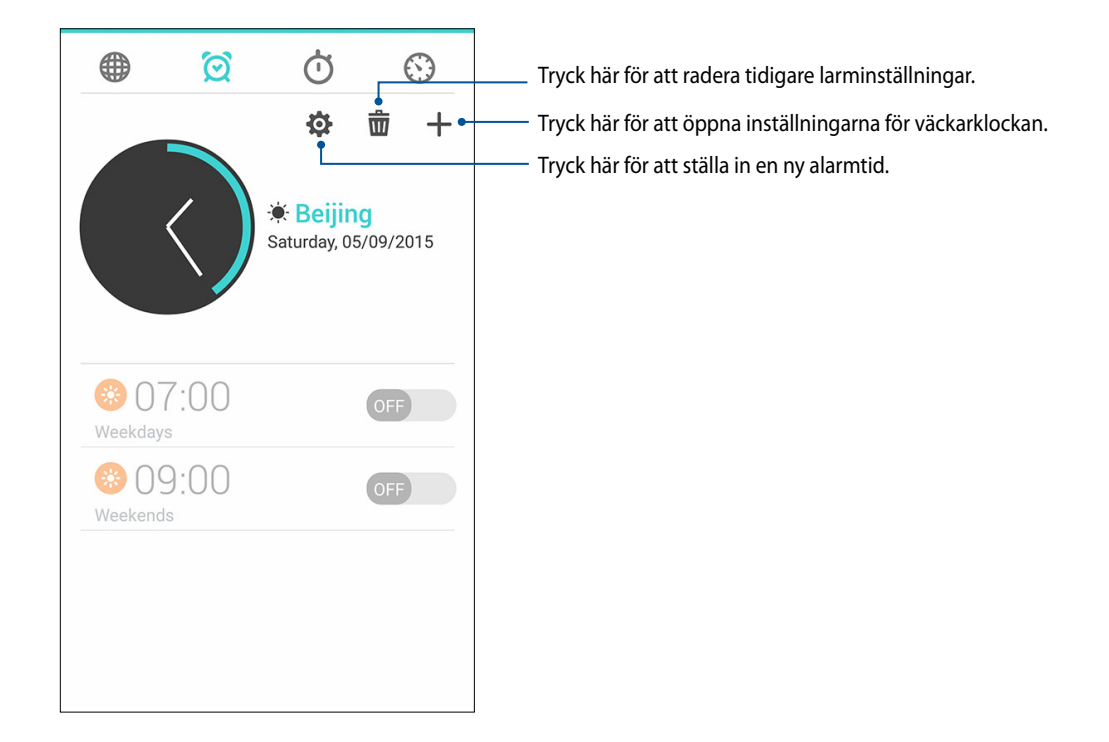

# Stoppur

Tryck på 🛈 för att använda ASUS pekdator som stoppur.

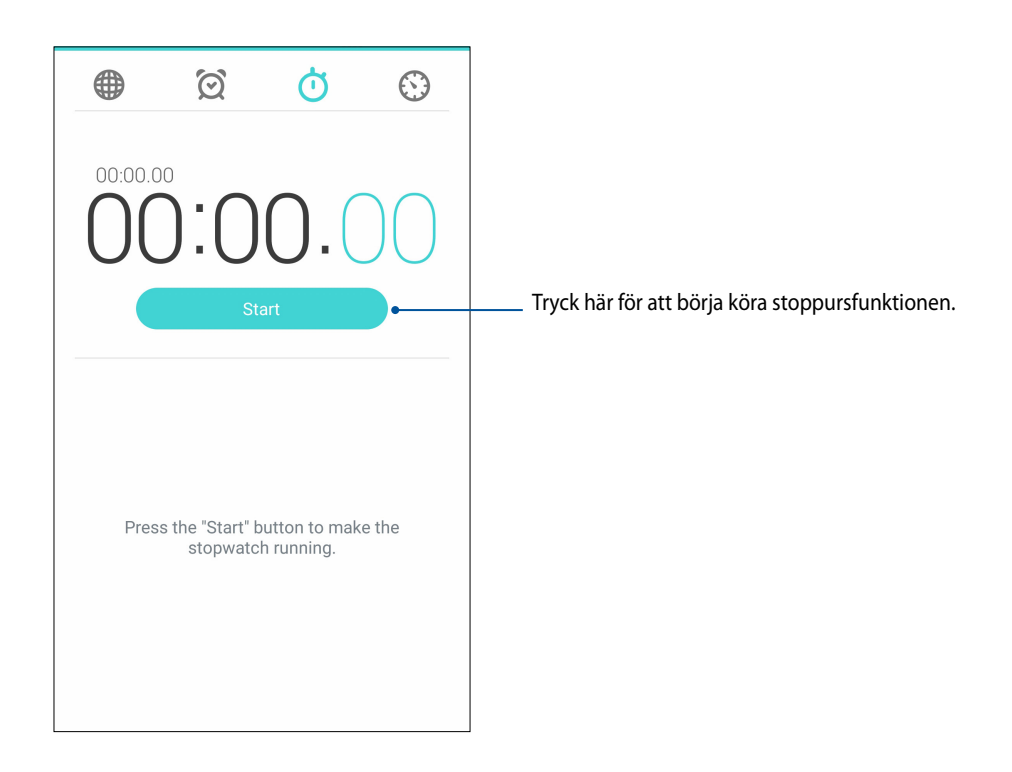

## Timer

Du kan ställa in flera timeralternativ för ASUS pekdator. Det gör du på följande sätt:

#### Ställa in timern

1. Tryck på 🚫 för att öppna timerfunktionen i ASUS pekdator.

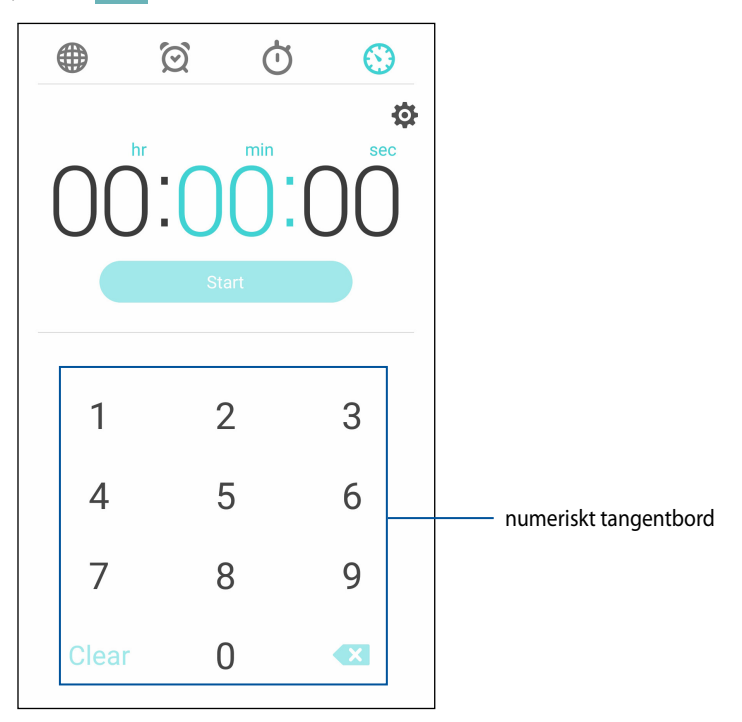

2. Använd det numeriska tangentbordet för att mata in din måltid, och tryck på start för att starta timern.

# ZenLink

# Lära känna ZenLink

Håll dig uppdaterad med ASUS-exklusiva ZenLink för maximal produktivitet. Med dessa ZenLinkappar kan du ansluta till andra enheter för att dela och ta emot filer.

Din ZenLink består av följande appar: Delningslänk, Datorlänk och Fjärrlänk

OBS! Vissa av dessa ZenLink-appar kanske inte finns på din ASUS pekdator.

# Delningslänk

Dela och ta emot filer, appar eller mediainnehåll med Android-mobilenheter med appen Delningslänk (för ASUS mobilenheter) eller SHAREit-appen (för andra mobilenheter) via en Wi-Fisurfzon. Med denna app kan du skicka eller ta emot filer som är minst 100 MB och låter dig dela eller ta emot flera filer samtidigt. Appen Delningslänk skickar och tar emot filer snabbare än med Bluetooth.

#### Dela filer

- 1. Tryck på **T** från startsidan, och därefter på **Share Link (Delningslänk)**.
- 2. Tryck på Send file (Skicka fil) och välj sedan bland alternativen som visas på skärmen.

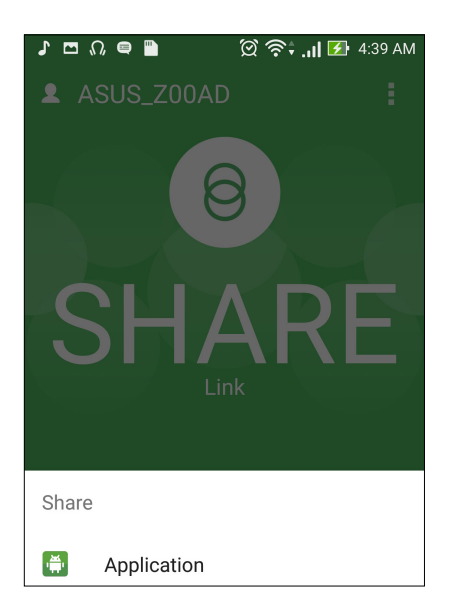

- 3. Tryck på filerna som du vill skicka, och tryck på Färdig.
- 4. När ASUS pekdator identifierat de andra enheterna, tryck på enheten som du vill dela filerna med.

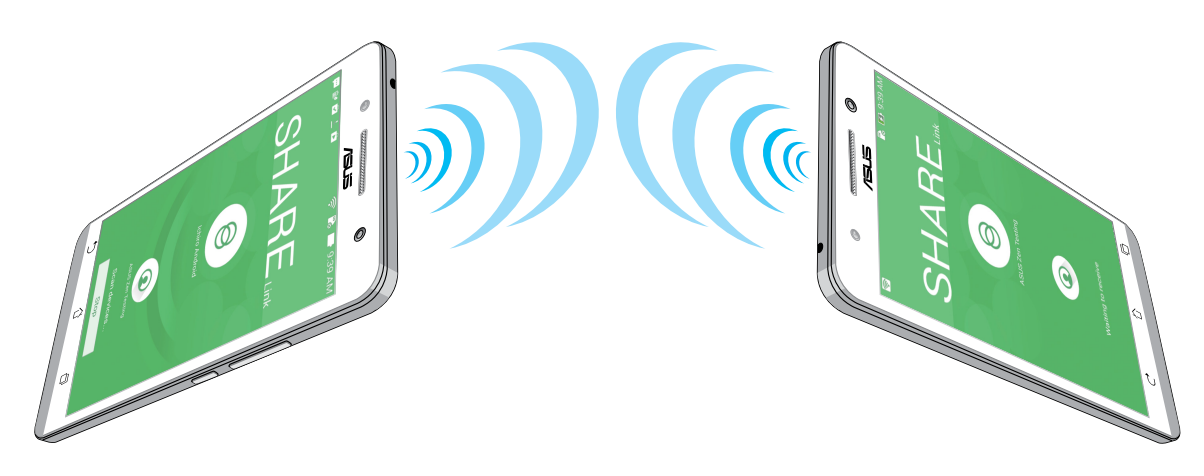

#### Ta emot filer

Ta emot filer:

- 1. Tryck på **T** från startsidan, och därefter på **Share Link (Delningslänk)**.
- 2. Tryck på Receive file (Ta emot fil) för att ta emot filer från avsändaren.

#### Datorlänk

Använd datorn för att få åtkomst till och kontrollera ASUS pekdator och dess appar via PC Link (Datorlänk). Den ger dig möjlighet att kontrollera ASUS pekdator med datorns tangentbord och mus.

**OBS!** Innan du använder Datorlänk måste Datorlänk installeras på datorn. Gå till <u>http://pclink.asus.com</u> för att hämta och installera Datorlänk.

#### Använda Datorlänk

Använda Datorlänk:

- 1. Anslut din ASUS pekdator till datorn med en USB-kabel.
- 2. På ASUS pekdator öppnas en popup-skärm **Allow US debugging (Tillåt US-felsökning)**. Tryck på **OK** för att tillåta anslutning mellan datorn och din ASUS pekdator.
- 3. Starta PC Link (Datorlänk) från datorns skrivbord, och klicka på Connect (Anslut).
- 4. Klicka på **OK** på skärmen Datorlänk. När du är ansluten kan du få åtkomst och kontroll över enheten med tangentbordet för att skriva och musen för handgester.

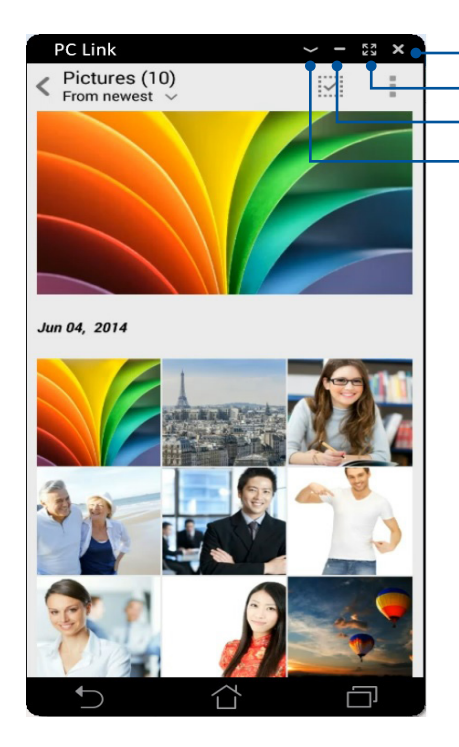

Tryck här för att stänga Datorlänk Tryck här för att förstora skärmen Datorlänk Tryck här för att förminska skärmen Datorlänk Tryck här för att visa fler inställningar för Datorlänk

# Förstå inställningarna för PC Link (Datorlänk)

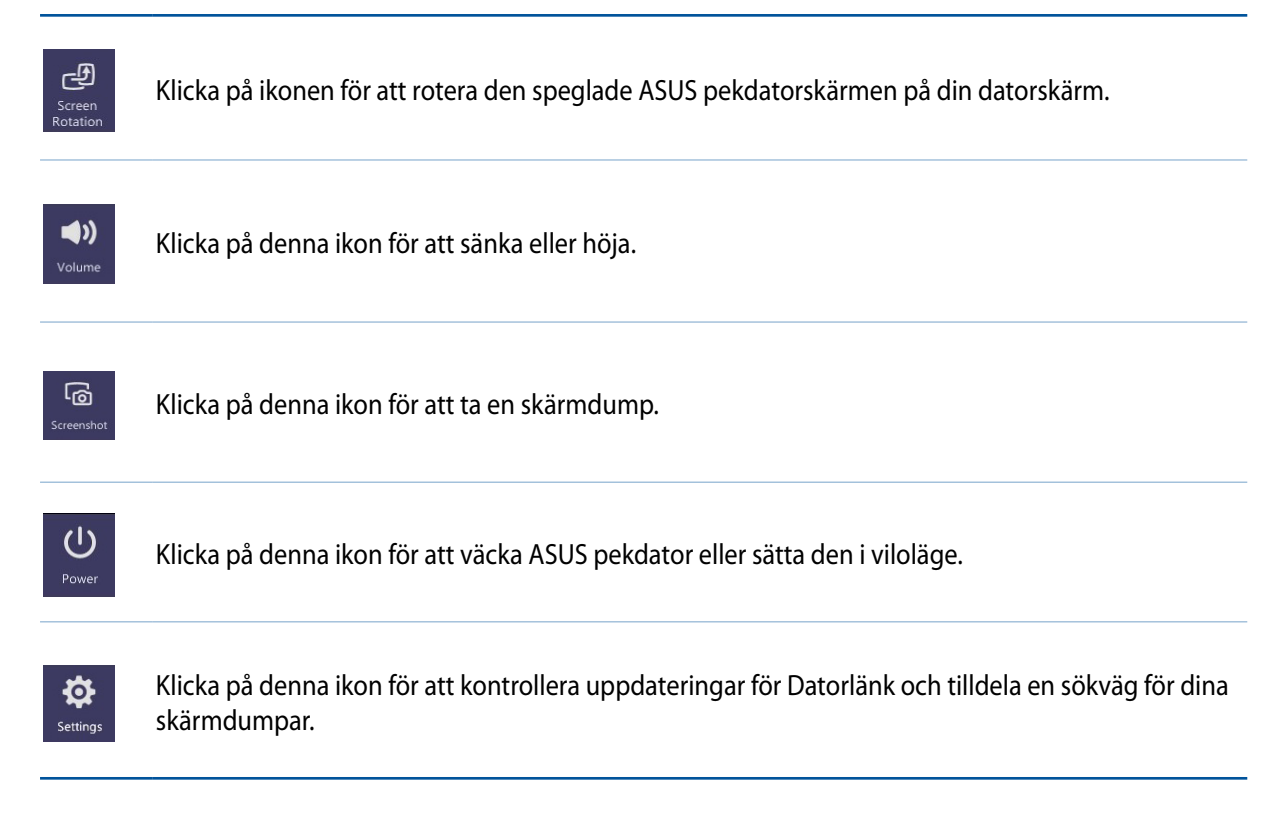

# Fjärrlänk

Gör din ASUS pekdator till en trådlös indataenhet och ett presentationsverktyg. Med denna app kan du använda ASUS pekdator som en styrplatta, pekskärmspanel, laserpekare för presentationer och kontroll för Windows<sup>®</sup> Media Player medan du är ansluten till datorn via Bluetooth.

**ANMÄRKNINGAR:** Innan du använder Fjärrlänk måste Fjärrlänk installeras på datorn. Gå till <u>http://remotelink.asus.com</u> för att hämta och installera Fjärrlänk på datorn.

#### Använda Fjärrlänk

Använda Fjärrlänk:

- 1. Från starsidan trycker du på ZenLink > Remote Link (Fjärrlänk).
- 2. Välj Wi-Fi eller Bluetooth som trådlös anslutning.

#### ANMÄRKNINGAR:

- För Bluetooth-anslutning, länka först din dator och din ASUS Phone.
- För Wi-Fi-anslutning, kontrollera att din dator och ASUS Phone är anslutna till samma nätverk.
- 3. Tryck på Search device (Sök enhet) och sök efter enheten som du vill ansluta.

#### Styrplatta för Fjärrlänk

Tryck på 😑 för att aktivera ASUS Smart gest och navigera datorn.

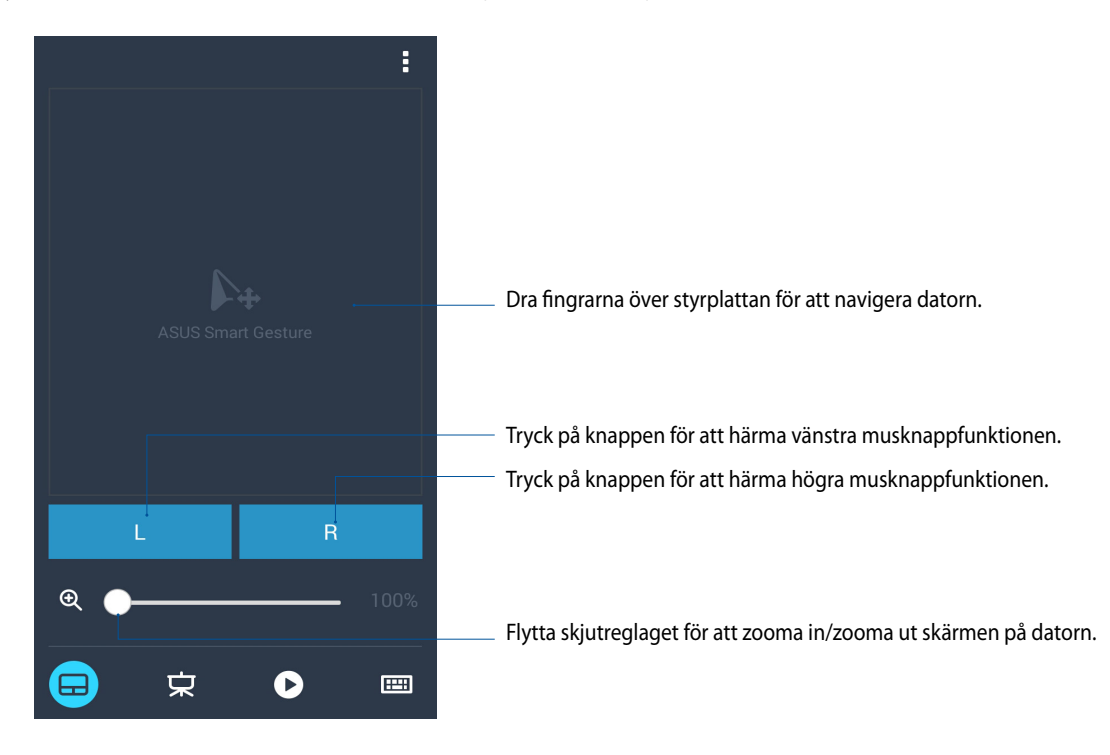

#### Presentationsstyrenhet för Fjärrlänk

Tryck på 😾 för att styra presentationsbilderna på datorn.

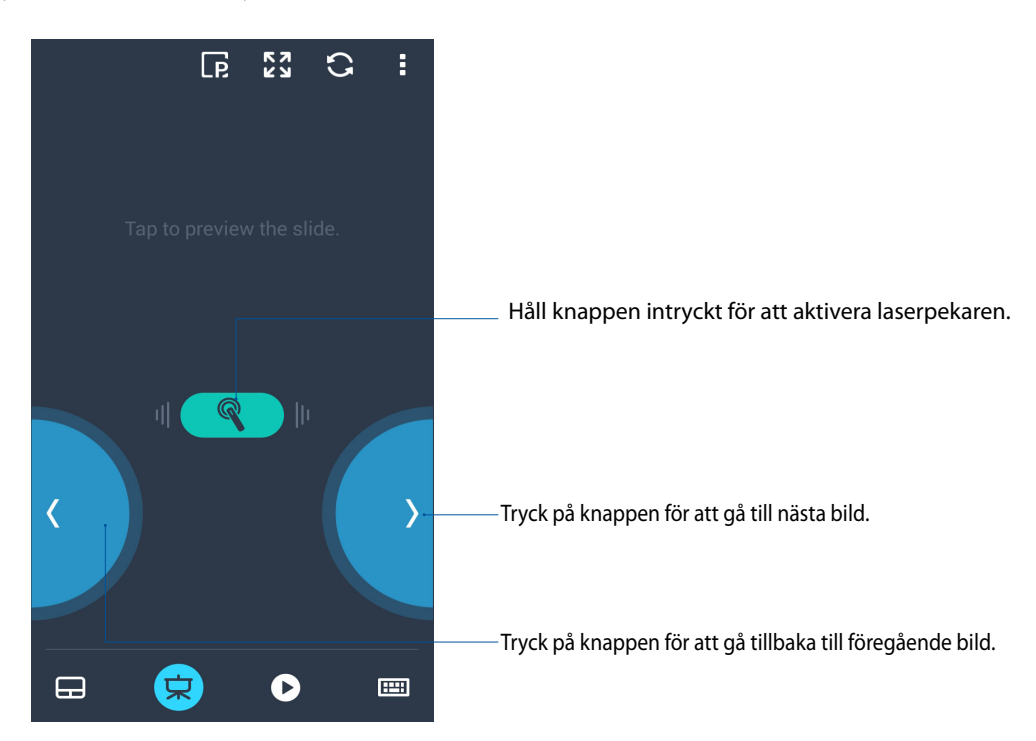

#### Fjärrlänk- kontroll för Windows® Media Player

Tryck på 🕨 för att styra Windows® Media Player.

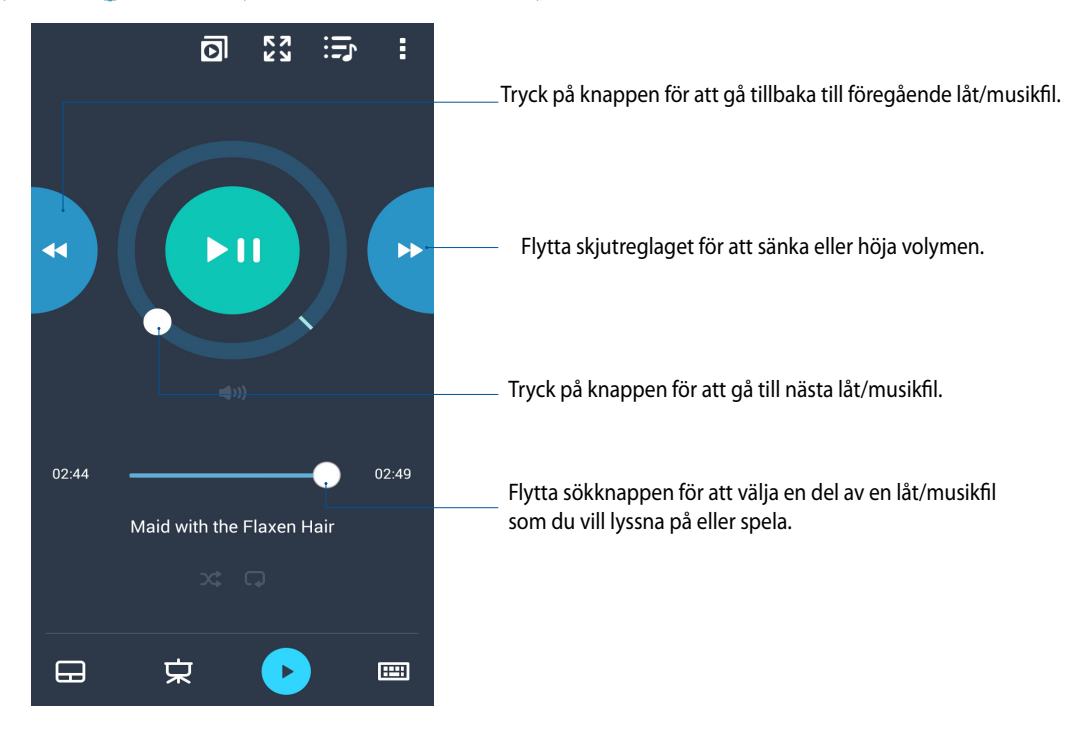

#### Tangentbordsinmatning för Fjärrlänk

Tryck på 🥮 för att använda tangentbordsinmatning. Du kan även använda mikrofonikonen för röstinmatning.

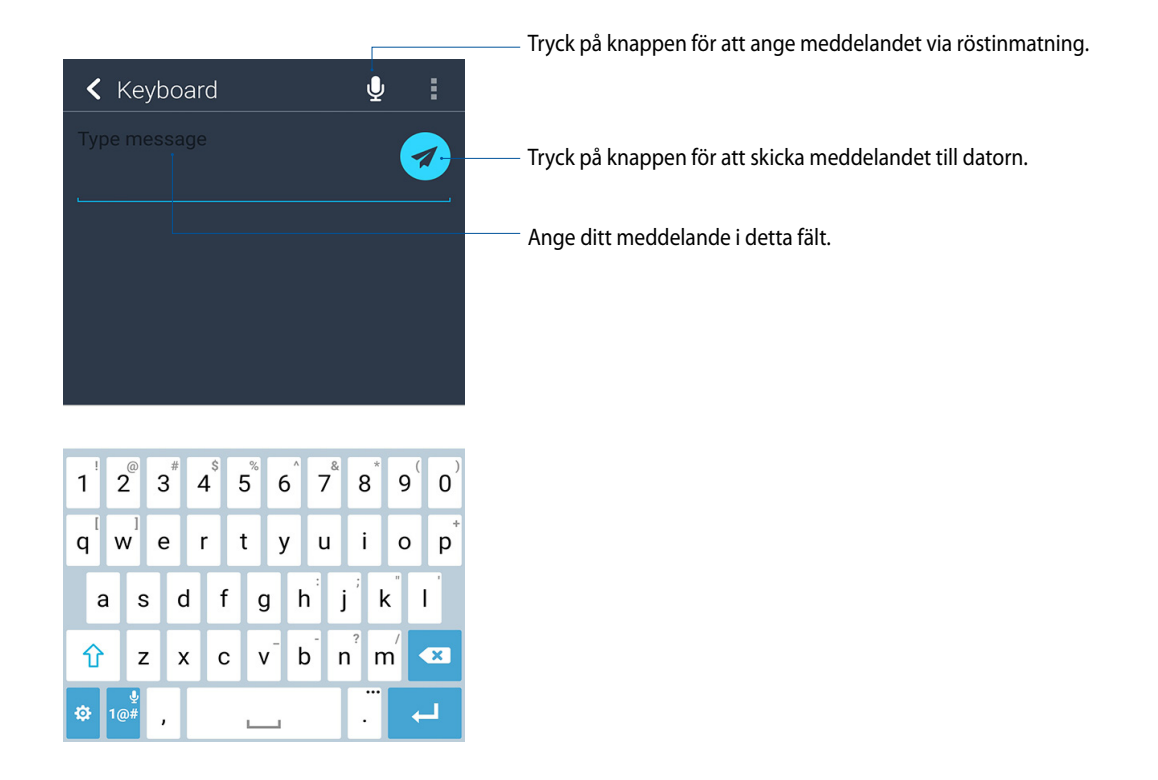

# Zen överallt

# 10

# Speciella Zen-verktyg

# Flashlight (Ficklampa)

Du kan förvandla din ASUS Phone till en ficklampa genom att starta panelen Quick Settings (Snabbinställningar) från någon av skärmarna eller någon öppen app. Från snabbinställningspanelen trycker du bara på ficklampsikonen för att aktivera funktionen.

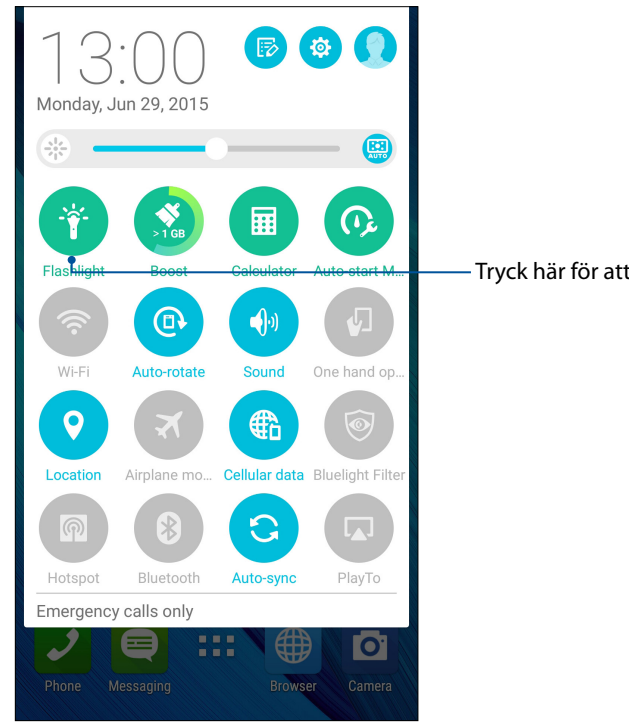

- Tryck här för att ändra profilen.

# Ficklampsmenyns val

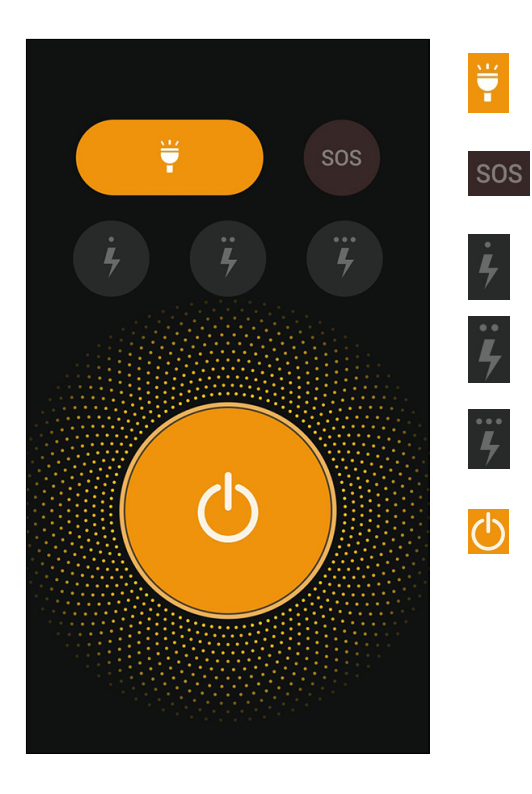

Tryck här för att aktivera eller inaktivera ficklampsläget.

Tryck här för att aktivera eller inaktivera SOSläget.

Tryck på någon av dessa ikoner för att växla mellan ficklampans blinkningshastigheter.

Tryck här för att tända eller släcka ljuset.

# Kalkylator

En svepning och en tryckning är allt som behövs för att starta kalkylatorn. När du öppnar panelen Snabbinställningar visas kalkylatorikonen överst i listan. Tryck på den för att starta uträkningarna.

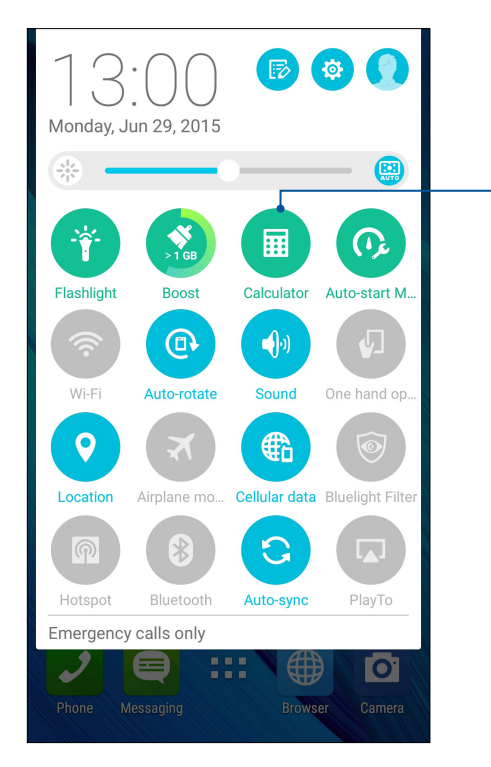

Tryck här för att aktivera Kalkylator.

## Kalkylatorskärm

| Deg |   |   | :   |
|-----|---|---|-----|
| С   | Ç | % | DEL |
| 7   | 8 | 9 | ÷   |
| 4   | 5 | 6 | ×   |
| 1   | 2 | 3 | -   |
| 0   |   | = | +   |

#### Snabbmemo

Snabbmemo är ett anteckningsverktyg om ger dig friheten att klottra eller göra viktiga anteckningar som du behöver komma ihåg. När du antecknat kan du dela anteckningarna via Delningslänk och sociala mediawebbpplatser eller förvandla dem till en aktivitet i Gör senare.

| Dinner pa<br>bwy gyt<br>beer porg ()<br>Carpool w | rty:    | <b>⊡ &lt; ≯</b><br>‴y |
|---------------------------------------------------|---------|-----------------------|
|                                                   | < 1/1 > | +                     |
|                                                   |         | No. and No.           |
|                                                   |         | <u>ب</u>              |
| •2                                                |         | <b>ن</b> ه            |
| €X.                                               |         | <b>ب</b>              |

#### Skapa en fästis

Du kan förvandla Snabbmemo- anteckningar till en fästis så att du kan visa dem var som helst, på din ASUS pekdator. Tryck bara på stiftikonen i övre högra hörnet på Snabbmemo när du antecknat, för att skapa en fästis.

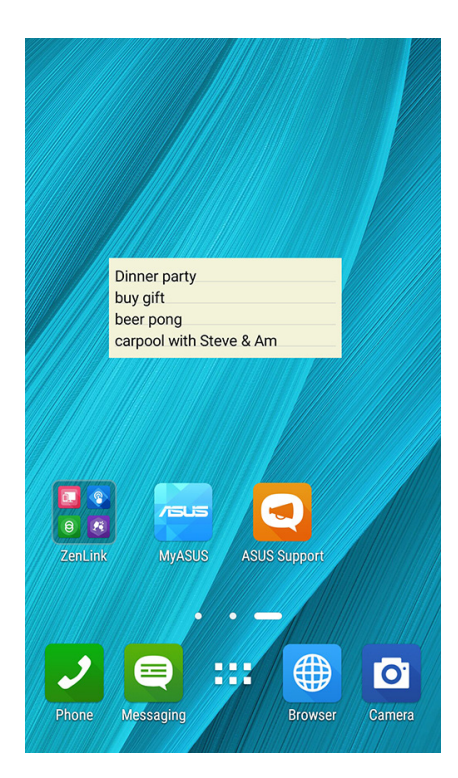

# Ljudinspelaren

Spela in ljudfiler med ASUS pekdator genom att aktivera appen ljudinspelaren.

#### Starta ljudinspelaren

Tryck på **Tryck på** > **Ijudinspelaren**, för att starta ljudinspelaren.

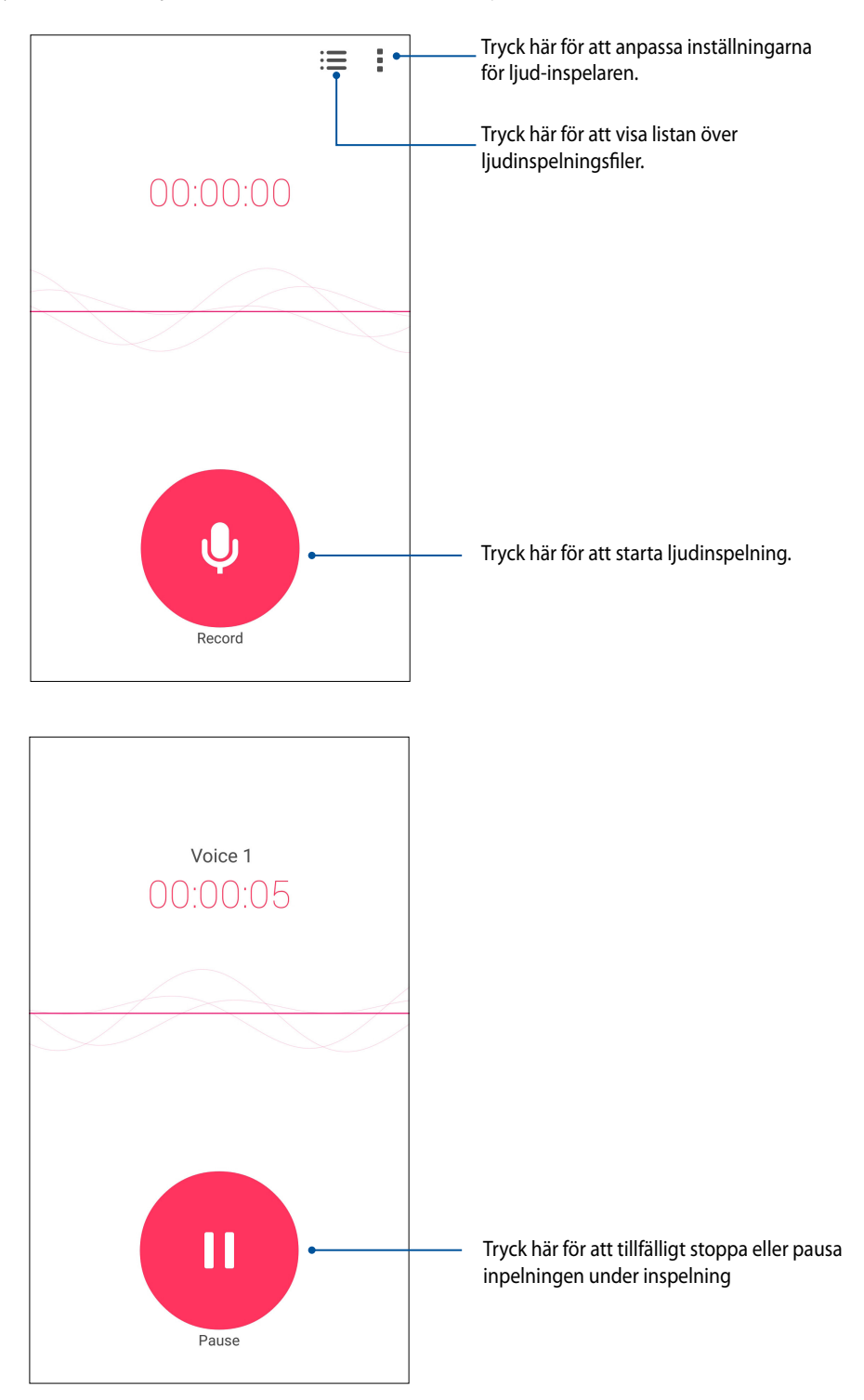

#### Pausa en inspelning

Under en pausad inspelning kan du välja att återuppta, ta bort eller spara inspelningen.

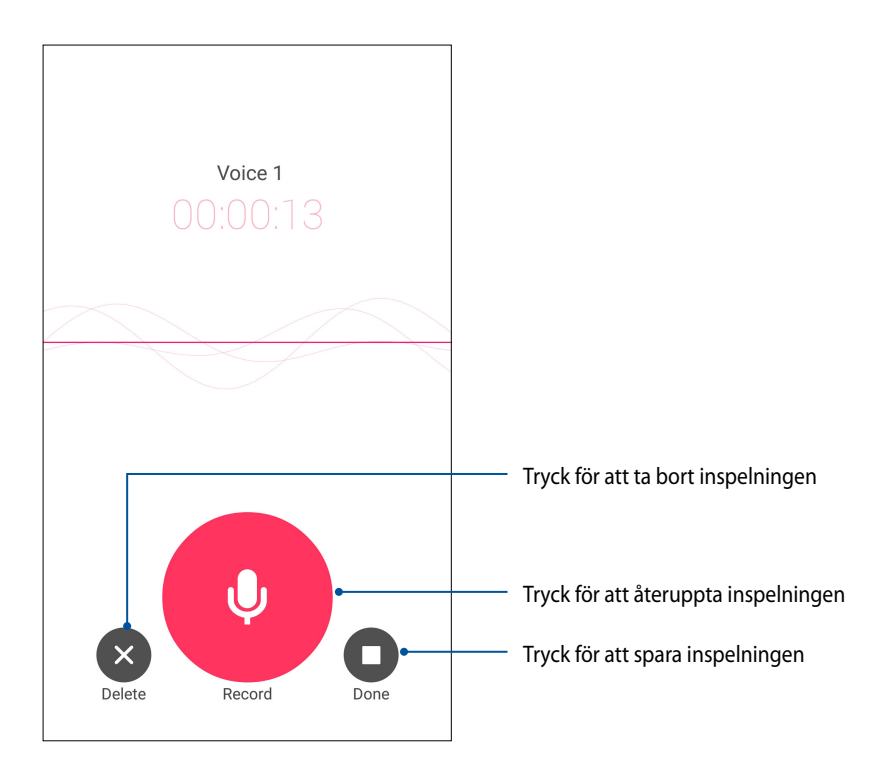

#### Inspelningslista

Från Inspelningslista kan du spela, byta namn, dela eller ta bort en sparad ljudinspelningsfil.

För att visa inspelningslistan, tryck på 🧮 från huvudsidan för Ljudinspelare.

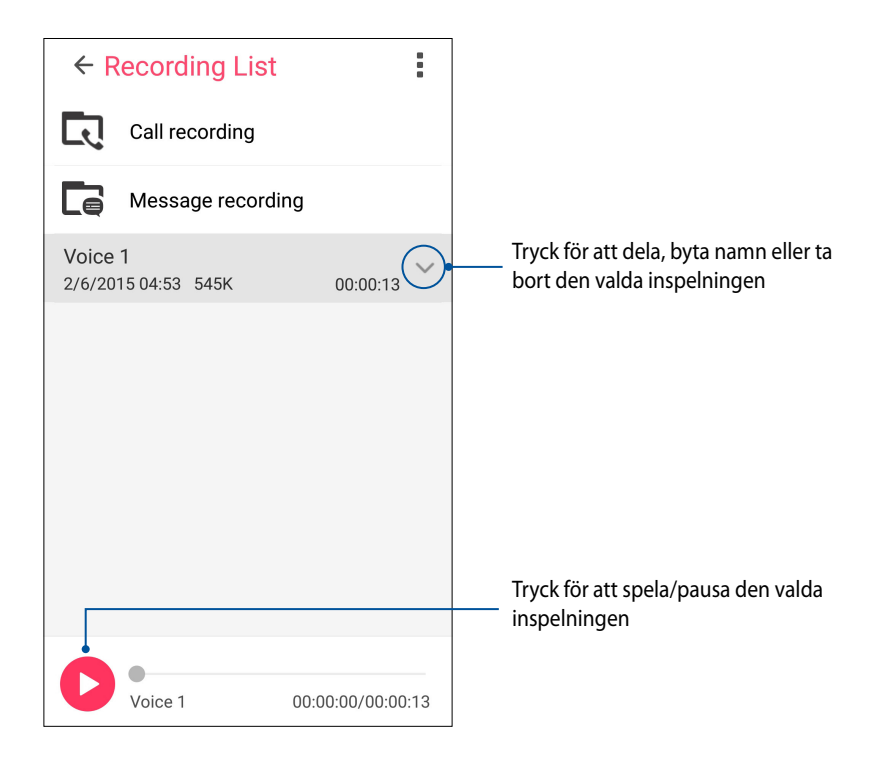

# Ljudguide

AudioWizard låter dig anpassa ljudlägena för din ASUS Pekdator för en klarare ljudutmatning som passar aktuella användarscenarios.

#### Använda Ljudguide

Använda AudioWizard:

- 1. Tryck på **ASUS**> Ljudguide.
- 2. Klicka på det ljudläge som du vill aktivera i fönstret AudioWizard

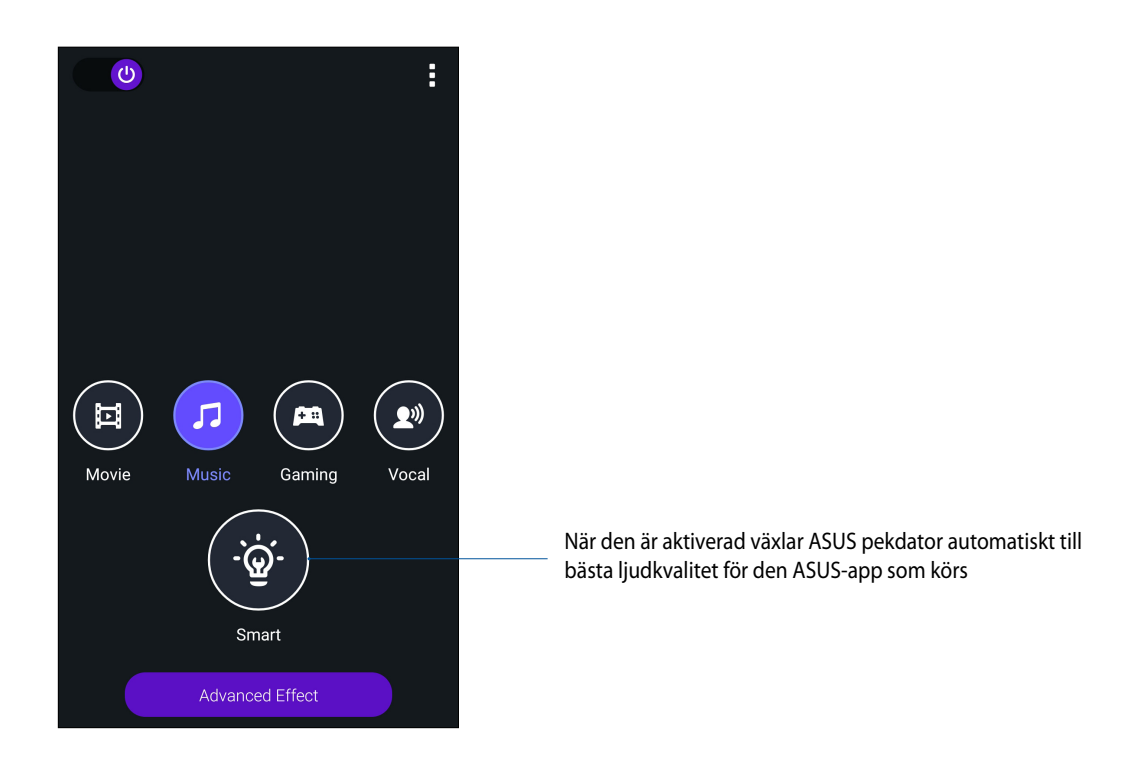

3. Tryck på Advanced Effect (Avancerad effekt) för att justera de avancerade ljudeffekterna.

# Splendid

ASUS Splendid låter dig enkelt justera skärminställningarna. Det förstärker skärmens färg med dessa två ASUS Splendid-lägen: **Tydligt läge** och **Läsläge**.

#### Använda Splendid

Använda Splendid:

- 1. Från startsidan trycker du på **ASUS** > **Splendid** (**Fantastisk**).
- 2. Välj något av dessa färglägen för skärmen: Balance (Balans), Bluelight Filter (Blått ljus-filter), Vivid (Tydlig) och Customized (Anpassad).

#### Balansläge

Detta läge ger en balanserad visning av färg på din ASUS Phone.

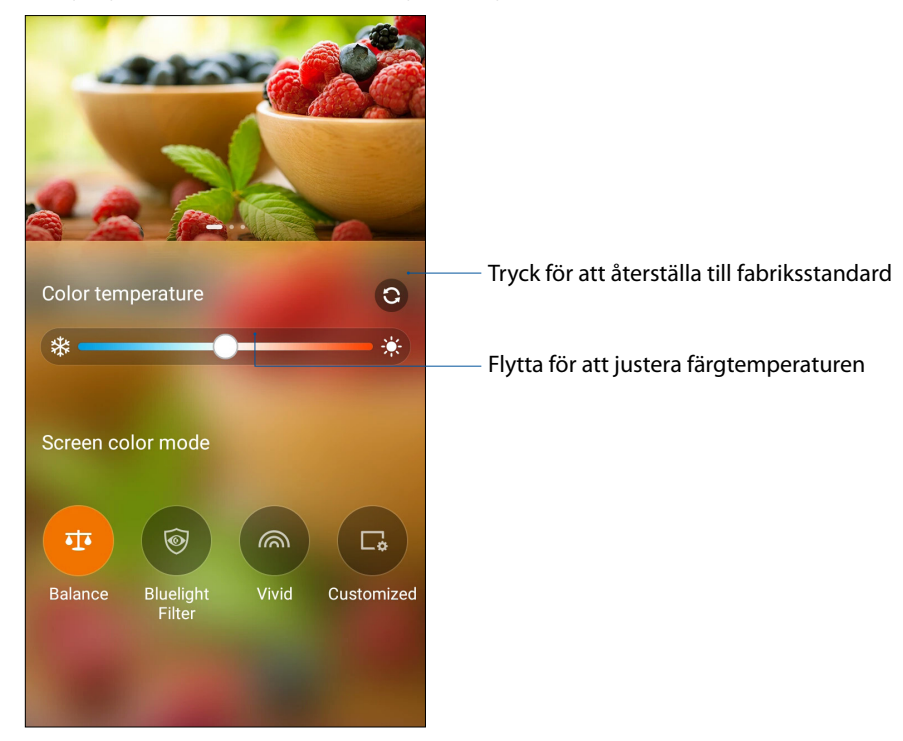

#### Blått ljus-filterläge

Detta läge ger en mjuk pappersliknande skärm som minskar ansträngningen för ögonen, för en behaglig läsupplevelse på din ASUS Phone.

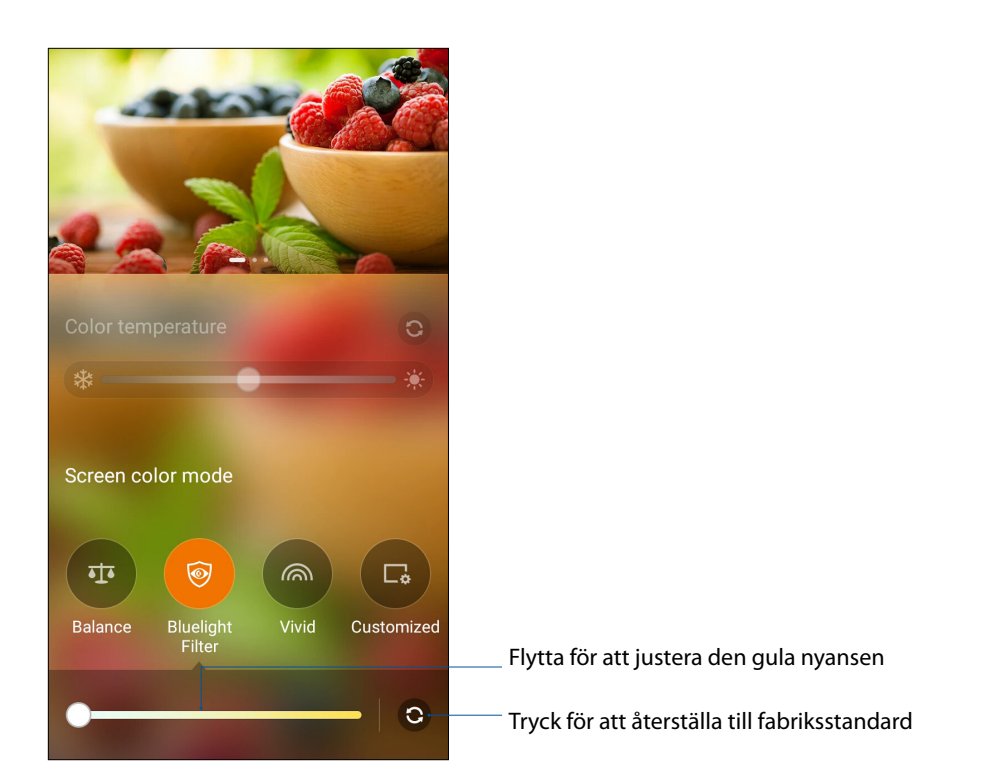

#### Tydligt läge

140 Kapitel 10: Zen överallt

Detta läge ger en fininställd färginställning som berikar skärmfärgen på din ASUS Phone.

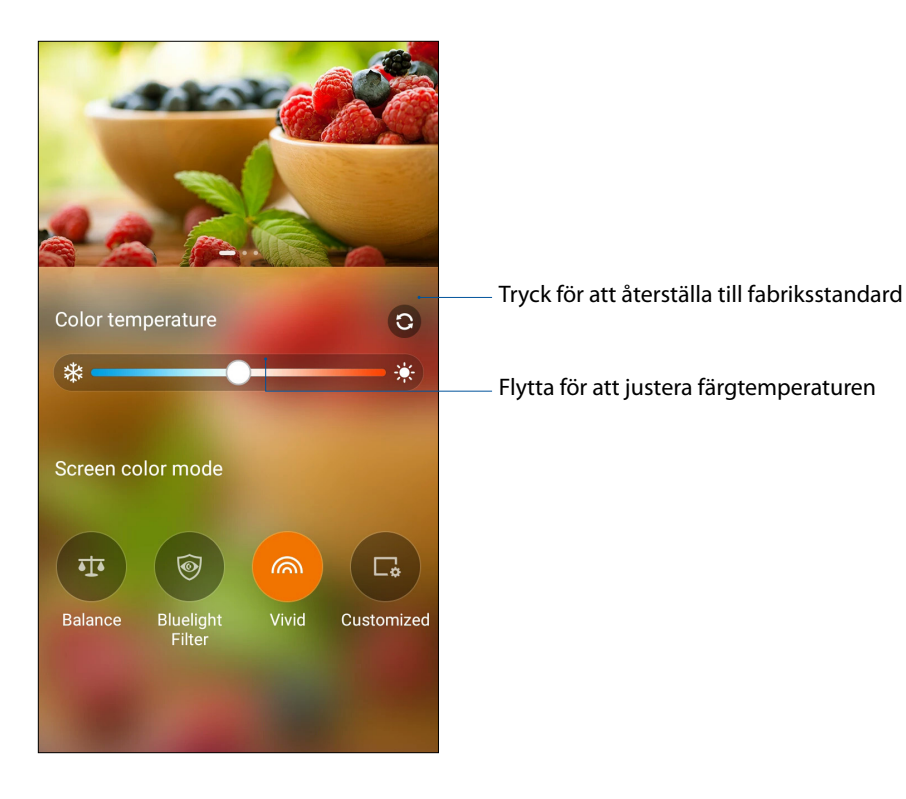

#### Anpassat läge

Detta läge ger dig möjlighet att justera skärmen efter temperatur, färgton och mättnad på din favoritfärg.

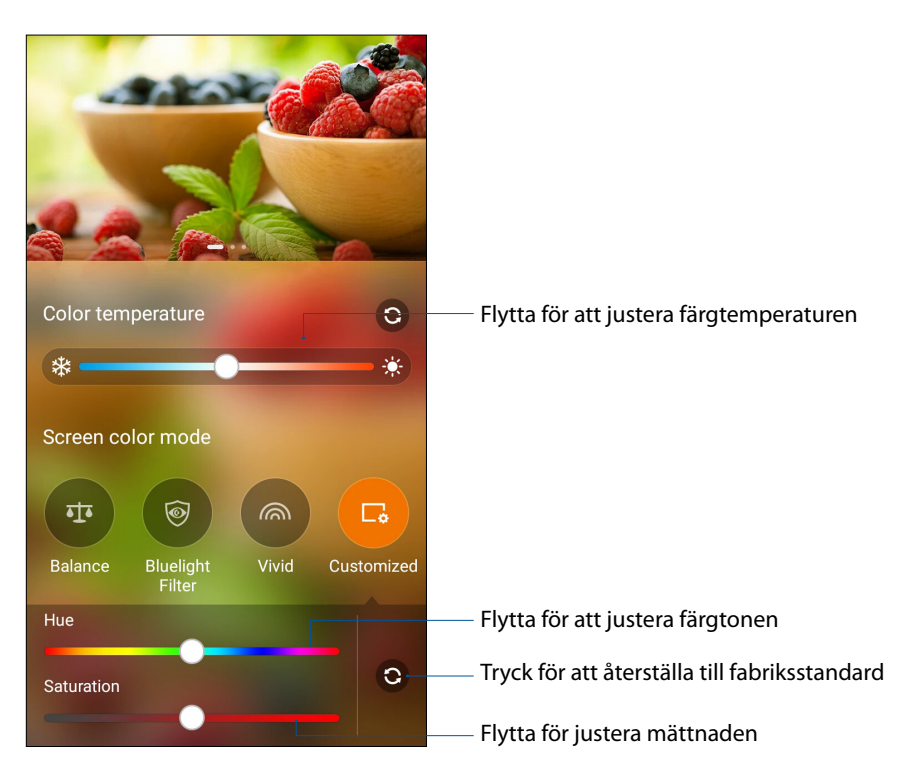

**OBS:** Du kan även snabbinställa Splendid-skärmens läge från snabbinställningspanelen.

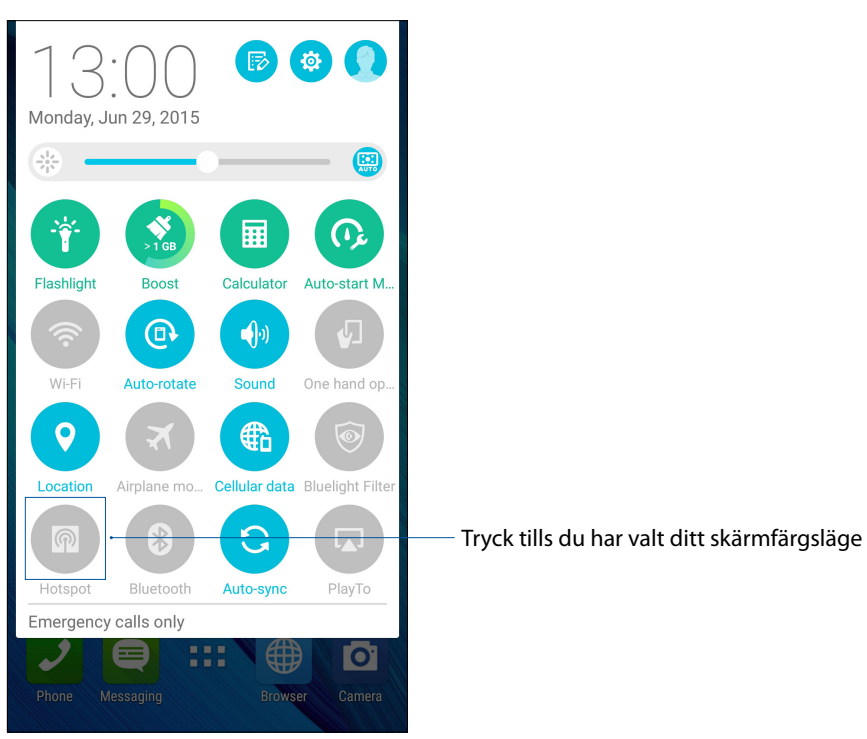

# Energisparläge

Maximera eller utöka strömmen för din ASUS pekdator helt även om den är i viloläge eller om den är ansluten till ett nätverk. Anpassa ströminställningarna på ett smart sätt för återkommande aktiviteter som att läsa e-post eller visa videor.

#### Ställa in Strömsparfunktion

Flera batterilägen optimerar strömmen för din ASUS Phone för olika användningsscenarier.

1. Ketuk ASUS > Power Saver (Penghemat Daya) untuk mengaktifkan Penghemat Daya.

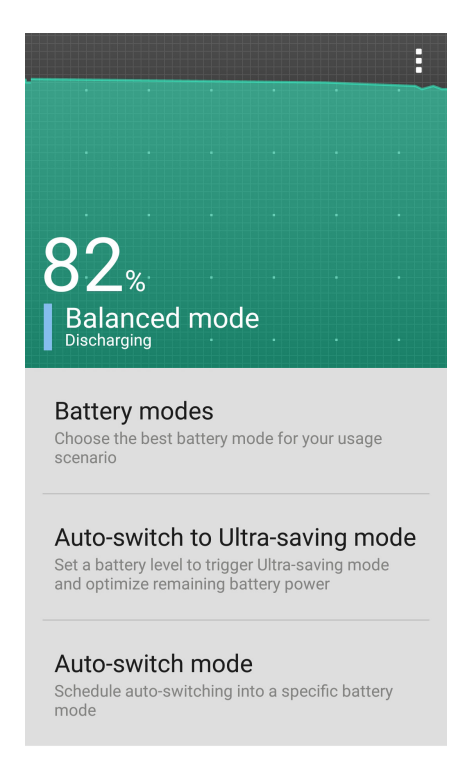

- 2. Ketuk ASUS > Power Saver (Penghemat Daya) untuk mengaktifkan Penghemat Daya.
  - **Performance mode (Mode performa):** Memaksimalkan performa Ponsel ASUS tanpa menghemat daya baterai
  - Balance mode (Mode keseimbangan): Memberikan keseimbangan antara performa dan daya Ponsel ASUS Anda.
  - Smart-saving mode (Mode hemat daya pintar): Memutuskan sambungan jaringan secara otomatis bila baterai melemah atau bila Ponsel ASUS dalam mode tidur maupun siaga agar dapat memperpanjang masa pakai baterai.
- 3. Ultra-saving mode (Mode ultra hemat daya): Memutuskan sambungan jaringan bila Ponsel ASUS dalam mode siaga agar dapat memaksimalkan masa pakai baterai sepenuhnya.
- 4. Ketuk **Auto-switch mode (Mode pengalihan otomatis)** untuk mengatur pengalihan otomatis ke mode baterai tertentu.

# Det finns mer på din Zen

# ASUS-skal

Byt skal på din ASUS Phone med detta ASUS-exklusiva tillbehör och kontrollera viktig information utan att öppna skalet.

OBS: Detta tillbehör kan levereras med din ASUS Phone eller köpas separat.

#### Sätta på ASUS-skalet

Sätta på ASUS-skalet:

- 1. Vänd på din ASUS Phone:
- 2. Bänd loss skalet från fogen i nedre högra hörnet, och dra av baksidan.

VARNING! Var försiktig när du bänder upp skalet.

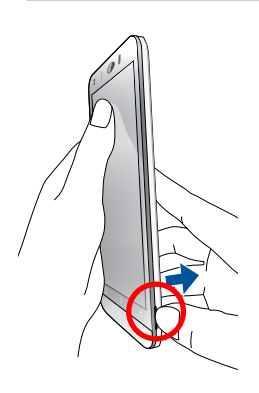

3. Sätt ihop baksidan med ditt ASUS-skal igen.

# Konfigurera inställningarna för ASUS-skalet

Konfigurera inställningarna för ASUS-skalet:

- 1. Tryck på
- 2. Markera rutan bredvid Enable ASUS Cover (Aktivera ASUS-fodral).

| ← ASUS Cover                                                                                                    |  |  |  |  |  |
|----------------------------------------------------------------------------------------------------|--|--|--|--|--|
| Enable ASUS Cover                                                                                                 |  |  |  |  |  |
| Automatic unlock<br>When the screen lock is off, open the<br>cover to unlock the security screen<br>automatically |  |  |  |  |  |
| Select apps on the cover screen                                                                                   |  |  |  |  |  |
| Show the calendar notification                                                                                    |  |  |  |  |  |
| Automatic sleep<br>After 5 seconds of inactivity                                                                  |  |  |  |  |  |
| Always show the Clock on the viewing window                                                                       |  |  |  |  |  |
|                                                                                                    |  |  |  |  |  |
|                                                                                                    |  |  |  |  |  |
|                                                                                                    |  |  |  |  |  |
# Underhåll din Zen

# 11

# Håll enheten uppdaterad

Håll din ASUS pekdator informerad om Android-systemets uppdateringar och uppgraderade appar och funktioner.

## Uppdatera ditt system

- 1. Tryck på **and** och därefter på **Inställningar**.
- 2. Svep ner på skärmen Inställningar, för att visa andra objekt, och tryck på About (Om).
- 3. Tryck på Systemuppdatering och därefter på Sök efter uppdatering.

**OBS!** Du kan förhandsgranska den senaste gången ditt ASUS pekdatorsystem uppdaterades på **Senaste uppdateringskontroll:** i fönstret **Systemuppdatering**.

#### Lagring

Du kan lagra data, appar eller filer på din ASUS pekdator (intern lagring), på en extern lagringsenhet eller en online-lagringsenhet. Du behöver en Internetanslutning för att överföra eller hämta dina filer på en online-lagringsenhet. Använd den medföljande USB-kabeln för att kopiera filer till eller från datorn till din ASUS pekdator.

## Säkerhetskopiera och återställ

Säkerhetskopiera data, Wi-Fi-lösenord och andra inställningar till Google-servrar med ASUS pekdator. För att göra detta:

#### 1. Tryck på **and** och därefter på **Inställningar > Säkerhetskopiering och återställning**.

2. Från fönster Säkerhetskopiering och återställning kan du:

- Säkerhetskopiera mina data: Denna funktion säkerhetskopierar dina data, Wi-Filösenord och andra inställningar till Google-servrar när den aktiverats.
- **Backupkonto:** Ger dig möjlighet att specificera vilket konto du vill associeras till när du sparar säkerhetskopian.
- Automatisk återställning: Denna funktion återställer säkerhetskopierade inställningar och data när du återinstallerar en app.
- Återställ standardinst: Raderar alla data på telefonen.

# Säkra din ASUS pekdator

Använd säkerhetsfunktionerna på din ASUS pekdator för att hindra otillåtna samtal eller åtkomst till information.

#### Upplåsning av skärmen

När skärmen är låst kan du öppna den med säkerhetsupplåsningsalternativen som ASUS pekdator erbjuder.

- 1. Tryck på **T** och därefter på **Inställningar > Låsskärmen**.
- 2. Tryck på **Skärmlås** och välj ett alternativ för att låsa upp ASUS pekdator.

#### ANMÄRKNINGAR:

- Se avsnitt **Skärmupplåsningsalternativ** för mer information.
- För att inaktivera det inställda skärmupplåsningsalternativet, tryck på Ingen på skärmen Välj skärmlås.

#### Skärmupplåsningsalternativ

Välj bland dessa alternativ för att låsa upp ASUS pekdator.

#### Svep

Svep upp för att låsa upp din ASUS Phone.

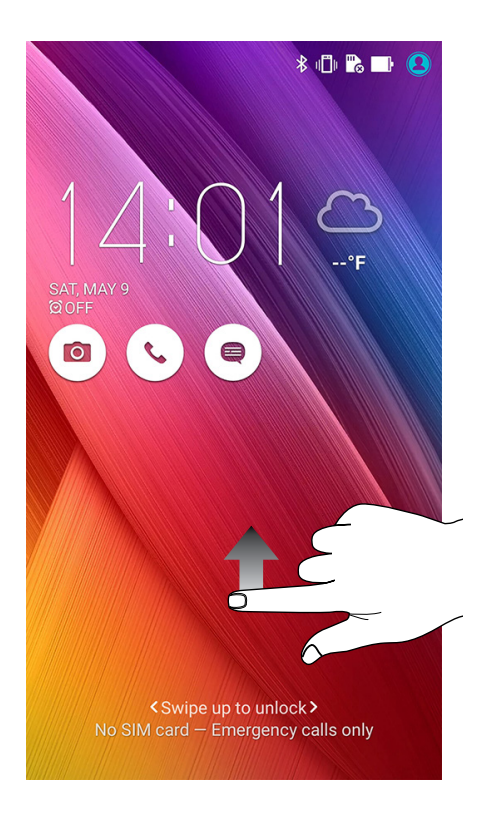

PIN Ange minst fyra siffror för att ställa in en PIN-kod.

| Setup your PIN           |      |          |  |  |  |  |
|--------------------------|------|----------|--|--|--|--|
| Touch Continue when done |      |          |  |  |  |  |
|                          | •••• |          |  |  |  |  |
|                          |      |          |  |  |  |  |
|                          |      |          |  |  |  |  |
| Cancel                   |      | Continue |  |  |  |  |
| 1                        | 2    | 3        |  |  |  |  |
| 4                        | 5    | 6        |  |  |  |  |
| 7                        | 8    | 9        |  |  |  |  |
| ×                        | 0    | Next     |  |  |  |  |

VIKTIGT! Kom ihåg att du måste memorera PIN-koden du skapat för att låsa upp enheten.

#### Grafiskt lösenord

Dra fingret på prickarna och skapa ett mönster.

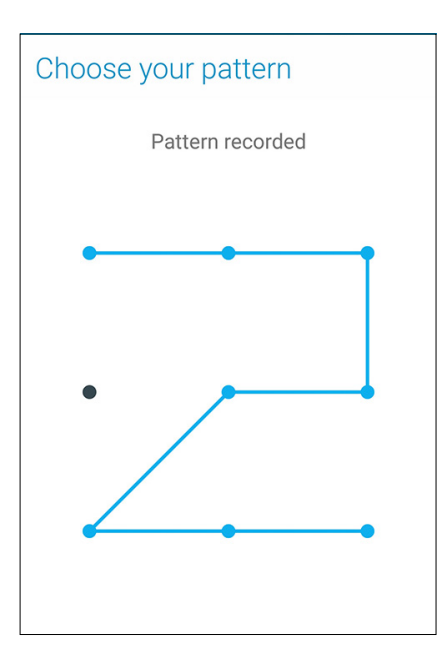

**VIKTIGT!** Du kan skapa ett mönster med minst fyra prickar. Kom ihåg att du måste memorera mönstret du skapat för att låsa upp enheten.

#### Lösenord Ange minst fyra tecken för att ställa in ett lösenord.

| Setup your password                                                                                                    |  |  |  |  |  |
|----------------------------------------------------------------------------------------------------|--|--|--|--|--|
| Touch Continue when done                                                                                                    |  |  |  |  |  |
| ••••                                                                                                    |  |  |  |  |  |
|                                                                                                    |  |  |  |  |  |
|                                                                                                    |  |  |  |  |  |
| Cancel Continue                                                                                                    |  |  |  |  |  |
| $1 \stackrel{!}{2} \stackrel{@}{3} \stackrel{\#}{4} \stackrel{\$}{5} \stackrel{\$}{6} \stackrel{*}{7} \stackrel{\$}{8} \stackrel{9}{9} \stackrel{0}{0}$         |  |  |  |  |  |
| $\mathbf{q}^{\left[\begin{array}{c} \mathbf{w} \end{array}\right]} \mathbf{e} \mathbf{r} \mathbf{t} \mathbf{y} \mathbf{u} \mathbf{i} \mathbf{o} \mathbf{p}^{*}$ |  |  |  |  |  |
| asdfghjkl                                                                                                    |  |  |  |  |  |
|                                                                                                    |  |  |  |  |  |
| ✿ 1@# , Next                                                                                                    |  |  |  |  |  |

VIKTIGT! Kom ihåg att du måste memorera lösenordet du skapat för att låsa upp enheten.

#### Konfigurera andra skärmsäkerhetsfunktioner

Utöver skärmlåsläget kan du även göra följande i skärmsäkerhetsfönstret:

- Snabbåtkomst: Dra snabbåtkomstreglaget till På för att starta appar på låsskärmen.
- Vad är Nästa widget: Dra What's Next-widgetreglaget till På för att visa widgeten på låsskärmen.
- **Direktbildskamera:** Flytta Instant Camera-reglaget till **På** för att starta Kamera-appen på låsskärmen genom att trycka två gånger på volymknappen.
- Ägaruppgifter: Tryck här för att ändra och föra in den information som du vill ska visas även när skärmen är låst.

# Ställ in din ASUS pekdator-identitet

Känn till din ASUS pekdators identitet, som serienummer, IMEI-nummer (International Mobile Equipment Identity) eller modellnummer.

Detta är viktigt, för om du förlorar din ASUS pekdator kan du kontakta din mobiltjänstleverantör och lämna denna information för att svartlista otillåten användning av din ASUS pekdator.

Visa din ASUS pekdators identitet:

- 1. Tryck på Alla appar och därefter på Inställningar.
- 2. Svep ner på skärmen Inställningar, för att visa andra objekt, och tryck på **About (Om)**. Skärmen Om visar information om status, juridisk information, modellnummer, operativsystemversion, maskinvara och programvara för din ASUS pekdator.
- 3. För att visa serienummer, SIM-kontaktnummer och IMEI för din ASUS pekdator, tryck på Status.

# Bilagor

# Meddelanden

## IC Varningsmeddelande

Enheten kan automatiskt avbryta sändningen om det saknas information som ska överföras eller vid driftfel. Observera att detta inte är avsett att förbjuda överföring av kontroll- eller signalinformation eller användning av repetitiva koder där tekniken så kräver.

- Enhet som används på frekvenserna 5150-5250 MHz är bara avsedd för inomhusanvändning, för att minska risken för skadlig interferens på andra kanaler i mobila satellitsystem;
- Den högsta tillåtna riktfaktorn för enheter på frekvenserna 5725-5825 MHz skall hålla sig inom EIRP-gränserna som specificerats för användning vid punkt-punkt ocht punkt-multipunkt.

Funktionen för val av landskod är avaktiverad för produkter som marknadsförs i USA/Kanada. För produkter som finns tillgängliga på marknaderna i USA/ Kanada kan endast kanal 1-11 vara i drift. Val av andra kanaler är inte möjligt.

## Konformitetsförklaring för EG

Denna produkt uppfyller bestämmelserna i R&TTE direktiv 1999/5/EG. Deklarationen om överensstämmelse kan laddas ned från <u>http://support.asus.com</u>.

#### Förhindra hörselskador

För att förhindra eventuella hörselskador skall du inte lyssna med hög volym under långa perioder.

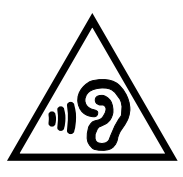

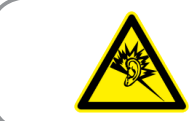

À pleine puissance, l'écoute prolongée du baladeur peut endommager l'oreille de l'utilisateur.

För Frankrike, enlig krav i franska artikeln L. 5232-1, har denna enhet testats och uppfyller ljudtryckskraven i NF EN 50332-1:2013 och 50332-1:2013 standard.

# CE-märke Varning C€0560 ①

#### CE-märkning för enheter med trådlös LAN/ Bluetooth

Denna utrustning uppfyller kraven hos Direktiv 1999/5/EG för Europeiska parlamentet och kommissionen från den 9 mars 1999 om radioutrustning och telekommunikationsutrustning och om ömsesidigt erkännande av utrustningens överensstämmelse.

De högsta CE SAR värdena för enheten är enligt följande:

- 0.649 W/kg@10g (Huvud)
- 0.386 W/kg@10g (Kropp)

Denna enhet är begränsad för inomhusbruk enbart på frekvensområdet 5150 MHz till 5350 MHz.

| För 5GHz WLAN: Denna utrustning kan |    |    |    |    |    |    |    |
|-------------------------------------|----|----|----|----|----|----|----|
| hanteras i:                         |    |    |    |    |    |    |    |
| AT                                  | BE | BG | СН | CY | CZ | DE | DK |
| EE                                  | ES | FI | FR | GB | GR | ΗU | IE |
| IT                                  | IS | LI | LT | LU | LV | MT | NL |
| NO                                  | PL | PT | RO | SE | SI | SK | TR |

#### Information om RF-exponering (SAR) - CE

Denna enhet uppfyller EU kraven (1999/519/EG) om begränsning av exponering av elektromagnetiska fält för allmänheten genom hälsoskydd.

Gränserna är en del av en omfattande rekommendation för skydd av allmänheten. Dessa rekommendationer har utvecklats och kontrollerats av oberoende vetenskapliga organisationer genom regelbundna och genomgående utvärderingar av vetenskapliga studier. Enheten för mätning för Eurpoeiska rådets rekommenderade gräns för mobila enheter är "Specific Absorption Rate" (SAR) och SAR-gränsen är 2,0 W/ kg i genomsnitt över 10 gram av kroppsvävnad. Den uppfyller kraven hos International Commission on Non-Ionizing Radiation Protection (ICNIRP).

Enheten har testats för hantering i närheten av kroppen och uppfyller ICNRP exponeringsriktlinjer och Europeisk standard EN 62311 och EN 62209-2. SAR mäts med enheten i direkt kontakt med kroppen medan sändning sker med högsta certifierade utmatade energinivå på alla frekvensband hos den mobila enheten.

#### Strömsäkerhetskrav

Produkter med elektrisk ström med värden på upp till 6A och som är tyngre än 3Kg måste använda godkända elsladdar som är större än eller lika med: H05VV-F, 3G, 0.75mm<sup>2</sup> eller H05VV-F, 2G, 0.75mm<sup>2</sup>.

#### ASUS återvinnings-/återtagningstjänst

ASUS återvinning och återtagningsprogram kommer från vårt åtagande för att uppfylla den högsta standarden för att skydda vår miljö. Vi tror på att tillhandahålla lösningar för dig att kunna ta ansvar för återvinning av våra produkter, batterier och andra komponenter samt förpackningsmaterial. Gå till <u>http://csr.asus.com/english/Takeback.htm</u> för detaljerad återvinningsinformation i olika regioner.

#### Beläggningsmeddelande

**VIKTIGT!** För att elektriskt isolera och bibehålla elsäkerheten används en beläggning för att isolera enhetens hölje förutom sidorna där IO-uttagen är placerade.

#### Grönt ASUS-meddelander

ASUS arbetar för att skapa miljövänliga produkter och förpackningsmateriaö för att skydda konsumenternas hälsa, och samtidigt minimera påverkan på miljön Det minskade antalet manualförpackningar uppfyller kraven på minskning av kolutsläpp.

För detaljerad information om bruksanvisningen och relaterad information, se bruksanvisningen i ASUS pekdator eller gå in på ASUS Supportwebbsida på http://support.asus.com/.

Modellnamn: ASUS\_Z00UD(ZD551KL)

| Tillverkare:                        | ASUSTeK Computer Inc.                             |
|-------------------------------------|---------------------------------------------------|
| Adress:                             | 4F, No.150, LI-TE RD., PEITOU, TAIPEI 112, TAIWAN |
| Auktoriserad representant i Europa: | ASUS Computer GmbH                                |
| Adress:                             | HARKORT STR. 21-23, 40880 RATINGEN, GERMANY       |